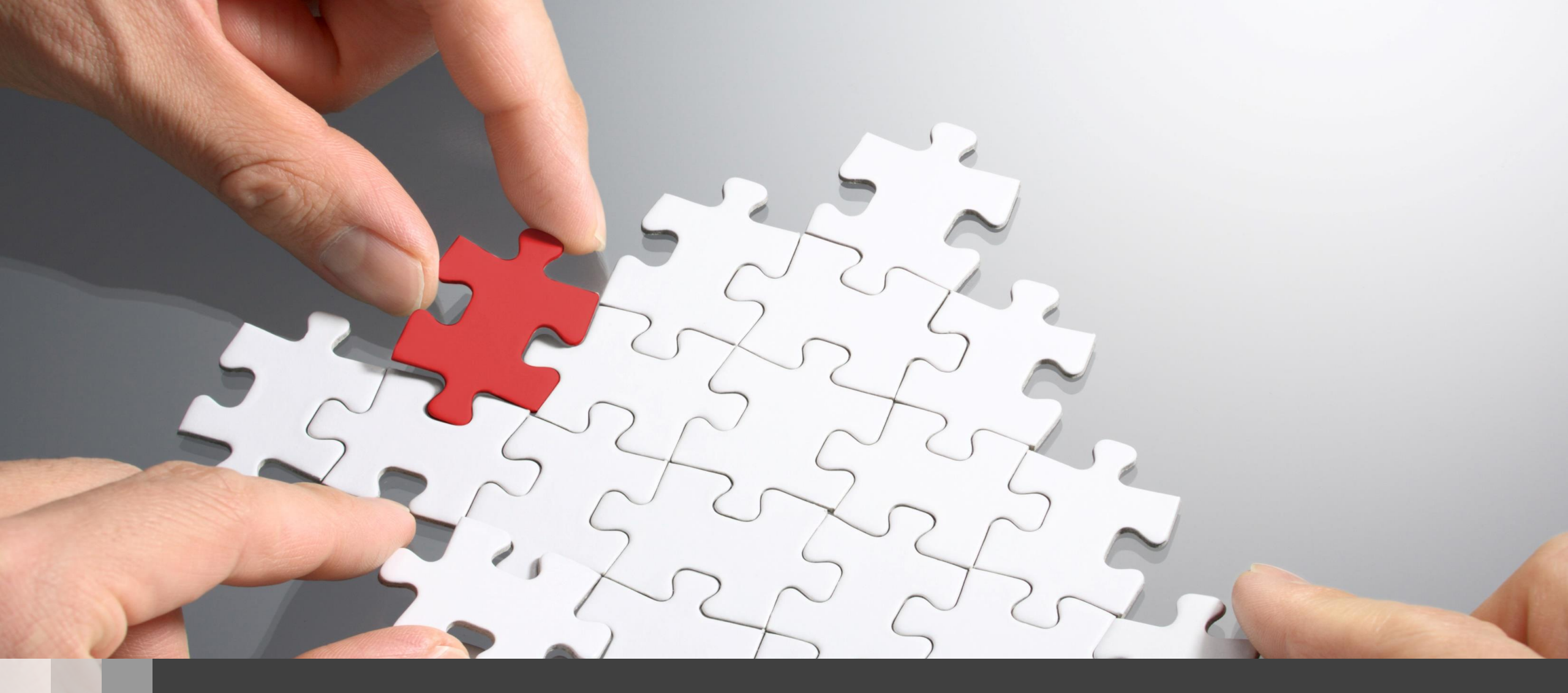

# H3C WLAN製品ACハンズオントレーニング

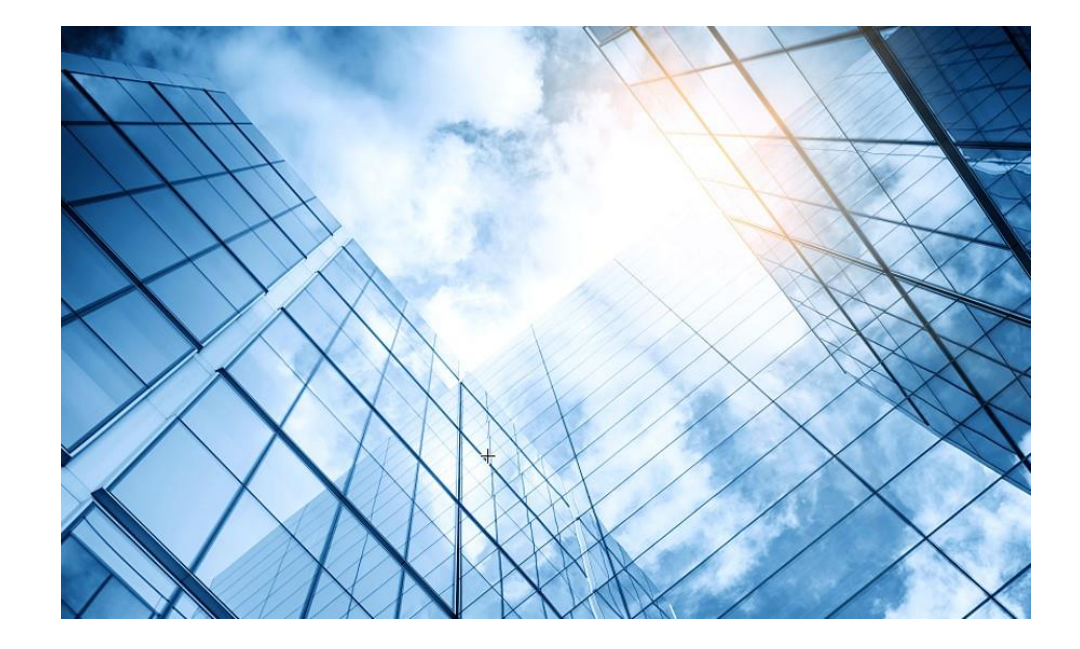

| 01 アクセスポイントをFITに設定する  |
|-----------------------|
| 02 ACを設定する            |
| 03 完成したコンフィグのコマンドでの確認 |
| 04 エラー情報の取得           |
| 05 PoEスイッチの設定         |
| 06 マニュアルについて          |
|                       |

### アクセスポイントの動作モードの違い

アクセスポイントの動作モードには **FIT**、 **Cloud**、 **Anchor-ac**の3通りがあります。

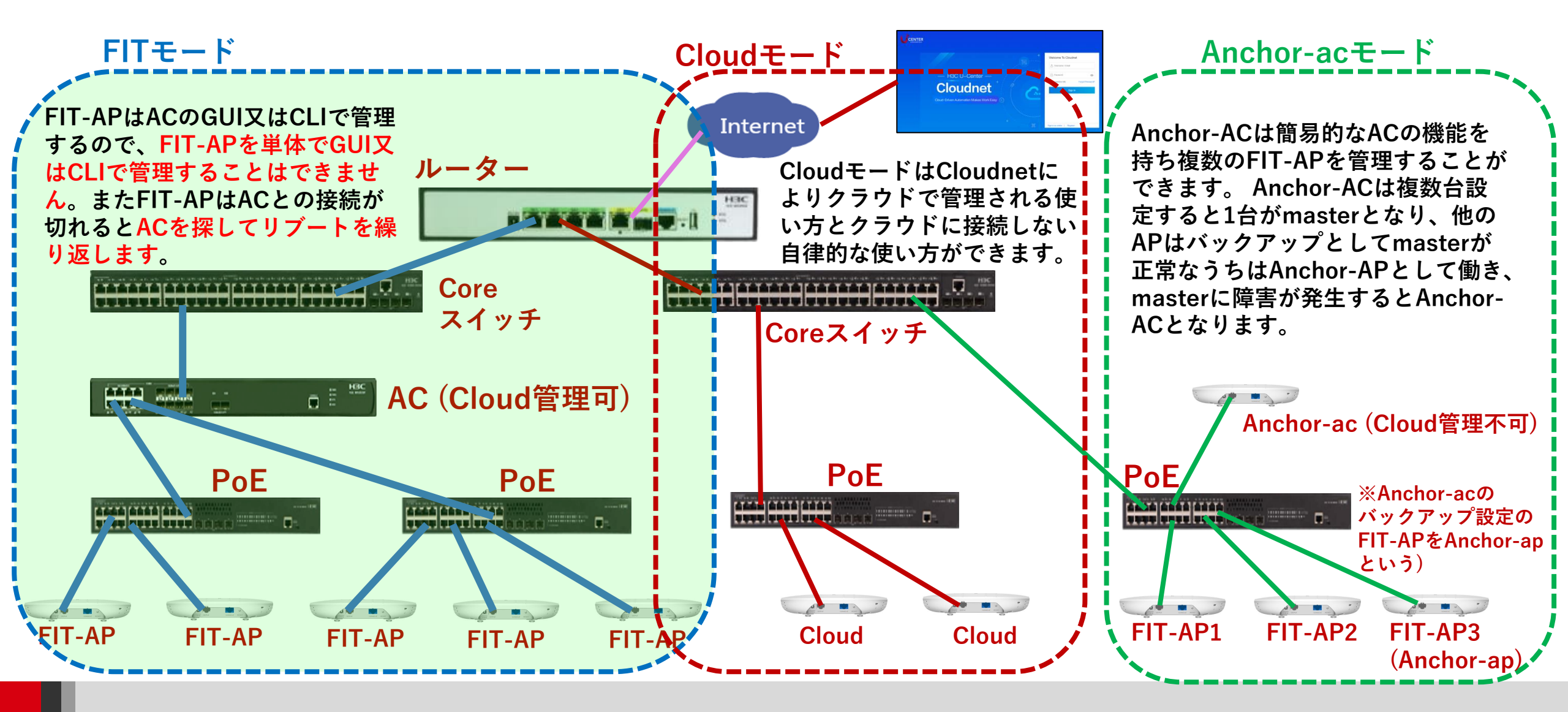

### 動作モード変更はコマンドで行います

- RS-232規格のコンソールケーブルを用意し、図のようにWA6638の左端のRJ-45 のジャックに挿入します。使用するボーレートは次ページを参照ください。
- WA6638はDC電源またはPoEスイッチで稼働しますので、PoEスイッチを用意して頂き、PoEスイッチを介してPCのLANポートに接続します。WA6638の真ん中のRJ-45ポートは100M/1G/10Gの自動認識になります。

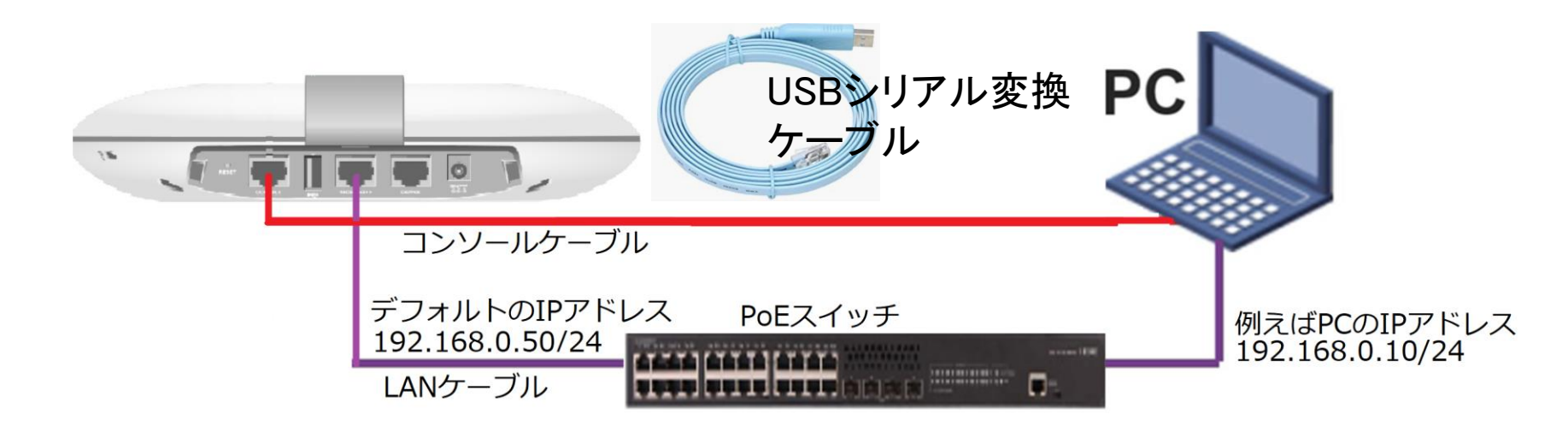

### アクセスポイントの動作モードのコマンドによる変更

現在の動作モードの確認 -> 動作モードの変更 -> 変更されたかどうかの確認 手順:

#現在のモードを確認(工場出荷状態ではFITモード) <H3C> display wlan device role Current running mode: Anchor-ac. # system-viewにてap-modeコマンドでfitモードに変更 注:APモードには以下の3つのモード <H3C> system-view System View: return to User View with Ctrl+Z. が選択できます。 [H3C] ap-mode fit ap-mode { anchor-ac | cloud | fit } Changing working mode will reboot system. Continue? [Y/N]: #モード変更のためにAPは自動的にrebootします。 System is starting... Press Ctrl+D to access BASIC-BOOTWARE MENU... Booting Normal Extended BootWare リブート中メッセージ省略 Image file flash:/wa6600-boot.bin is selfdecompressing..... ..... .....Done. System image is starting... Line con0 is available. Press ENTER to get started. #起動後Cloudモードになったことを確認します。 <H3C> display wlan device role Current running mode: FIT AP. <H3C> save force

| era | ara Term: シリアルポート 設定 ×        |              |        |  |  |  |  |  |
|-----|-------------------------------|--------------|--------|--|--|--|--|--|
|     | ポート(P):                       | COM6 ~       | ОК     |  |  |  |  |  |
|     | ボー•レート(B):                    | 9600 ~       |        |  |  |  |  |  |
|     | データ(D):                       | 8 bit $\sim$ | キャンセル  |  |  |  |  |  |
|     | バリティ(A):                      | none v       |        |  |  |  |  |  |
|     | ストップ(s):                      | 1 bit ~      | ヘルプ(H) |  |  |  |  |  |
|     | フロー制御(F):                     | none v       |        |  |  |  |  |  |
|     | 送信遅延<br>0 ミリ秒/字(C) 0 ミリ秒/行(L) |              |        |  |  |  |  |  |

コンソール接続の通信設定は、9600ボー、データ8ビット、 パリティなし、ストップビット1.フロー制御なし

### アクセスポイントの動作モードのBootWareメニューによる変更

#### 1. APをリブートします。出力例を次に示します。

System is starting...

Press Ctrl+D to access BASIC-BOOTWARE MENU... Booting Normal Extended BootWare

The Extended BootWare is self-decompressingDone.

Compiled Date: Jan 28 2021 CPU L1 Cache: 32KB CPU L2 Cache: 256KB CPU Clock Speed: 2200MHz Memory Type: DDR3 SDRAM

Memory Size: 1024MB Memory Speed: 933MHz Flash Size: 256MB PCB Version: Ver.A BootWare Validating... Press **Ctrl+B** to access EXTENDED-BOOTWARE MENU...

#### 2. プロンプトでCtrl+Bを押して、EXTENDED-BOOTWAREメニューを入力します。

Password recovery capability is enabled. Note: The current operating device is flash

Enter < Storage Device Operation > to select device.

<1> Boot System

|<2> Enter Serial SubMenu

|<3> Enter Ethernet SubMenu

|<4> File Control

|<5> Restore to Factory Default Configuration 工場出荷時の状態に戻す

<6> Skip Current System Configuration

|<7> BootWare Operation Menu

|<8> Skip Authentication for Console Login

|<9> Storage Device Operation

|<0> Reboot

Ctrl+Z: Access EXTENDED ASSISTANT MENU Ctrl+F: Format File System Ctrl+C: Display Copyright Ctrl+Y: Change AP Mode

Enter your choice(0-9):

#### 3. Ctrl+Yキーを押してAPモードを変換します。

Please select the new mode Current mode is Fit

| NO. | Mode       |                   |  |
|-----|------------|-------------------|--|
| 1   | Fit Mode   |                   |  |
| 2   | Anchor-AC  | (Virtual AC mode) |  |
| 3   | Cloud Mode |                   |  |
| 0   | Exit       |                   |  |
|     |            |                   |  |

\_\_\_\_\_\_

--Enter your choice(0-3): 2 4. モード番号を入力します。

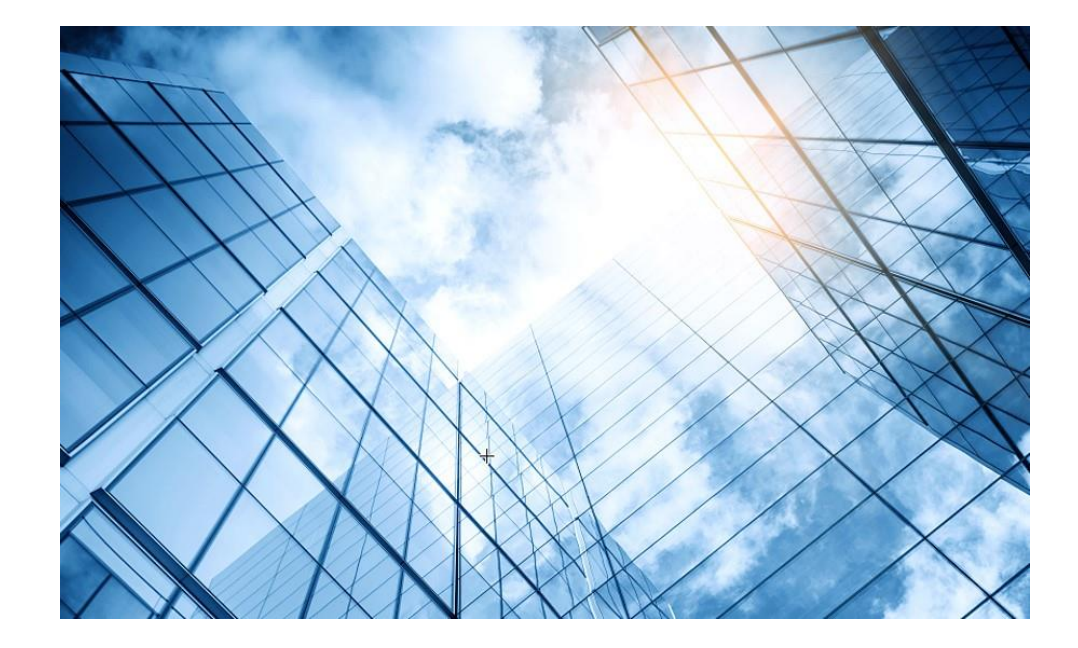

01 アクセスポイントをFITに設定する
02 ACを設定する
03 完成したコンフィグのコマンドでの確認
04 エラー情報の取得
05 PoEスイッチの設定
06 マニュアルについて

### 想定ネットワーク構成(以下は設定例で設定の参考にしてください) この資料はACの操作をGUIで行うためのものです。

ACの管理はVLAN1を使い、VLAN1にIPアドレス192.168.0.254を管理用IPアドレスと想定しております。

このセグメントにFIT APのIPアドレスが揃うように、ACをDHCPサーバー(最大49AP)として設定します。

このようにFIT APに何も設定せず、工場出荷時の状態でネットワークに接続するだけでACの管理下に入る使い方をゼロタッチ設置と呼びます。また、APが故障した時の交換も同様にゼロタッチ交換、AP全体のバージョンアップはACからのセントラルバージョンアップ方式となります。

送出する電波とSSID、パスワード、VLAN、hiddenモードなどは以下の通りとします。

| SSID        | Password    | VLAN | Hidden | Radio         |
|-------------|-------------|------|--------|---------------|
| h3c-support | @helpdesk99 | 100  | yes    | radio1 5GHz   |
| h3c-sales   | @bigsale    | 100  | yes    | Radio2 5GHz   |
| h3c-lobby   | thankyou    | 110  | no     | Raido3 2.4GHz |

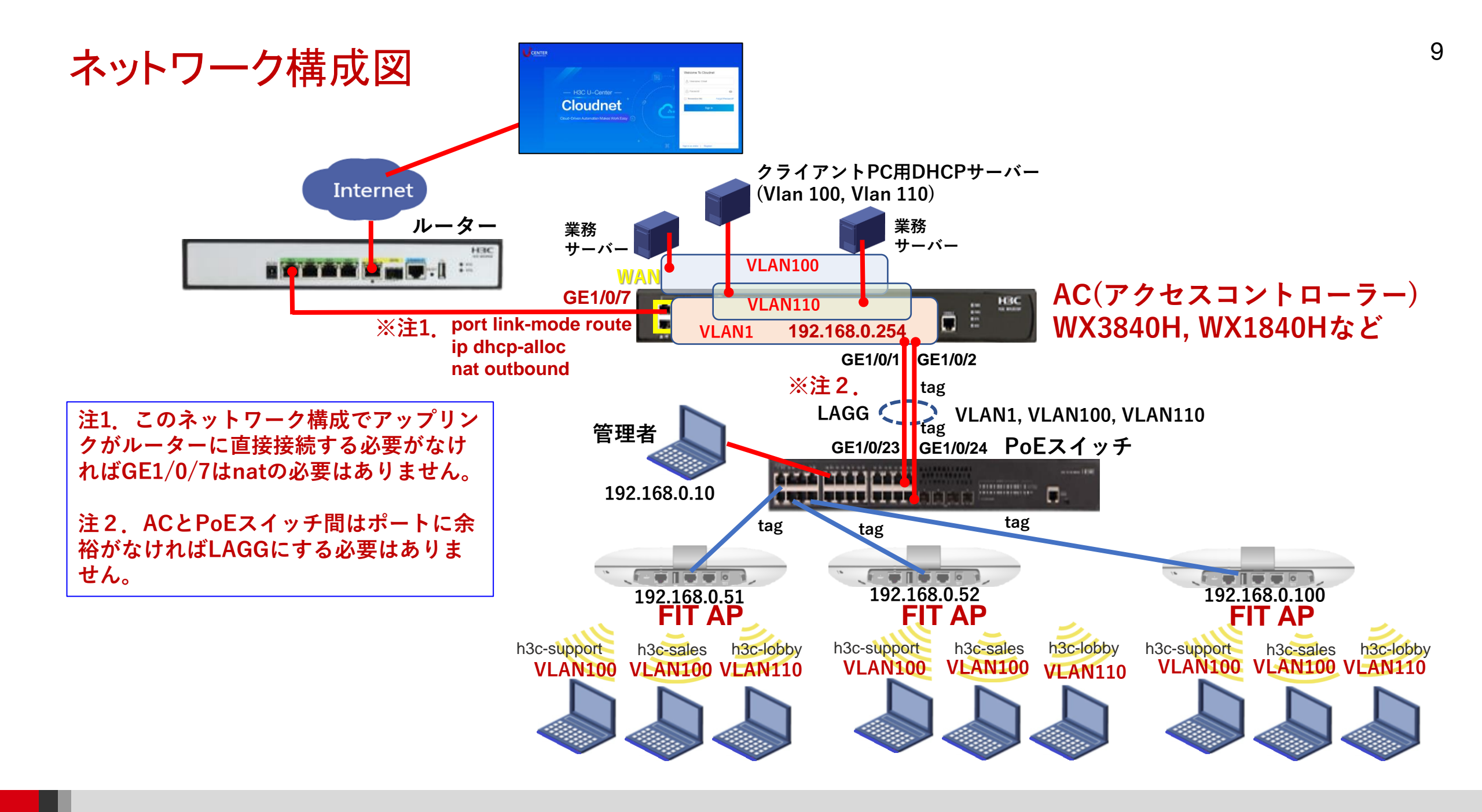

### GUIでの設定手順例

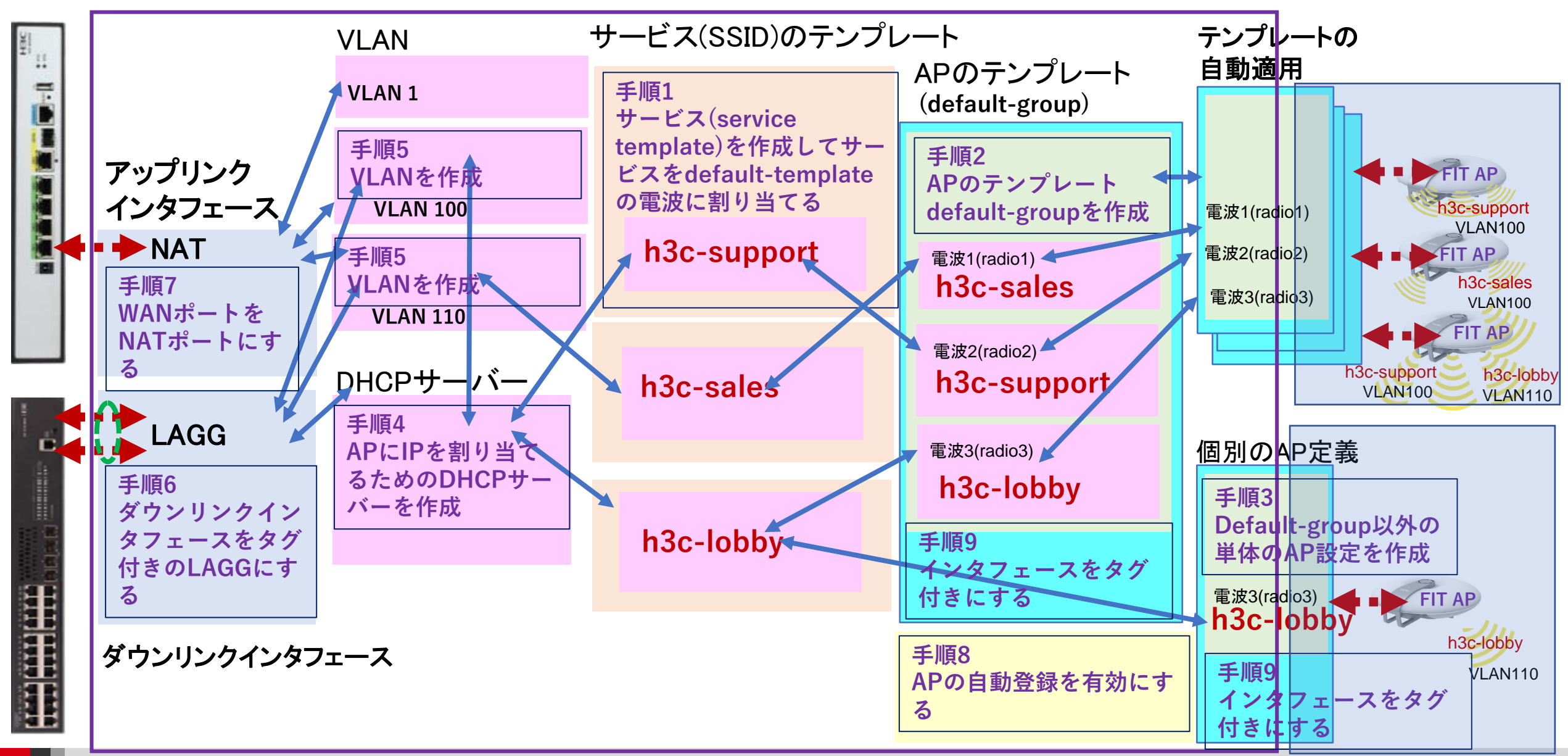

## GUIでの設定手順例

### 手順1:サービス(service-template)を作成する (SSID)

- ・サービス名
- ・SSIDの文字列
- ・サービスを有効にする(service-template enable)
- ・デフォルトVLAN番号
- ・SSIDのhidden mode設定(ON/OFF)
- ・forwarding type(AC経由もしくはローカル)
- ・認証タイプ(Open, PSK, 802.1x, MAC, Portal)
- ・認証場所(AC, AP)
- ・セキュリティモード(WPA, WPA2, WPA3(現在はコマンドからのみ))
- ・管理フレーム保護(ON/OFF)
- ・PSK文字列の入力
- ・SSIDを送出する電波の選択(radio1 5G, radio2 5G, radio3 2.4G)
- ・サービス(service-template)の有効/無効

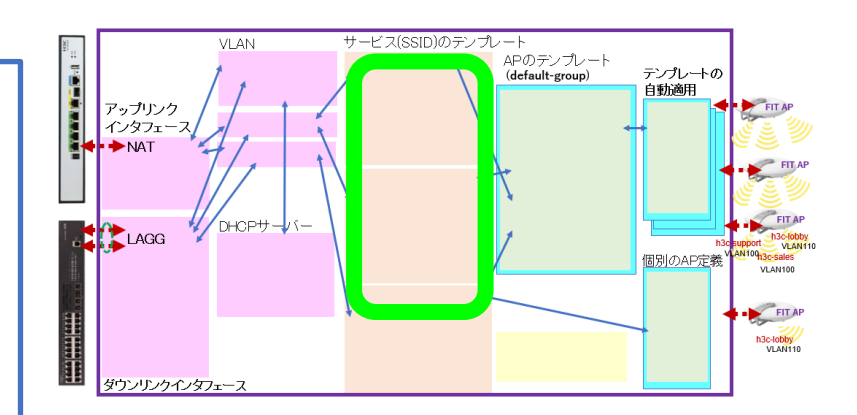

### GUIでの設定手順例

手順2:APのテンプレート(default-group)を作成する ACに接続するAPのタイプ(WA6638-JP, WA6630X-JP, WA6320-JP, WA538-JP)が複数ある場合はそれぞれに関して作成する

例えば: WA6638-JPではradio1(5GHz),radio2(5GHz),radio3(2.4GHz) をEnableにします Radio1: 送信するSSIDはsalesでクライアントが接続するvlanは100 Radio2: 送信するSSIDはsupportでクライアントが接続するvlanは110 Radio3: 送信するSSIDはlobbyでクライアントが接続するvlanは110

**手順3(オプション):デフォルトグループ以外の設定を持つ単独APの登録** 無線毎(Radio 1, Radio 2, Radio 3)に送出するSSIDを設定したり、無線ご とに送信レートを限定したりする場合、個別に設定する必要があります。

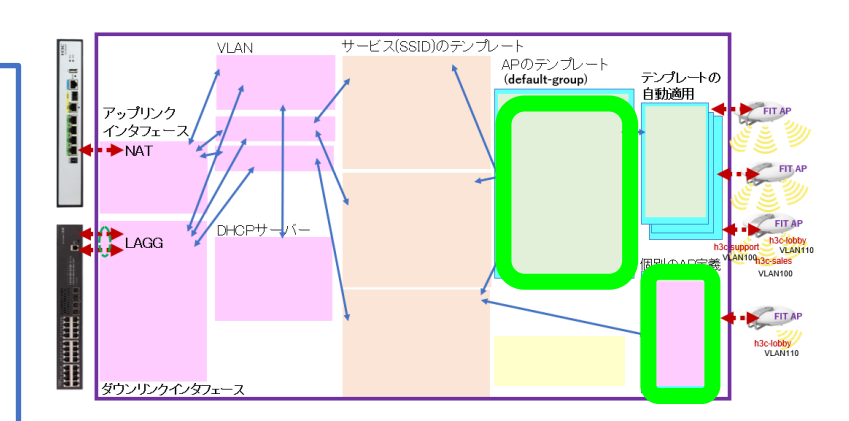

## GUIでの設定手順例(続き)

### 手順4:ACをAPのためのDHCPサーバーとする

- ・IPプール名: For AP Management
- gateway-list 192.168.0.254
- network 192.168.0.0 mask 255.255.255.0
- address range 192.168.0.51 192.168.0.100

### 手順5:VLANを作成する

- ・VLAN番号を設定(vlan 100, vlan 110)
- ・必要ならばIPアドレスを設定する

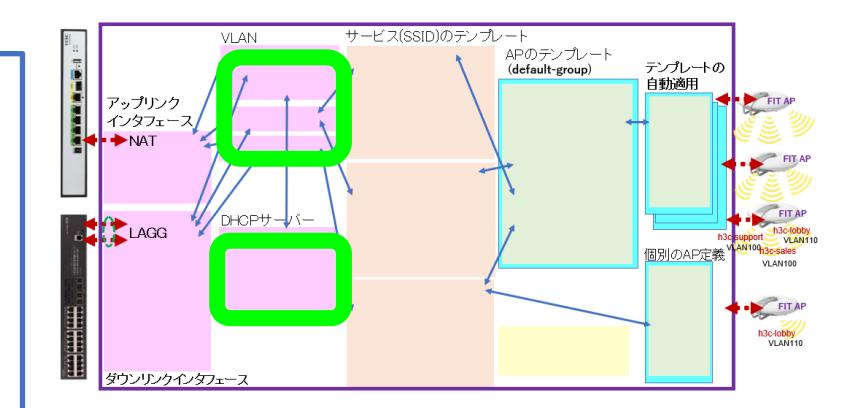

### GUIでの設定手順例(続き)

手順6:ダウンリンクのポートにLAGGの設定をする

手順7:アップリンクのポートにリンクモードをroute、IPアドレスはDHCP-alloc、 nat設定をする

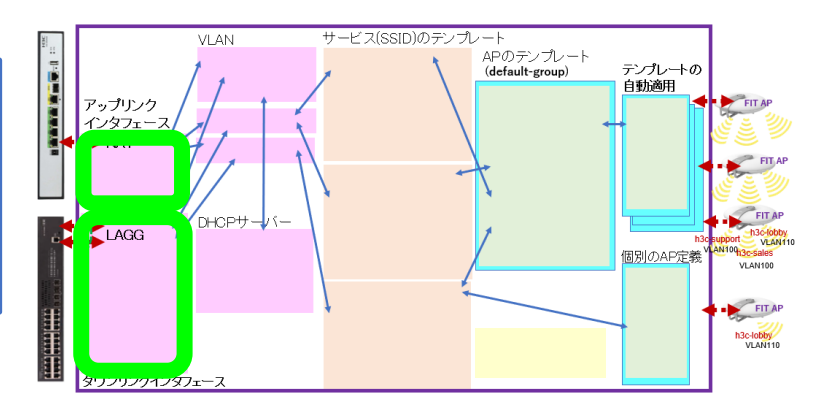

### GUIでの設定手順例(続き)

手順8:APの設定 APの設定をAPのデフォルトテンプレートの設定を継承して行う場合、ネット ワークにFIT APが接続されると自動的に登録されるモードにする ・wlan auto-ap enable

• wlan auto-persistent enable

手順9 (オプション):default-group、個別のAPのインタフェースをタグ 付きにする

```
手順10:今までの設定を保存(save)
```

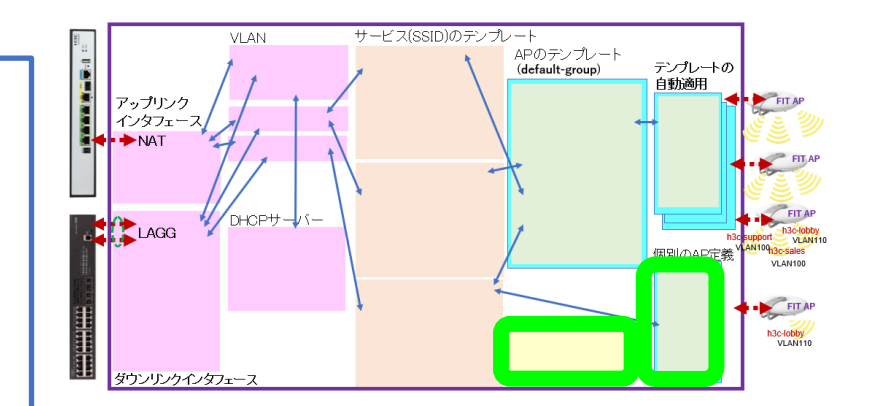

### HCL(H3C製品シュミレーターアプリ)で実習をする場合の準備

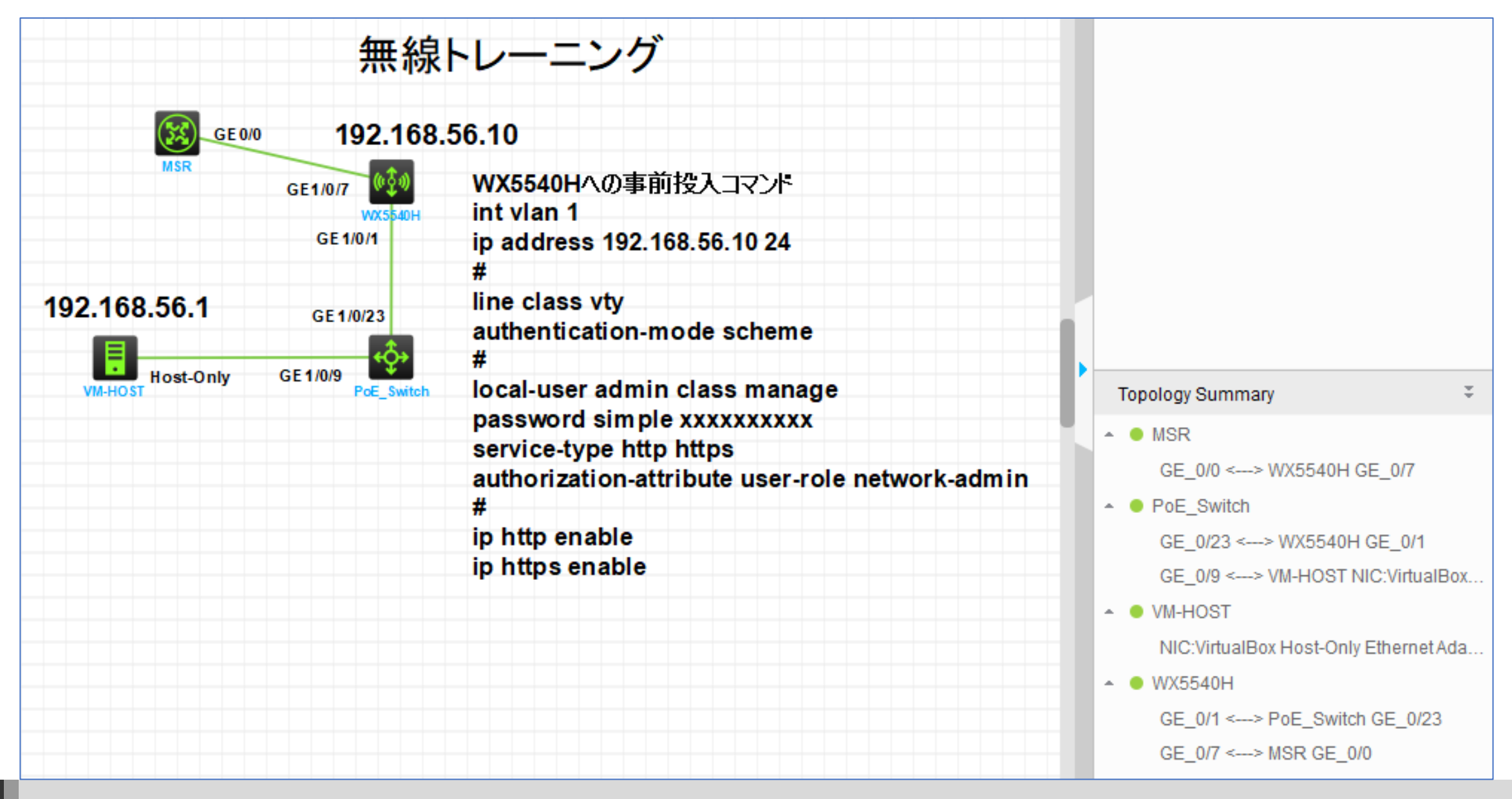

### ACのGUIにログインする方法

PCのブラウザを起動し以下のURLを入力します。 <u>http://192.168.0.254/</u>, **シュミレーターの場合http://192.168.56.10/** デフォルトのユーザー名: admin、パスワード: admin

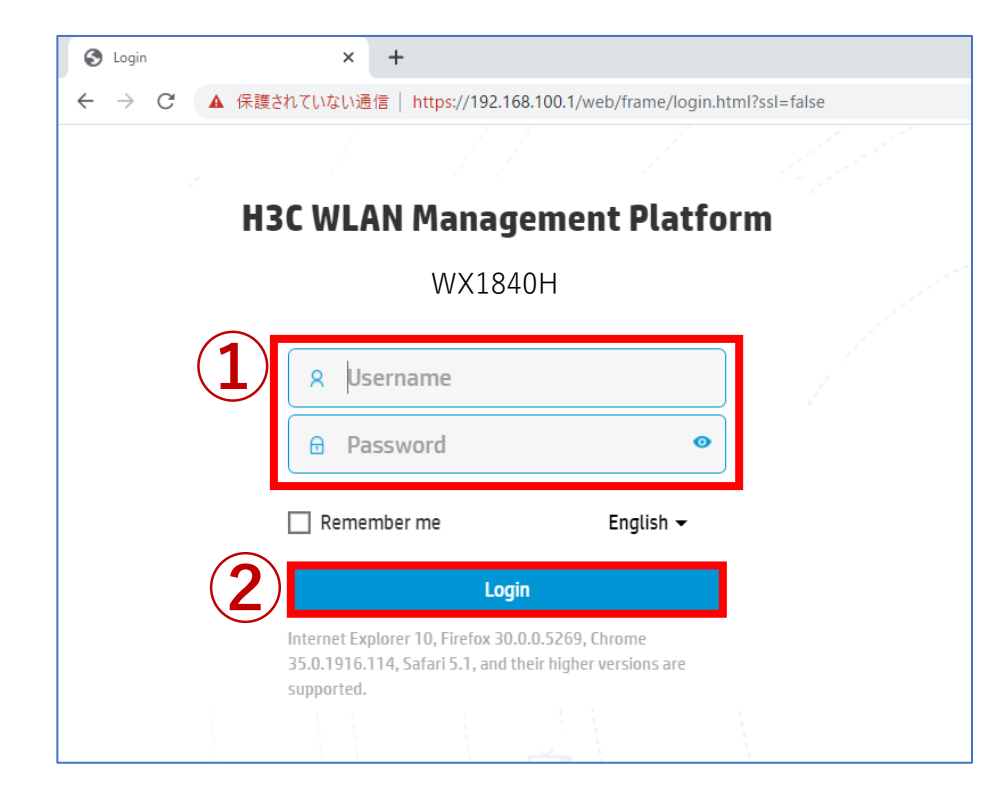

| Change Password                                                                                                    |                                                                                                    | 3 |
|----------------------------------------------------------------------------------------------------|----------------------------------------------------------------------------------------------------|---|
| The default password is not s<br>requirements: It must contai<br>types,and a minimum of 1 ch<br>reversed letters of the usern                                                                                                    | secure. A qualified password must meet the following<br>n a minimum of 10 characters. It must contain a minimum of 2<br>naracters for each type. It can't contain the username or the<br>ame. |   |
| The default password is not secure. A qualified password must meet the following requirements: It must contain a minimum of 10 characters. It must contain a minimum of 2 types, and a minimum of 1 characters for each type. It can't contain the username or the reversed letters of the username.          Old Password         New Password         Confirm Password |                                                                                                    |   |
|                                                                                                    | Apply Cancel                                                                                                    |   |

パスワードは10文字以上で、英数字記号な どの2種類を含み、登録されているユー ザー、adminなどの文字を含まないこと。

### ACのGUIにログインする方法

初めてログインした際は、region-codeを設定する必要があります。 ※region-codeにより送信する電波の国別の制約に従います。日本はJAPAN(JP)です。

| НЗС <sup>WX1840H</sup> | Sa                          | ive |
|------------------------|-----------------------------|-----|
|                        |                             |     |
|                        |                             |     |
|                        | Please select a region code |     |
|                        | Region Code JAPAN(JP)       |     |
|                        | OK                          |     |
|                        |                             |     |
|                        |                             |     |
|                        |                             |     |
|                        |                             |     |
|                        |                             |     |
|                        |                             |     |

### Region Codeの選択画面が出ない場合

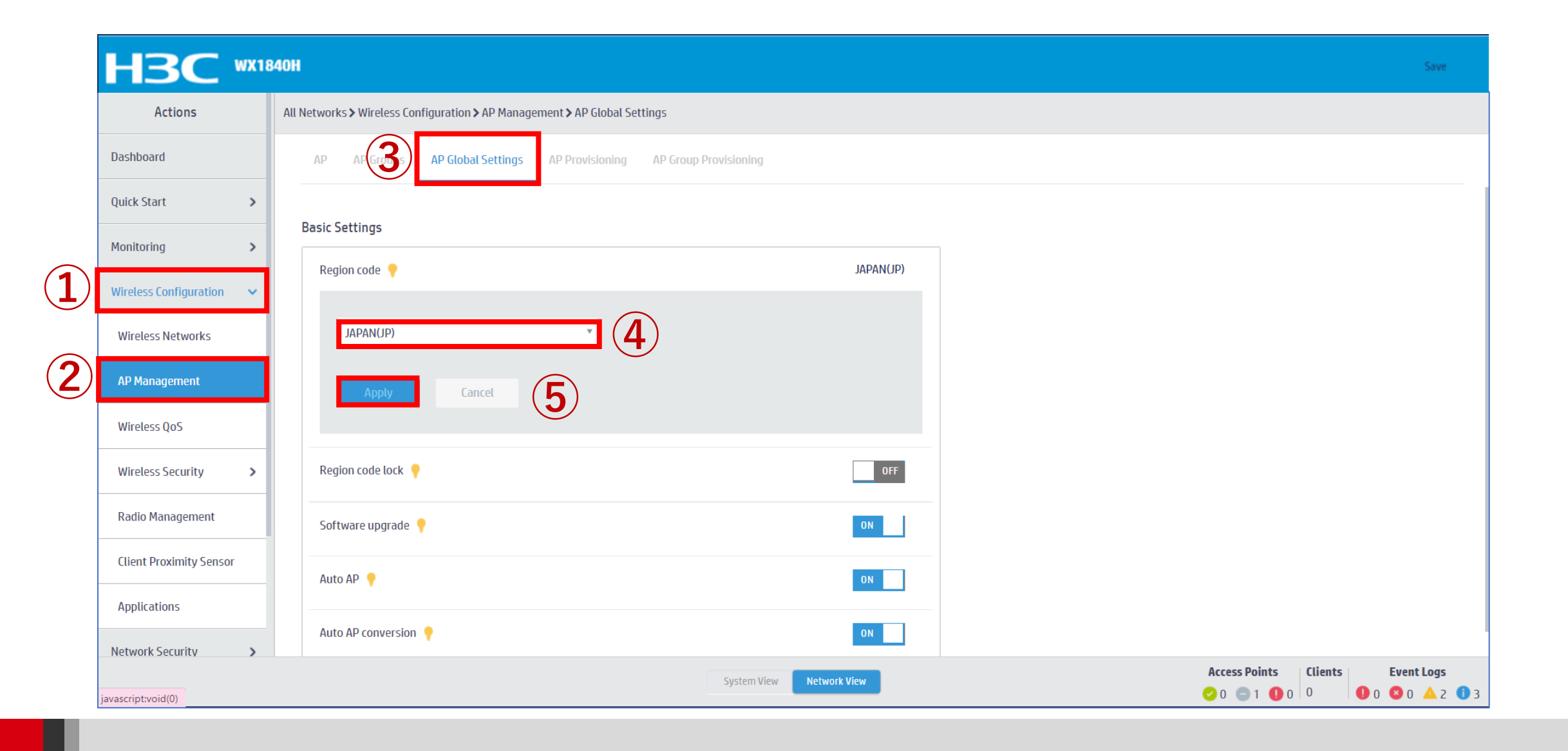

### ACのGUIにログインする方法

初めてログインした際は、region-codeを設定する必要があります。 ※region-codeにより送信する電波の国別の制約に従います。日本はJAPAN(JP)です。

<H3C>sys

System View: return to User View with Ctrl+Z.

[H3C]wlan global-configuration

[H3C-wlan-global-configuration]region-code JP

This operation may reset the radio parameters. Continue? [Y/N]:y

[H3C-wlan-global-configuration]quit

[H3C]

### ログインするとDashboardが表示されます

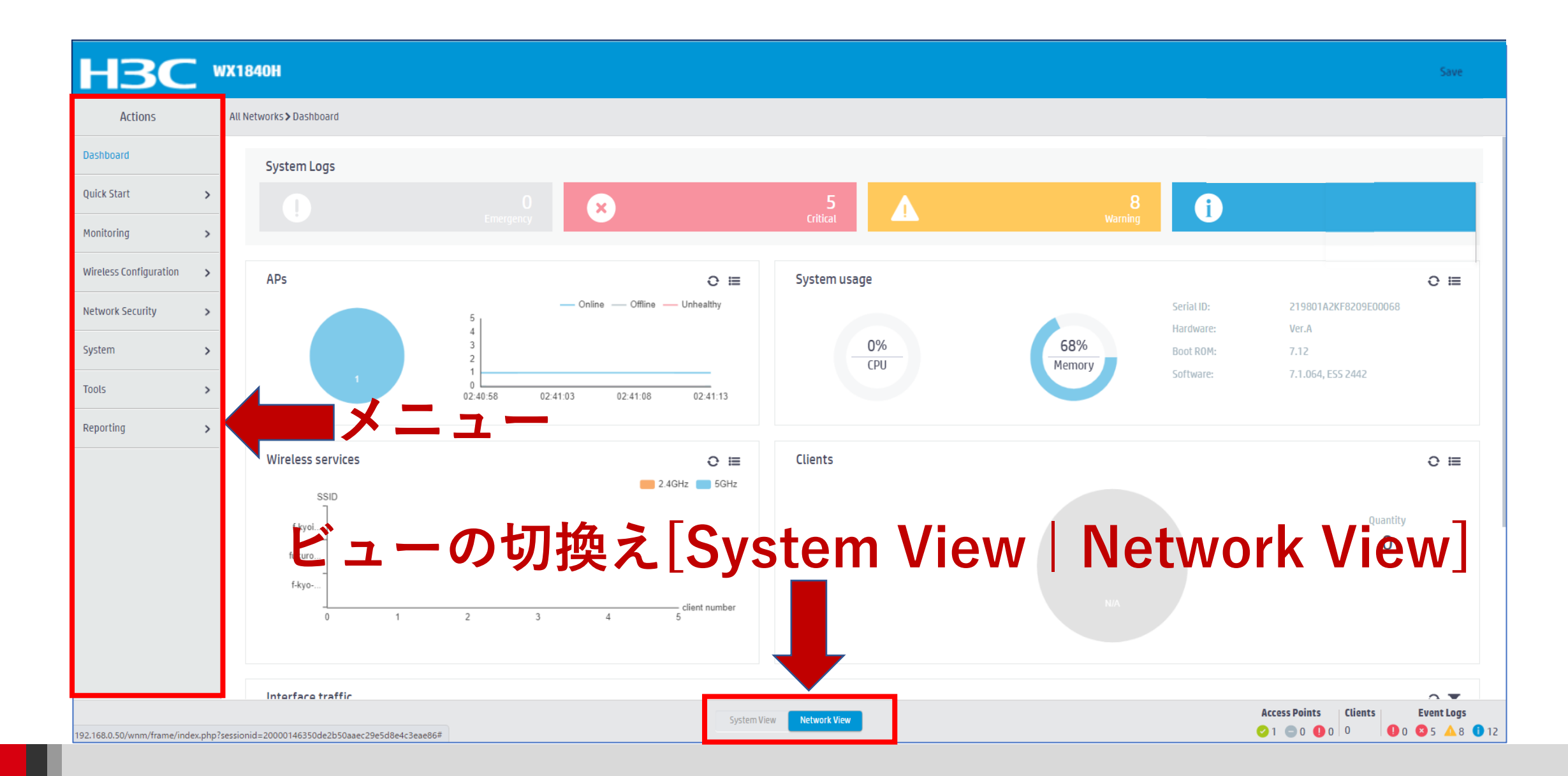

# GUIのメニュー一覧 ・Network view

| Actions                | Dashboard<br>Quick Start                                                | Network Security<br>Packet Filter                                    |
|------------------------|-------------------------------------------------------------------------|----------------------------------------------------------------------|
| Dashboard              | Add New AP<br>Add New SSID<br>Add New User                              | Traffic Policy           Qos Policies, Pric           Access Control |
| Quick Start            | Monitoring<br>Wireless Network                                          | 802.1x<br>Authentication<br>RADIUS                                   |
| Monitoring             | Clients<br>Wireless Security<br>Client Proximity Sensor                 | User Management<br>Access Control                                    |
| Wireless Configuration | Application Monitoring<br>Wireless Configuration<br>Wireless Networks   | Port Security<br>Portal                                              |
| Network Security       | AP Management<br>Wireless QoS                                           | ACL. Time Range                                                      |
| System                 | Wireless Security<br>WIPS<br>Allowlist and denylist                     | Cloud Platform<br>Tools                                              |
| Tools                  | Radio Management<br>802.11n/802.11ax settings ,transmission<br>distance | Debug<br>Reporting<br>Client Statistics                              |
| Reporting              | Applications<br>Mesh, Multicast                                         | Wireless Service S                                                   |

System View

Network View

ority Mapping tion statistics

# GUIのメニュー一覧 ・ System view

| Actions               |   | Dashboard<br>Network Configuration                                                                                        |              | System<br>Event Logs   |
|-----------------------|---|----------------------------------------------------------------------------------------------------|--------------|------------------------|
| Dashboard             |   | Network Interfaces<br>VLAN<br>Network Routing                                                                             |              | ACL<br>Administra      |
| Network Configuration | > | Routing table<br>Static Routing                                                                                           |              | Manageme<br>Configurat |
| Network Security      | > | IP services<br>DHCP/DNS                                                                                                   |              | Reboot<br>Tools        |
| System                | > | Multicast<br>ARP<br>ND(Neighbor Discovery)                                                                                |              | Debug                  |
| Tools                 | > | NAT<br>Network Security                                                                                                   |              |                        |
|                       |   | Packet Filter<br>Traffic Policy<br>Access Control<br>802.1x<br>Authentication<br>RADIUS<br>User Management<br>Local users |              |                        |
|                       |   | System View                                                                                                    | Network View |                        |

ators ent tion save, import

## SSID(h3c-support)を作成する

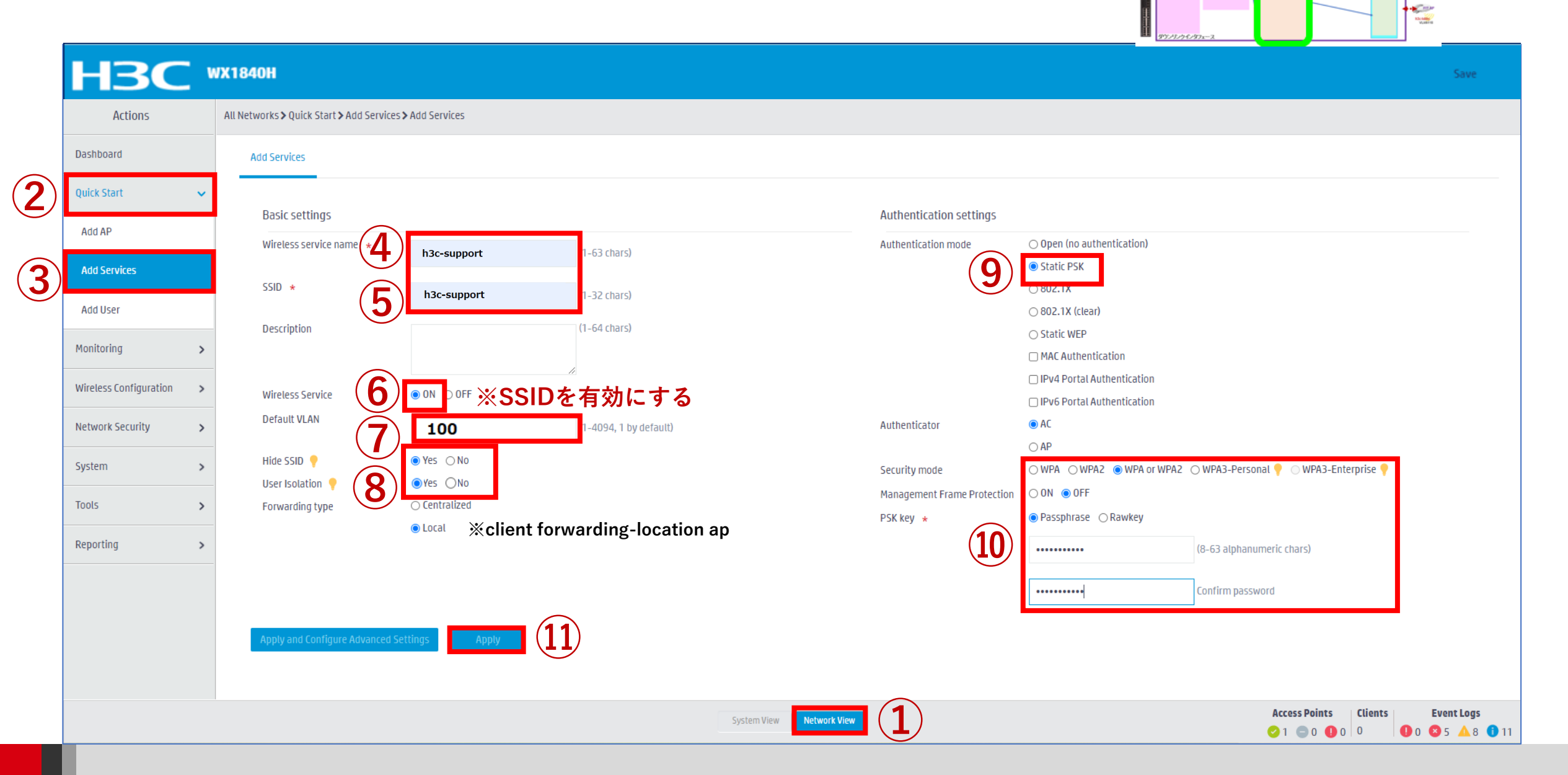

。 APのテンプレート (default-group)

アップリン インタフェ・

11000

テンカレートの

### SSID(h3c-support)を作成する

| #                                            |                                     |
|----------------------------------------------|-------------------------------------|
| wlan service-template h3c-support            |                                     |
| ssid h3c-support                             | SSID名                               |
| beacon ssid-hide                             | SSIDを隠す                             |
| client forwarding-location ap                | クライアントはVLANにACを経由せず                 |
| user-isolation enable                        | 同ーSSIDにつながるクライアント同士の通信不可            |
| akm mode psk                                 | パスワードを要求                            |
| preshared-key pass-phrase simple @helpdesk99 | パスワード設定                             |
| cipher-suite ccmp                            | WPA2接続用                             |
| cipher-suite tkip                            | WPA接続用(WPA or WPA2を選択)              |
| security-ie rsn                              | 802.11i (Robust Security Network)対応 |
| security-ie wpa                              | Wi-Fi Protected Access全般を意味する       |
| service-template enable                      | このテンプレートを有効にする                      |
| #                                            |                                     |

### Security modeとコマンド

| Security mode                                   | $\bigcirc$ WPA                                                        | ⊖ WPA2                                                                 | $\bigcirc$ WPA or WPA2 | 🗢 WPA3-Personal 📍                               |
|-------------------------------------------------|-----------------------------------------------------------------------|------------------------------------------------------------------------|------------------------|-------------------------------------------------|
|                                                 | O WPAE                                                                | 8-Enterpris                                                            | e 📍                    |                                                 |
| WPA3-Personal Mode                              | 🔘 Requ                                                                | ired 🔿 Op                                                              | otional                |                                                 |
| Cipher suite                                    | ⊖ TKIP                                                                | ● CCMP                                                                 | TKIP or CCMP           | GCMP                                            |
| <pre>####################################</pre> | #######<br>########<br>vpa<br>rase sim<br>#######<br>vpa2<br>rase sim | ########<br>########<br>ple @help<br>########<br>########<br>ple @help | desk99                 | <pre>####################################</pre> |
|                                                 |                                                                       |                                                                        |                        | security-ie rsn                                 |

\*################## or WPA2 ################ wpawpa2 hrase simple @helpdesk99 3-Personal le: Required ################# WPA-Psersonal hrase simple @helpdesk99 wpa3 personal required

## Security modeとコマンド

| Security mode    | ○ WPA ○ WPA2 ○ WPA or WPA2   | 🔾 WPA3-Personal 📍       | Authentication mode                                      | ○ Open (no authentication)             |
|------------------|------------------------------|-------------------------|----------------------------------------------------------|----------------------------------------|
|                  | 💿 WPA3-Enterprise 💡          |                         |                                                          | ○ Static PSK                           |
| Cipher suite     | ○ TKIP ○ CCMP ○ TKIP or CCMP | ● GCMP                  |                                                          | ● 802.1X                               |
| Management Frame | ● 0N ○ 0FF                   |                         |                                                          | ○ 802.1X (clear)                       |
| Protection       |                              |                         |                                                          | ○ Static WEP                           |
| Management Frame | Required Optional            |                         | ######################################                   | ###################################### |
| Protection Mode  |                              |                         | ######################################                   | ###################################### |
| 802.1X           |                              |                         | ssid WPA3-Enterpr<br>akm mode dot1x<br>cipher-suite gcmp | ise                                    |
| Dynamic WEP      | ○ 0N                         |                         | security-ie rsn<br>wpa3 enterprise                       |                                        |
| Handshake 💡      | ○ 0N                         |                         | client-security auth                                     | entication-mode dot1x                  |
| Reauthentication | ○ 0N                         |                         | pmf mandatory                                            |                                        |
| Domain name      | system × •                   |                         |                                                          |                                        |
| Maximum clients  | 512                          | (1-512, 512 by default) |                                                          |                                        |

### 補足:PCのNICの現在の設定確認

| mark2-6-ax ワイヤレス ネッ                                   | ットワークのプロパティ ×                                                                                                    | mark2-6-ax ワイヤレス ネ                                    | ットワークのプロパティ ×                                                                                      | mark2-6-ax ワイヤレス ネットワークのプロパティ                                                      |                                                            |      |
|-------------------------------------------------------|----------------------------------------------------------------------------------------------------|-------------------------------------------------------|----------------------------------------------------------------------------------------------------|------------------------------------------------------------------------------------|------------------------------------------------------------|------|
| 接続 セキュリティ                                             |                                                                                                    | 接続 セキュリティ                                             |                                                                                                    | 接続 セキュリティ                                                                          |                                                            |      |
| セキュリティの種類(E):<br>暗号化の種類(N):<br>ネットワーク セキュリティ<br>キー(K) | WPA2 - パーソナル          認証なし(オープンシステム)       WPA3-パーソナル         WPA3-パーソナル       認証なし(オープンシステム)         WPA3-エンタープライズ 192 ビット       WPA3 - エンタープライズ         WPA3 - エンタープライズ       802.1X         WPA2-パーソナル       WPA2-パーソナル | セキュリティの種類(E):<br>暗号化の種類(N):<br>ネットワーク セキュリティ<br>キー(K) | WPA3-パーソナル       ✓         AES       ✓         ●●●●●●●●       ●         □ パスワードの文字を表示する(H)       ✓ | セキュリティの種類(E):<br>暗号化の種類(N):<br>ネットワークの認証方法の<br>Microsoft: 保護された E<br>マログオンするたびに、この | WPA3 - エンタープライズ       、         AES       、         選択(O): | •    |
| 詳細設定(D)                                               | ОК <i>キャンセル</i>                                                                                                    | 詳細設定(D)                                               | ОК <i>キャンセル</i>                                                                                    | 詳細設定(D)                                                                            | OK #                                                       | ヤンセル |

### SSID(h3c-sales)を作成する

|          | НЗС                    | WX1840H                                                                                                    |                                                          |                                       | Save              |
|----------|------------------------|----------------------------------------------------------------------------------------------------|----------------------------------------------------------|---------------------------------------|-------------------|
|          | Actions                | All Networks > Quick Start > Add Services > Add Services                                                                                                    |                                                          |                                       |                   |
|          | Dashboard              | Add Services                                                                                                    |                                                          |                                       |                   |
|          | Quick Start            | ✓                                                                                                    |                                                          |                                       |                   |
|          | Add AP                 | Basic settings Authentication settings                                                                                                    | Open (no authentication)                                 |                                       |                   |
| (1)      | Add Services           | -63 chars)                                                                                                    | Static PSK                                               |                                       |                   |
| $\smile$ | Add User               | 3 t h3c-sales -32 chars)                                                                                                    | 802.1X<br>802.1X (clear)                                 |                                       |                   |
|          | Monitoring             | > Description (1-64 chars) Ost                                                                                                    | Static WEP<br>MAC Authentication                         |                                       |                   |
|          | Wireless Configuration | Wireless Service 4 ● OFF ※SSIDを有効にする                                                                                                    | IPv4 Portal Authentication<br>IPv6 Portal Authentication |                                       |                   |
|          | Network Security       | > Default VLAN (5) 100 1-4094, 1 by default) Authenticator (6 Au                                                                                                    | AC                                                       |                                       |                   |
|          | System                 | Hide SSID     Iser Isolation     Yes     No     Security mode     W                                                                                                    | AP<br>WPA () WPA2 () WPA or WPA2 ()                      | 🔿 WPA3-Personal 📍 🔿 WPA3-Enterprise 📍 |                   |
|          | Tools                  | Key * Prove Protection PSK key * PROVIDENT PSK key * PROVIDENT PSK key * PROVIDENT PSK key * PROVIDENT PSK key * PROVIDENT PSK key * PROVIDENT PSK key * PROVIDENT PSK key * PROVIDENT PSK key * PROVIDENT PSK key * PROVIDENT PSK key * PROVIDENT PSK key * PROVIDENT PSK key * PSK key * PSK key | ON ● OFF<br>Passphrase ○ Rawkey                          |                                       |                   |
|          | Reporting              | Icrat % client forwarding-location ap                                                                                                    | •••••                                                    | (8-63 alphanumeric chars)             |                   |
|          |                        |                                                                                                    | •••••                                                    | Confirm password                      |                   |
|          |                        | Apply and Configure Advanced Settings Apply                                                                                                    |                                                          | -                                     |                   |
|          |                        |                                                                                                    |                                                          |                                       |                   |
|          |                        | System View Network View                                                                                                    |                                                          | Access Points Clients                 | <b>Event Logs</b> |

### SSID(h3c-sales)を作成する

30

### #

wlan service-template h3c-sales ssid h3c-sales beacon ssid-hide client forwarding-location ap user-isolation enable akm mode psk preshared-key pass-phrase simple @bigsale cipher-suite ccmp cipher-suite tkip security-ie rsn security-ie wpa service-template enable #

## SSID(h3c-lobby)を作成する

|              | НЗС                    | WX1840H                                                                                                    | Save                   |
|--------------|------------------------|----------------------------------------------------------------------------------------------------|------------------------|
|              | Actions                | All Networks > Quick Start > Add Services > Add Services                                                                                                    |                        |
|              | Dashboard              | Add Services                                                                                                    |                        |
|              | Quick Start            | ✓                                                                                                    |                        |
|              | Add AP                 | Basic settings Authentication settings                                                                                                    |                        |
| ( <b>1</b> ) | Add Services           | Wireless service name     Authentication mode     O open (no authentication)       SSID *     SSID *     SSID *                                                                                                    |                        |
| $\smile$     | Add User               | h3c-lobby I-32 chars) O 802.1X<br>O 802.1X                                                                                                    |                        |
|              | Monitoring             | Description     (1-64 chars)     O Static WEP       Image: Constraint of the state of the state of the s |                        |
|              | Wireless Configuration | Wireless Service 4 ● ON ● OFF ※SSIDを有効にする □ IPv4 Portal Authentication □ IPv6 Portal Authentication                                                                                                    |                        |
|              | Network Security       | > Default VLAN (1-4094, 1 by default) Authenticator O AC                                                                                                    |                        |
|              | System                 | Hide SSID ?       O Yes O NO         User Isolation 0       WPA O WPA2 O WPA3-Personal ?                                                                                                    |                        |
|              | Tools                  | >     Forwarding type                                                                                                    |                        |
|              | Reporting              | Stocal Sclient forwarding-location ap Stocal Sclient forwarding-location ap (8-63 alphanumeric chars)                                                                                                    |                        |
|              |                        | Confirm password                                                                                                    |                        |
|              |                        | Apply and Configure Advanced Settings Apply                                                                                                    |                        |
|              |                        |                                                                                                    |                        |
|              |                        | System View Network View Clients Clients Clients Clients U 0 0 0 0 0 0 0 0 0 0 0 0 0 0 0 0 0 0                                                                                                    | ent Logs<br>5 🔺 8 🕕 11 |

### SSID(h3c-lobby)を作成する

### #

### wlan service-template h3c-lobby ssid h3c-lobby client forwarding-location ap user-isolation enable

akm mode psk preshared-key pass-phrase simple **thankyou** cipher-suite ccmp cipher-suite tkip security-ie rsn security-ie wpa **service-template enable** 

## APのデフォルトグループを設定します

|              | НЗС                     | WX1840H                                                           |                          |     |                       | Save                                                   |
|--------------|-------------------------|-------------------------------------------------------------------|--------------------------|-----|-----------------------|--------------------------------------------------------|
|              | Actions                 | All Networks > Wireless Configuration > AP Management > AP Groups |                          |     |                       |                                                        |
|              | Dashboard               | AP AP Groups AP Dob I Settings AP Provisioning                    | AP Group Provisioning    |     |                       |                                                        |
|              | Quick Start >           |                                                                   |                          |     | Search                | Q. Q.                                                  |
|              | Monitoring >            | <ul> <li>Name A</li> </ul>                                        | Description              | APs |                       | Actions 🗮                                              |
| (1)          | Wireless Configuration  | 🗋 default-group                                                   |                          | 2   | (4                    | •) 🛛 🗠                                                 |
|              | Wireless Networks       |                                                                   |                          |     |                       |                                                        |
| ( <b>2</b> ) | AP Management           |                                                                   |                          |     |                       |                                                        |
| $\smile$     | Wireless QoS            |                                                                   |                          |     |                       |                                                        |
|              | Wireless Security >     |                                                                   |                          |     |                       |                                                        |
|              | Radio Management        |                                                                   |                          |     |                       |                                                        |
|              | Client Proximity Sensor |                                                                   |                          |     |                       |                                                        |
|              | Applications            |                                                                   |                          |     |                       |                                                        |
|              | Network Security        |                                                                   |                          |     |                       |                                                        |
|              | System 🔉                |                                                                   |                          |     |                       |                                                        |
|              | Tools >                 |                                                                   |                          |     |                       |                                                        |
|              | Reporting >             | Total 1 entries, 1 matched, 0 selected.Page 1 / 1.                |                          |     |                       | 14 <4 IN II Q                                          |
|              |                         |                                                                   | System View Network View |     | Access Points Clients | <b>Event Logs 0</b> 0 <b>3</b> 1 <b>4</b> 6 <b>1</b> 2 |

## APのデフォルトグループを設定します

| HBC                      | WX1840H                                   |                                                         |                                  |                          |                            |                      |          |                             |             | Save                                                       |
|--------------------------|-------------------------------------------|---------------------------------------------------------|----------------------------------|--------------------------|----------------------------|----------------------|----------|-----------------------------|-------------|------------------------------------------------------------|
| Actions                  | All Networks > Wireless Configuration > A | AP Management <b>&gt;</b> AP Groups <b>&gt;</b> Edit AP | Group(default-group)             |                          |                            |                      |          |                             |             |                                                            |
| Dashboard                | General AC Backup WLAN                    | N Service Map Files                                     |                                  |                          |                            |                      |          |                             |             |                                                            |
| Quick Start >            | Group name 🔺                              | default annu                                            | (1.21h)                          |                          |                            |                      |          |                             |             |                                                            |
| Monitoring >             | Description                               | default-group                                           | (1-31 chars)                     |                          | Request retransmission     | Interval             |          |                             |             |                                                            |
| Wireless Configuration 🗸 | Description                               |                                                         | (1-04 (11015)                    |                          |                            | 5                    |          | seconds (3-8, 5 by default) |             |                                                            |
| Wireless Networks        | Region code                               |                                                         | <i>A</i>                         |                          |                            | Retransmission attem | ipts     | (2-5-3 by default)          |             |                                                            |
| AP Management            | LED mode 📍                                | A A A A A A A A A A A A A A A A A A A                   |                                  |                          | Statistics report interval | 50                   |          | coconde (0.240, 50 by defau | (+)         |                                                            |
| Wireless QoS             | AP model                                  | Normal ×                                                | *<br>-                           |                          | CAPWAP tunnel encryption 💡 | ○ Enable             | Disable  | seconds (0-240, 50 by delau |             |                                                            |
| Wireless Security >      |                                           | WA6638-JP ×                                             | *                                |                          | Firmware upgrade 📍         | ○ Enable             | ⊖Disable | ◉ Inherit (En               | abled)      |                                                            |
| Radio Management         |                                           | WA0030-JF                                               |                                  |                          | AP model                   | AP Model             |          | Radio                       | 3) Enabl    | le                                                         |
| Client Proximity Sensor  | AP connection priority Y                  | 4                                                       | (0-7, 4 by default)              |                          |                            | WA6638-JP            |          | 5GHz(2)                     |             |                                                            |
| Applications             | CAPWAP tunnel keepalive                   | Echo interval 🥊                                         |                                  |                          |                            | WA6638-JP            |          | 2.4GHz(3)                   |             |                                                            |
|                          |                                           | 10                                                      | seconds (0,5-255, 10 by default) |                          |                            |                      |          | ※電波0.<br>(雷波を)              | ハートで        | YUNにする                                                     |
| Network Security         | Apply Cancel                              |                                                         |                                  |                          |                            |                      |          |                             | СЦУО        | /                                                          |
| System >                 |                                           |                                                         |                                  |                          |                            |                      |          |                             |             |                                                            |
| Tools >                  |                                           |                                                         |                                  |                          |                            |                      |          |                             |             |                                                            |
| Reporting >              |                                           |                                                         |                                  |                          |                            |                      |          |                             |             |                                                            |
|                          |                                           |                                                         |                                  |                          |                            |                      |          |                             |             | <b>F</b> . <b>I</b>                                        |
|                          |                                           |                                                         |                                  | System View Network View |                            |                      |          | Access Poi                  | nts Clients | <b>Event Logs</b><br>0 <b>3</b> 1 <b>4</b> 29 <b>1</b> 101 |

## APのデフォルトグループを設定します

### #

### wlan ap-group default-group

region-code JP vlan 1 **ap-model WA6338-JP** radio 1 **radio enable** radio 2 **radio enable** radio 3 **radio enable** gigabitethernet 1

### デフォルトグループのradio 1(5GHz)を設定します

| НЗС                     | WX1840H                                                                  |                         |                          |             | Save                                                                                                    |
|-------------------------|--------------------------------------------------------------------------|-------------------------|--------------------------|-------------|----------------------------------------------------------------------------------------------------|
| Actions                 | All Networks > Wireless Configuration > AP Management > AP Groups > Edit | AP Group(default-group) |                          |             |                                                                                                    |
| Dashboard               | General (Bakup) WLAN Service Map Files                                   |                         |                          |             |                                                                                                    |
| Quick Start             |                                                                          |                         |                          |             |                                                                                                    |
| Monitoring >            | AP Model:WA6638-JP                                                       |                         |                          |             |                                                                                                    |
| Wireless Configuration  | Bind wireless service to radio 5GHz(1)                                   | Add binding             |                          | ×           |                                                                                                    |
| Wireless Networks       | Bind WLAN Service                                                        | AP Group Name           | default-group            | م           |                                                                                                    |
| AP Management           |                                                                          | AP Type<br>Radio        | WA6638-JP<br>5GHz(1)     |             |                                                                                                    |
| Wireless QoS            |                                                                          | Bind WLAN Service *     | H3c-sales                |             |                                                                                                    |
| Wireless Security >     |                                                                          | Bound VLAN              | I VLAN                   |             |                                                                                                    |
| Radio Management        |                                                                          |                         | 100 ~ ( -4094)           |             |                                                                                                    |
| Client Proximity Sensor | Bind wireless service to radio 5GHz(2)                                   |                         | 🔿 VLAN Group 📍           | 14 <4 b> b1 |                                                                                                    |
| Applications            | CT Add                                                                   |                         | $\sim$ —                 |             |                                                                                                    |
| Network Security        | Bind WLAN Service                                                        |                         | Apply Cancel             | م           |                                                                                                    |
| System >                |                                                                          |                         |                          |             |                                                                                                    |
| Tools >                 |                                                                          |                         |                          |             |                                                                                                    |
| Reporting >             |                                                                          |                         |                          |             |                                                                                                    |
|                         | 0/0                                                                      |                         |                          | Id of ID ID |                                                                                                    |
|                         |                                                                          |                         | System View Network View |             | Access Points         Clients         Event Logs           ♥ 0         ● 2         ● 0         0         ● 1         ▲ 29         ● 101 |
# デフォルトグループのradio 1(5GHz)を設定します

#### #

#### wlan ap-group default-group

region-code JP vlan 1 ap-model WA6338-JP radio 1 radio enable **service-template h3c-sales vlan 100** radio 2 radio enable radio 3 radio enable gigabitethernet 1 37

## デフォルトグループのradio 2(5GHz)を設定します

| НЗС                      | WX1840H                                                                |                                     |                                                                                                    | Save                             |
|--------------------------|------------------------------------------------------------------------|-------------------------------------|----------------------------------------------------------------------------------------------------|----------------------------------|
| Actions                  | All Networks > Wireless Configuration > AP Management > AP Groups > Ed | lit AP Group(default-group)         |                                                                                                    |                                  |
| Dashboard                | General AC Backup WLAN Service Map Files                               |                                     |                                                                                                    |                                  |
| Quick Start >            |                                                                        |                                     |                                                                                                    |                                  |
| Monitoring >             | AP Model:WA6638-JP                                                     |                                     |                                                                                                    |                                  |
| Wireless Configuration 🗸 | Bind wireless service to radio 5GHz(1)                                 | Add binding                         |                                                                                                    |                                  |
| Wireless Networks        | Bind WLAN Service                                                      | AP Group Name default-group         | ٩                                                                                                    |                                  |
| AP Management            | guest                                                                  | AP Type WA6638-JP<br>Radio 5GHz(2)  |                                                                                                    |                                  |
| Wireless QoS             |                                                                        | Bind WLAN Service * H3c-support * * |                                                                                                    |                                  |
| Wireless Security >      |                                                                        | Bound VLAN    VLAN                  |                                                                                                    |                                  |
| Radio Management         | 1/1                                                                    | 110 ~ -4094)                        | 14 <4 4>1                                                                                                    |                                  |
| Client Proximity Sensor  | Bind wireless service to radio 5GHz(2)                                 | 🔿 VLAN Group 🦿                      |                                                                                                    |                                  |
| Applications             | Add The Delete                                                         |                                     |                                                                                                    |                                  |
| Network Security >       | Bind WLAN Service                                                      | Apply Cancel                        | ۹.                                                                                                    |                                  |
| System >                 |                                                                        |                                     |                                                                                                    |                                  |
| Tools >                  |                                                                        |                                     |                                                                                                    |                                  |
| Reporting >              |                                                                        |                                     |                                                                                                    |                                  |
|                          | 0/0                                                                    |                                     | 14 <4 (>> (+)                                                                                                  |                                  |
|                          |                                                                        | System View Network View            | Access Points         Clients         Ev           ♥ 0         □ 2         ● 0         0         ● 0         ● | <b>vent Logs</b><br>1 🔺 29 🕕 101 |

# デフォルトグループのradio 2(5GHz)を設定します

#### #

#### wlan ap-group default-group

region-code JP vlan 1 ap-model WA6338-JP radio 1 radio enable service-template h3c-sales vlan 100 radio 2 radio enable service-template h3c-support vlan 110 radio 3 radio enable gigabitethernet 1 #

## デフォルトグループのradio 3(2.4GHz)を設定します

| HBC                      | WX1840H                                                                  |                         |                          |             | Save                                                                                                    |
|--------------------------|--------------------------------------------------------------------------|-------------------------|--------------------------|-------------|----------------------------------------------------------------------------------------------------|
| Actions                  | All Networks > Wireless Configuration > AP Management > AP Groups > Edit | AP Group(default-group) |                          |             |                                                                                                    |
| Dashboard                |                                                                          |                         |                          |             |                                                                                                    |
| Quick Start >            |                                                                          |                         |                          |             |                                                                                                    |
| Monitoring >             | - 1/1<br>Bind wireless service to radio 56Hz(2)                          |                         |                          | Id (d >> bi |                                                                                                    |
| Wireless Configuration 🗸 | Add I Delete                                                             | Add binding             |                          | ×           |                                                                                                    |
| Wireless Networks        | Bind WLAN Service                                                        | AP Group Name           | default-group            | ۹.          |                                                                                                    |
| AP Management            |                                                                          | AP Type<br>Radio        | WA6638-JP<br>2.4GHz(3)   |             |                                                                                                    |
| Wireless QoS             |                                                                          | Bind WLAN Service *     | H3c-lobby × 🔻            |             |                                                                                                    |
| Wireless Security >      |                                                                          | Bound VLAN              | ● VLAN                   |             |                                                                                                    |
| Radio Management         | 1/1                                                                      |                         | 110 ~ (1 4094)           | 14 <4 3> 34 |                                                                                                    |
| Client Proximity Sensor  | Bind wireless service to radio 2.4GHz(3)                                 |                         | 🔿 VLAN Group 🥊           |             |                                                                                                    |
| Applications             | Add      Delete     Bind WLAN Service                                    |                         |                          | ٩           |                                                                                                    |
| Network Security >       |                                                                          |                         | 3 Apply Cancel           |             |                                                                                                    |
| System >                 |                                                                          |                         |                          |             |                                                                                                    |
| Tools >                  |                                                                          |                         |                          |             |                                                                                                    |
| Reporting >              |                                                                          |                         |                          |             |                                                                                                    |
|                          | 0/0                                                                      |                         |                          | DI SI DI DI |                                                                                                    |
|                          |                                                                          |                         | System View Network View |             | Access Points         Clients         Event Logs           ♥ 0         0         0         0         0         1         ▲ 29         10 |

# デフォルトグループのradio 3(2.4GHz)を設定します

#### #

#### wlan ap-group default-group

region-code JP vlan 1 ap-model WA6338-JP radio 1 radio enable service-template h3c-sales vlan 100 radio 2 radio enable service-template h3c-support vlan 110 radio 3 radio enable service-template h3c-lobby vlan 110 gigabitethernet 1 #

#### **Quick Start > Add New AP**

| Actions                | A  | ll Networks <b>&gt;</b> Quick Star | t > Add New AP > Add New AP |              |                            |                 |          |                                       |    |
|------------------------|----|------------------------------------|-----------------------------|--------------|----------------------------|-----------------|----------|---------------------------------------|----|
| Dashboard              |    | Add New AP                         |                             |              |                            |                 |          |                                       |    |
| Quick Start            | ~  | Name \star                         | 3 R00M-101                  | 1–64 chars)  | AP connection priority 📍   | 4(Inherit)      |          | (0-7, Inherit by default)             |    |
| Add New AP             |    | Description                        | room number 101             | (1-64 chars) | CAPWAP tunnel keepalive    | Echo interval 🎈 |          |                                       |    |
| Add New SSID           |    |                                    |                             |              |                            | 10(Inherit)     |          | seconds (0,5-255, Inherit by default) |    |
| Add New User           |    | Model \star                        | (4) WA6638-JP * •           | 1            | Request retransmission     | Retransmission  | interval |                                       |    |
| Monitoring             | >  | Serial ID                          |                             | 1.62 (bars)  |                            | 5(Inherit)      |          | seconds (3-8, Inherit by default)     |    |
| Wireless Configuration | >  | 0.000                              | 219801A21F821BE0001X        |              |                            | Retransmission  | attempts |                                       |    |
| -                      |    | O MAL address                      | НН-НН-НН-НН-НН              |              |                            | 3(Inherit)      |          | (2-5, Inherit by default)             |    |
| Network Security       | >  | AP group name                      | default-group               |              | Statistics report interval | 50(Inherit)     |          | seconds (0-240. Inherit by default)   |    |
| System                 | >  | Region code                        | 6                           | 1            |                            | $\bigcirc$ 0N   |          | Inherit (OFF)                         |    |
| lools                  | >  |                                    | JAPAN(JP) * *               | 1            | Software upgrade 📍         | O ON            | ○ 0FF    | <ul><li>Inherit (ON)</li></ul>        |    |
|                        |    |                                    |                             |              | 5GHz radio(1)              | ○ 0FF           | ⊖ 0FF    | ○ Inherit (OFF)                       |    |
| Reporting              | >  |                                    |                             |              | 5GHz radio(2)              | ⊖ 0FF           | ⊖ 0FF    | ○ Inherit(0FF)                        |    |
|                        |    |                                    |                             |              | 2.4GHz radio(3) <b>7</b>   | OFF             | ⊖ 0FF    | O Inherit(OFF)                        |    |
|                        | (8 | Apply and Config                   | ure Advanced Settings Apply |              |                            | ※電波の            | )ハードを    | EONにする(電波を送                           | 出す |

#### **Quick Start > Add New AP**

|                          | 340H                                                                                                    | Save                                        |
|--------------------------|----------------------------------------------------------------------------------------------------|---------------------------------------------|
| Actions                  | All Networks > Wireless Configuration > AP Management > AP > Edit AP (ROOM01)                                                                                                    |                                             |
| Dashboard                | Basic Settings AC Backup Settings WLAN Service Settings Optimization                                                                                                    |                                             |
| Quick Start >            | Bind Wireless Services to Radios Hide SSIDs of Overloaded 5 GHz Radios                                                                                                    |                                             |
| Monitoring >             | 0/0                                                                                                    |                                             |
| Wireless Configuration 🗸 | Bind wireless service to 2.4GHz(3)radio                                                                                                    |                                             |
| Wireless Networks        | 2 C Add To Delete                                                                                                    |                                             |
| AP Management            | Bind WLAN Service Bind VLAN Q                                                                                                    |                                             |
| Wireless QoS             |                                                                                                    |                                             |
| Wireless Security >      |                                                                                                    |                                             |
| Radio Management         |                                                                                                    |                                             |
| Client Proximity Sensor  | 0/0                                                                                                    |                                             |
| Applications             | Bind wireless service to 5GHz(2)radio                                                                                                    |                                             |
|                          | System ViewAccess PointsClientsEOIIIIIIIIIIIIIIIIIIIIIIIIIIIIIIIIIIIIIIIIIIIIIIIIIIIIIIIIIIIIIIIIIIIIIIIIIIIIIIIIIIIIIIIIIIIIIIIIIIIIIIIIIIIIIIIIIIIIIIIIIIIIIIIIIIIIIIIIIIIIIIIIIIIIIIIIIIIIIIIIIIIIIIIIIIIIIIIIIIIIIIIIIIIIIIIIIII </td <td><b>vent Logs</b><br/><b>0</b> 🔺 2 <b>1</b> 3</td> | <b>vent Logs</b><br><b>0</b> 🔺 2 <b>1</b> 3 |

#### **Quick Start > Add New AP**

|                            | 40H                                                                           | Save                                                                                                    |
|----------------------------|-------------------------------------------------------------------------------|----------------------------------------------------------------------------------------------------|
| Actions                    | All Networks > Wireless Configuration > AP Management > AP > Edit AP (ROOM01) |                                                                                                    |
| Dashboard                  | Add binding ×                                                                 |                                                                                                    |
| Quick Start >              |                                                                               |                                                                                                    |
| Monitoring >               | AP name R00M01                                                                |                                                                                                    |
| Wireless Configuration 🗸 🗸 | 0/0 Radio 2.4GHZ(3)<br>Bind WLAN Service *                                    |                                                                                                    |
| Wireless Networks          | Bind wireless service to Bound VLAN                                           |                                                                                                    |
| AP Management              | C1 Add     10     ✓     (1-4094)                                              |                                                                                                    |
| Wireless QoS               | VLAN Group ?                                                                  |                                                                                                    |
| Wireless Security >        |                                                                               |                                                                                                    |
| Radio Management           | 2 Apply Cancel                                                                |                                                                                                    |
| Client Proximity Sensor    |                                                                               |                                                                                                    |
| Applications               | 0/0                                                                           |                                                                                                    |
|                            | System View Network View                                                      | Access Points         Clients         Event Logs           ② 0         □ 2         0         0         ③ 0         ▲ 2         5 |

```
#
wlan ap ROOM-101 model WA6638-JP
serial-id 219801A2YF821E000YX
region-code JP
vlan 1
radio 1
radio 2
radio 3
 radio enable
 service-template h3c-lobby vlan 110
gigabitethernet 1
ten-gigabitethernet 1
#
```

## ACを他のAPのDHCPサーバーとして設定する 画面中央の真下でSystem Viewを選択

iew Network View

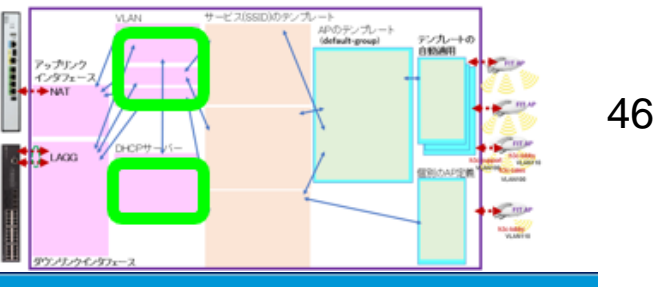

|            | H3C                               | WX1840H                                                                                                    |                                                                       | Save              |
|------------|-----------------------------------|----------------------------------------------------------------------------------------------------|-----------------------------------------------------------------------|-------------------|
|            | Actions                           | System > Network Configuration > Network Services > DHCP/DNS > DHCP                                                        |                                                                       |                   |
|            | Dashboard                         | DHCP IPv4 DNS IPv6 DNS                                                                                                    |                                                                       |                   |
| 2)         | Network Configuration 🗸 🗸 🗸 🗸 🗸 🗸 | DHCP                                                                                                    |                                                                       | 0                 |
| '          | Network Interfaces                | The Dynamic Host Configuration Protocol(DHCP) provides a framework to assign configuration information to network devices. |                                                                       |                   |
|            | VLAN                              | Enable DHCP 5                                                                                                    |                                                                       |                   |
|            | Network Routing                   |                                                                                                    |                                                                       |                   |
| 3)         | Network Services 🗸 🗸              |                                                                                                    |                                                                       |                   |
|            | IP Services                       |                                                                                                    |                                                                       |                   |
| <b>4</b> ) | DHCP/DNS                          |                                                                                                    |                                                                       |                   |
|            | Multicast                         |                                                                                                    |                                                                       |                   |
|            | ARP                               |                                                                                                    |                                                                       |                   |
|            | ND                                |                                                                                                    |                                                                       |                   |
|            | Management Protocols              |                                                                                                    |                                                                       |                   |
|            | Network Security >                |                                                                                                    |                                                                       |                   |
|            | System >                          |                                                                                                    |                                                                       |                   |
|            |                                   | System View     Act       O     O                                                                                          | cess Points         Clients           1         0         0         0 | <b>Event Logs</b> |
|            |                                   |                                                                                                    |                                                                       |                   |

| НЗС •                   | /Х1840Н                                                                                                    |                                                                      | Save                                                                                               |
|-------------------------|----------------------------------------------------------------------------------------------------|----------------------------------------------------------------------|----------------------------------------------------------------------------------------------------|
| Actions                 | System > Network Configuration > Network Services > DHCP/DNS > DHCP                                                        | (1)                                                                  |                                                                                                    |
| Dashboard               | DHCP Service                                                                                                    | Address pool Relay                                                   | agent 🔱 🧔                                                                                          |
| Network Configuration 🗸 | The Dynamic Host Configuration Protocol(DHCP) provides a framework to assign configuration information to network devices. |                                                                      |                                                                                                    |
| Network Interfaces      | Add Address Pool                                                                                                    |                                                                      |                                                                                                    |
| VLAN                    | Assigned Address DHCP Options IP In Use                                                                                    |                                                                      |                                                                                                    |
| Network Routing         | Apply                                                                                                    |                                                                      |                                                                                                    |
| Network Services 🗸 🗸    |                                                                                                    |                                                                      |                                                                                                    |
| IP Services             |                                                                                                    |                                                                      |                                                                                                    |
| DHCP/DNS                |                                                                                                    |                                                                      |                                                                                                    |
| Multicast               |                                                                                                    |                                                                      |                                                                                                    |
| ARP                     |                                                                                                    |                                                                      |                                                                                                    |
| ND                      |                                                                                                    |                                                                      |                                                                                                    |
| Management Protocols    |                                                                                                    |                                                                      |                                                                                                    |
| Network Security >      |                                                                                                    |                                                                      |                                                                                                    |
| System >                |                                                                                                    |                                                                      |                                                                                                    |
|                         | System View Network View                                                                                                   | <b>Access Points</b> <ul> <li>○ 1</li> <li>○ 0</li> <li>0</li> </ul> | Clients         Event Logs           0         0         0         7         ▲         7         1 |

#### ACを他のAPのDHCPサーバーとして設定する 画面中央の真下でSystem Viewを選択

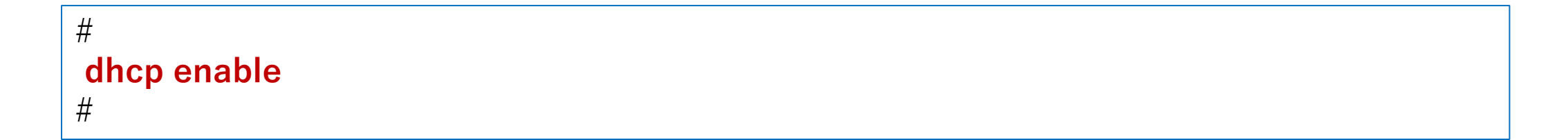

| HBC                     | WX1840H Save                                                                                                    |            |
|-------------------------|----------------------------------------------------------------------------------------------------|------------|
| Actions                 | System > Network Configuration > Network Services > DHCP/DNS > DHCP                                                                                                    |            |
| Dashboard               | DHCP Service Address pool Relay agent 🕐 🐼 ⑦                                                                                                    |            |
| Network Configuration 🗸 | The Dynamic Host Configuration Protocol(DHCP) provides a framework to assign configuration information to network devices.                                                                                                    |            |
| Network Interfaces      | ✓ Add Address Pool                                                                                                    |            |
| VLAN                    | Assigned Address DHCP Options IP In Use                                                                                                    |            |
| Network Routing         | Apply New DHCP Server Address Pool X                                                                                                    |            |
| Network Services 🗸 🗸    |                                                                                                    |            |
| IP Services             | Address pool name * For AP Management (1-63 chars)                                                                                                    |            |
| DHCP/DNS                |                                                                                                    |            |
| Multicast               | Apply Cancel                                                                                                    |            |
| ARP                     |                                                                                                    |            |
| ND                      |                                                                                                    |            |
| Management Protocols    |                                                                                                    |            |
| Network Security >      |                                                                                                    |            |
| System >                |                                                                                                    |            |
|                         | System View     Access Points     Clients     Event Logs       0     0     0     0     0     0     0     0     0     0     0     0     0     0     0     0     0     0     0     0     0     0     0     0     0     0     0     0     0     0     0     0     0     0     0     0     0     0     0     0     0     0     0     0     0     0     0     0     0     0     0     0     0     0     0     0     0     0     0     0     0     0     0     0     0     0     0     0     0     0     0     0     0     0     0     0     0     0     0     0     0     0     0     0     0     0     0     0     0     0     0     0     0     0     0     0     0     0     0     0     0     0     0     0     0     0     0     0     0     0     0     0     0     0     0     0     0     0     0     0     0     0     0     0     0     0     0     0     < | <b>1</b> 5 |

# dhcp server ip-pool "For AP Management" #

| НЗС •                   | VX1840H                                                                              |                                                             |                          |       |       |                            |                         | Save              |
|-------------------------|--------------------------------------------------------------------------------------|-------------------------------------------------------------|--------------------------|-------|-------|----------------------------|-------------------------|-------------------|
| Actions                 | System > Network Configuration > Network Service                                     | es > DHCP/DNS > DHCP                                        |                          |       |       |                            |                         |                   |
| Dashboard               | DHCP                                                                                 |                                                             |                          |       |       | Service Address pool       | Relay agent 🔱           | © (?)             |
| Network Configuration 🗸 | The Dynamic Host Configuration Protocol(DHCf<br>———————————————————————————————————— | P) provides a framework to assign configuration information | n to network devices.    |       |       |                            |                         |                   |
| Network Interfaces      | For AP Management                                                                    | Delete     Add Address Pool                                 |                          |       |       |                            |                         |                   |
| VLAN                    | Assigned Address DHCP Options IP                                                     | P In Use                                                    |                          |       |       |                            |                         |                   |
| Network Routing         | Dynamic assignment 📍 🚺                                                               | 192.168.0.0 / 255.255.255.0                                 | (Network address/mask) 📍 |       |       |                            |                         |                   |
| Network Services 🗸 🗸    | IPv4 address Range                                                                   | 192.168.0.51 - 192.168.0.100                                |                          |       |       |                            |                         |                   |
| IP Services             | Static assignment                                                                    | IP Address                                                  | Mask                     | Tupe  |       | Hardware Address/Client ID |                         |                   |
| DHCP/DNS                |                                                                                      | X.X.X.X                                                     |                          | Ether | net 🗸 | ,                          |                         | $\oplus$          |
| Multicast               |                                                                                      | Mask length must be in the range of 1 to 30.                |                          |       |       |                            |                         |                   |
| ARP                     |                                                                                      | Hardware Address should be a string of 4-39 characters.     |                          |       |       |                            |                         |                   |
| ND                      | Apply 2                                                                              |                                                             |                          |       |       |                            |                         |                   |
| Management Protocols    |                                                                                      |                                                             |                          |       |       |                            |                         |                   |
| Network Security >      |                                                                                      |                                                             |                          |       |       |                            |                         |                   |
| System >                |                                                                                      |                                                             |                          |       |       |                            |                         |                   |
|                         |                                                                                      |                                                             | System View Network View |       |       | Access Poin                | ts Clients<br>0 0 0 0 0 | <b>Event Logs</b> |

# dhcp server ip-pool "For AP Management" network 192.168.0.0 mask 255.255.255.0 address range 192.168.0.51 192.168.0.100

#

## ACを他のAPのDHCPサーバーとして設定する(続き) VLAN1のDefault gatewayを設定

| H3C **                        | (1840H                                     |                                                                                             |                                                             |                                  |                            |                      |                           |         | Save      |
|-------------------------------|--------------------------------------------|---------------------------------------------------------------------------------------------|-------------------------------------------------------------|----------------------------------|----------------------------|----------------------|---------------------------|---------|-----------|
| Actions                       | System > Network Configuration > Network S | Services > DHCP/DNS > DHCP                                                                  |                                                             |                                  |                            |                      |                           |         | Roadmap   |
| Dashboard                     | Assigned Address DHCP Options              | IP In Use                                                                                   |                                                             |                                  |                            |                      |                           |         |           |
| Network Configuration 🗸 🗸 🗸 🗸 | Lease duration                             | ○ Unlimited                                                                                 |                                                             |                                  |                            |                      |                           |         |           |
| Network Interfaces            |                                            | 1 days 0 hours 0                                                                            | minutes 0                                                   | seconds                          |                            |                      |                           |         |           |
| VLAN                          | Client domain name 💡                       |                                                                                             | (1                                                          | -50 chars)                       |                            |                      |                           |         |           |
| Network Routing               | Gateways 2                                 | 192.168.0.254                                                                               | $\oplus$                                                    |                                  |                            |                      |                           |         |           |
| Network Services 🗸 🗸          | DNS servers 🥊                              | 8.8.8.8                                                                                     | œ                                                           |                                  |                            |                      |                           |         |           |
| IP Services                   | WINS servers 💡                             | X.X.X.X                                                                                     | $( \cdot )$                                                 |                                  |                            |                      |                           |         |           |
| DHCP/DNS                      | NetBIOS node type                          | Select                                                                                      | * <b>?</b>                                                  |                                  |                            |                      |                           |         |           |
| Multicast                     | DHCP options                               | Option Code                                                                                 |                                                             | Туре                             |                            | Option Content       |                           |         |           |
| ARP                           |                                            | 2 - 254                                                                                     |                                                             | Hex                              | ~                          | 1 - 256 chars.       |                           |         |           |
| ND                            |                                            | DHCP Option should be a number of 2-254, bu<br>When the DHCP option type is Hex, the option | ut 50-54, 56, 58, 59, 61 and<br>1 content must be a hexadeo | 82.<br>imal string with a lengtl | h of an even number in the | e range of 2 to 256. |                           |         |           |
| Management Protocols          | Арріу                                      |                                                                                             |                                                             |                                  |                            |                      |                           |         |           |
| Network Security              |                                            |                                                                                             |                                                             |                                  |                            |                      | Access Paints             | Clients | Eventless |
|                               |                                            |                                                                                             | System View N                                               | etwork View                      |                            |                      | <b>2 1</b> = <b>0 0 0</b> |         |           |

## ACを他のAPのDHCPサーバーとして設定する(続き) VLAN1のDefault gatewayを設定

```
dhcp server ip-pool "For AP Management"
gateway-list 192.168.0.254
network 192.168.0.0 mask 255.255.255.0
address range 192.168.0.51 192.168.0.100
dns-list 8.8.8.8
```

#

#

#### ACのDHCPサーバーから払い出されているIPの確認

#### Monitoring > Access Pointsを選択します。

| НЗС **                               | K1840H                                             |                                                                                        |                     | Save                                                                         |
|--------------------------------------|----------------------------------------------------|----------------------------------------------------------------------------------------|---------------------|------------------------------------------------------------------------------|
| Actions                              | System > Network Configuration > Network Serv      | ces > DHCP/DNS > DHCP                                                                  |                     | Roadmap                                                                      |
| Dashboard Network Configuration      | DHCP<br>The Dynamic Host Configuration Protocol(DH | <b>P)</b> provides a framework to assign configuration information to network devices. | Service Addres      | ss pool Relay agent 🕛 🖓ad min                                                |
| Network Interfaces                   | for ap admin Assigned Address DHCI Options         | Delete     Add Address Pool                                                            |                     |                                                                              |
| Network Routing                      |                                                    |                                                                                        | Search              | ્                                                                            |
| Network Services 🗸 🗸                 | □ IP Address ▲                                     | Hardware Address/Client ID                                                             | Expiration          | Actions 🗮                                                                    |
| IP Services                          |                                                    | 0100-ddb6-b187-a0                                                                      | 11/13/2021 04:11:46 |                                                                              |
| DHCP/DNS                             | 192.168.0.52                                       | 0100-ddb6-b17c-a0                                                                      | 11/13/2021 04:15:14 |                                                                              |
| Multicast                            | □ 192.168.0.54                                     | 0100-ddb6-b192-60                                                                      | 11/13/2021 04:40:40 |                                                                              |
| ARP                                  |                                                    |                                                                                        |                     |                                                                              |
| ND                                   |                                                    |                                                                                        |                     |                                                                              |
| Management Protocols                 | Total 4 entries, 4 matched, 0 selected.Page        | 1/1.                                                                                   |                     | 14 <4 IN II Q                                                                |
| 192.168.0.50/wnm/frame/index.php?ses | sionid=200001da873bd50ef995a3a9cde5993bbf85#M_VLAN | System View Network View                                                               | Acce<br>2 4         | <b>2ss Points</b> Clients Event Logs 0 ● 0 0 0 0 0 0 0 0 0 0 0 0 0 0 0 0 0 0 |

| VLAN1(                                  | 00を作り                                                                                                    | 戓する                                                                                                    |                                                                                                    |                                                                  | YLAN 9-22550009-77<br>7-972-2<br>→ NAT<br>97-2-2<br>97-2-27-2 |                          |
|-----------------------------------------|----------------------------------------------------------------------------------------------------|----------------------------------------------------------------------------------------------------|----------------------------------------------------------------------------------------------------|------------------------------------------------------------------|---------------------------------------------------------------|--------------------------|
| H <sub>3</sub> C <sup>•</sup>           | VX1840H                                                                                                    |                                                                                                    |                                                                                                    |                                                                  |                                                               | Save                     |
| Actions                                 | System > Network Configurat                                                                                                    | ion > VLAN > VLAN                                                                                                    |                                                                                                    |                                                                  |                                                               |                          |
| Dashboard                               | VLAN MAC STI                                                                                                    |                                                                                                    |                                                                                                    |                                                                  |                                                               |                          |
| Network Configuration 🛛 🗸               | VLAN                                                                                                    |                                                                                                    |                                                                                                    |                                                                  |                                                               | 0                        |
| Network Interfaces                      | C @ A                                                                                                    | 3                                                                                                    |                                                                                                    |                                                                  | Search                                                        |                          |
| VLAN                                    | VLAN                                                                                                    | Untagged Port List                                                                                                    |                                                                                                    |                                                                  | Description                                                   | Actions 🚛                |
| Network Routing                         | 1                                                                                                    | <u>*</u> 2                                                                                                    | Create VLAN list                                                                                                    | 192 168.0 50/255 255.255.0                                       | VLAN 0001                                                     |                          |
| Network Services > Management Protocols |                                                                                                    |                                                                                                    | VLAN list 4                                                                                                    | (2-4094, e.g. 3,5,10-100)                                        |                                                               |                          |
| Network Security > System >             |                                                                                                    |                                                                                                    | 5 Арруу                                                                                                    | Cancel                                                           |                                                               |                          |
| Tools >                                 |                                                                                                    |                                                                                                    |                                                                                                    |                                                                  |                                                               |                          |
|                                         |                                                                                                    |                                                                                                    |                                                                                                    |                                                                  |                                                               |                          |
|                                         | Total 3 entries, 1 matche                                                                                                    | ed.Page 1 / 1.                                                                                                    |                                                                                                    |                                                                  | Access Point                                                  | s   Clients   Event Logs |
|                                         | LACIONS   Actions   Dashboard   Network Configuration   Network Interfaces   VLAN   Network Services   Network Services   Network Security   System   System   Tools   Note   Note   System   System   Subsect   Subsect< | VLAN   Actions   System>Network Configuration   Network Configuration   Network Configuration   VLAN   Network Routing   Network Services   Network Security   System   System   Tools   Tools   Total Jentries, 1 matcher | VLAN   Actions   Dashboard   VLN   Network Configuration   VLN   Network Configuration   VLN   Network Routing   Network Security   System   Tools   Total Sentires, 7 matched.Page 17 1. | <section-header><complex-block></complex-block></section-header> | <complex-block></complex-block>                               | VLAN100を作成する             |

System View Network View

0

r 🖓

56

≣

## VLAN110を作成する

| НЗС •                   | /X1840H                                      |                  |                            |               | Save                                                                                      |
|-------------------------|----------------------------------------------|------------------|----------------------------|---------------|-------------------------------------------------------------------------------------------|
| Actions                 | System > Network Configuration > VLAN > VLAN |                  |                            |               |                                                                                           |
| Dashboard               | <b>VLAN</b> MAC STP                          |                  |                            |               |                                                                                           |
| Network Configuration 🗸 | VLAN                                         |                  |                            |               | 0                                                                                         |
| Network Interfaces      |                                              |                  |                            | Courts        |                                                                                           |
| VLAN                    | VLAN Untagged Port List                      |                  |                            | Description   | Actions 🔚                                                                                 |
| Network Routing         | 1 <u>*</u> 2                                 |                  | 192 168 0 50/255 255,255.0 | VLAN 0001     |                                                                                           |
| Network Services >      | 100 0                                        |                  | <b>^</b>                   | VLAN 0100     |                                                                                           |
| Management Protocols    |                                              | VLAN list *2 110 | 2-4094, e.g. 3,5,10-100)   |               |                                                                                           |
| Network Security >      |                                              |                  |                            |               |                                                                                           |
| System >                |                                              |                  | Cancel                     |               |                                                                                           |
| Tools >                 |                                              |                  |                            |               |                                                                                           |
|                         |                                              |                  |                            |               |                                                                                           |
|                         |                                              |                  |                            |               |                                                                                           |
|                         |                                              |                  |                            |               |                                                                                           |
|                         | Total Contrine Description                   |                  |                            |               |                                                                                           |
|                         | Total 3 entries, 2 Hidteneu.Page 77 7.       |                  |                            |               |                                                                                           |
|                         |                                              | System View N    | etwork View                | Access Points | Clients         Event Logs           0         0         0         7         10         2 |

# VLAN100を作成する VLAN110を作成する

| #        |  |  |  |
|----------|--|--|--|
| vlan 100 |  |  |  |
| #        |  |  |  |
| vlan 110 |  |  |  |
| #        |  |  |  |

## VLAN100, VLAN110が完成

| НЗС •                   | WX1840H             |                            |                  |                                  |                        | Save                                   |
|-------------------------|---------------------|----------------------------|------------------|----------------------------------|------------------------|----------------------------------------|
| Actions                 | System > Network Co | onfiguration > VLAN > VLAN |                  |                                  |                        | Roadmap                                |
| Dashboard               | VLAN MAC            | C STP                      |                  |                                  |                        |                                        |
| Network Configuration 🗸 | VLAN                |                            |                  |                                  |                        | (?)                                    |
| Network Interfaces      | G                   | $\oplus$                   |                  |                                  | Search                 |                                        |
| VLAN                    | VLAN                | Untagged Port List         | Tagged Port List | IP address of the VLAN interface | Description            | Actions 🗮                              |
| Network Routing         | 1                   | <u><b>*</b></u> 2          | 0                | 192.168.0.50/255.255.255.0       | VLAN 0001              |                                        |
| Network Services >      | 100                 | 0                          | <u> 1</u> 1      |                                  | VLAN 0100              | 2 🖻                                    |
| Management Protocols    | 110                 | 0                          | <u>1</u> 1       |                                  | VLAN 0110              | 2 1                                    |
| Network Security        |                     |                            |                  |                                  |                        |                                        |
| System >                |                     |                            |                  |                                  |                        |                                        |
| Tools >                 |                     |                            |                  |                                  |                        |                                        |
|                         |                     |                            |                  |                                  |                        |                                        |
|                         |                     |                            |                  |                                  |                        |                                        |
|                         |                     |                            |                  |                                  |                        |                                        |
|                         | Total 7 entries, .  | 3 matched.Page 1 / 1.      |                  |                                  |                        | 14 <4 ID ID Q                          |
|                         |                     |                            | System View Netv | work View                        | Access Points C<br>2 1 | lients Event Logs<br>● 0 ● 5 ▲ 10 ● 11 |

| Dashboard               | System > Network Configuration > Network | twork Interfaces > Interfaces |            |             |        |                                |            |
|-------------------------|------------------------------------------|-------------------------------|------------|-------------|--------|--------------------------------|------------|
| Network Configuration 🗸 | Interfaces Link Aggregatio               | n                             |            |             |        |                                |            |
| Mobility Domain         | Interfaces                               |                               |            |             |        |                                | Statistics |
| Roaming Centers         | $\mathcal{Q}$                            |                               |            |             |        | All interfaces ✓ Search        | Q, Q       |
| Network Interfaces      | 🔲 Interface 🔺                            | Status                        | IP Address | Speed(Kbps) | Duplex | Description                    | Actions 🔚  |
| VLAN                    | □ GE1/0/0                                | Down                          |            | 1000000     | Full   | GigabitEthernet1/0/0 Interface | Z          |
| Network Routing         | □ GE1/0/1                                | Up                            |            | 1000000     | Full   | GigabitEthernet1/0/1 Interface | 3          |
| Network Services        | □ GE1/0/2                                | Down                          |            | 1000000     | Full   | GigabitEthernet1/0/2 Interface | Z          |
| Management Protocols    | □ GE1/0/3                                | Down                          |            | 1000000     | Full   | GigabitEthernet1/0/3 Interface |            |
| Network Security        | □ GE1/0/4                                | Down                          |            | 1000000     | Full   | GigabitEthernet1/0/4 Interface |            |
| System >                | Total 32 entries 32 matched 0s           | elected Page 1/1              |            |             |        |                                |            |
| Tools >                 | Total SE charles, SE materieu, S         | deceedan uge 77 7.            |            |             |        |                                |            |

| H3C <sup>wx</sup>       | 1840H                                      |                                          | 🖼 Save 🌱 Roadmap   👤 admin                                                                                                    |
|-------------------------|--------------------------------------------|------------------------------------------|----------------------------------------------------------------------------------------------------|
| Actions                 | System > Network Configuration > Network I | Interfaces > Interfaces > Edit Interface |                                                                                                    |
| Dashboard               | Interface                                  | GigabitEthernet1/0/1 (GE1/0/1)           |                                                                                                    |
| Network Configuration 🗸 | Status 📍                                   | up Shut down                             |                                                                                                    |
| Mobility Domain         | Description                                | GigabitEthernet1/0/1 Interface           |                                                                                                    |
| Roaming Center          | MAC address                                | 90-23-B4-55-40-A1 (HH-HH-HH-HH-HH)       |                                                                                                    |
| Network Interfaces      | VLAN                                       | Link type                                |                                                                                                    |
| VLAN                    | 3                                          | Trunk 🗸                                  |                                                                                                    |
| Network Routing         |                                            | PVID                                     |                                                                                                    |
| Network Services        |                                            | 1 Permit VI AN List                      |                                                                                                    |
| Management Protocols    | (4)                                        | 1-4094 (1-4094, e.g. 3,5,10-100)         |                                                                                                    |
| Network Security >      | Link speed                                 | (Current:1000000Kbps)                    |                                                                                                    |
| System >                |                                            | Auto 🗸                                   |                                                                                                    |
| Tools >                 | Duplex                                     | (Current: Full)                          |                                                                                                    |
|                         |                                            | Auto 🗸 🕹                                 |                                                                                                    |
|                         | Bandwidth                                  | (Current: 100000kbit/s)                  |                                                                                                    |
|                         |                                            | System View Network View                 | Access Points         Clients         Event Logs           ♥ 0         ● 2         0         0         0         0         2         ▲ 6         9 |

| <b>H3C</b> ••           | X1840H                                   |                                                     |                    | 💾 Save 🍞 Roadmap   👤 admin                                                                                                    |
|-------------------------|------------------------------------------|-----------------------------------------------------|--------------------|----------------------------------------------------------------------------------------------------|
| Actions                 | System > Network Configuration > Network | Interfaces > Interfaces > Edit Interface            |                    |                                                                                                    |
| Dashboard               |                                          | Auto 🗸                                              | •                  |                                                                                                    |
| Network Configuration 🗸 | Bandwidth                                | (Current: 1000000kbit/s)                            |                    |                                                                                                    |
| Mobility Domain         |                                          |                                                     | (1-40000000)kbit/s |                                                                                                    |
| Roaming Center          | – Link mode<br>Jumbo frame 📍             | <ul> <li>Bridge O Route</li> <li>Disable</li> </ul> |                    |                                                                                                    |
| Network Interfaces      |                                          | 4000                                                | (1700-4000)        |                                                                                                    |
| VLAN                    | BPDU interception                        | Enable BPDU interception                            |                    |                                                                                                    |
| Network Routing         | _ Flow control                           | Disable 🗸                                           | •                  |                                                                                                    |
|                         | _ Traffic suppression                    | Broadcast suppression 📍                             |                    | 画面の最下まで                                                                                                    |
| Network Services        | _                                        | ratio 🗸                                             | 100                | スクロールダウン                                                                                                    |
| Management Protocols    |                                          | Multicast suppression 💡                             |                    |                                                                                                    |
| Network Security >      |                                          | ratio 🗸                                             | 100                |                                                                                                    |
| System >                | -                                        | Unknown unicast suppression 📍                       |                    |                                                                                                    |
| Tools >                 |                                          | ratio 🗸                                             | 100                | Ļ                                                                                                    |
|                         | 2 Apply Cancel                           |                                                     |                    |                                                                                                    |
|                         |                                          | System View                                         | Network View       | Access Points         Clients         Event Logs           ♥ 0         ● 2         ● 0         0         ● 0         ● 6         ▲ 10         ● |

# interface GigabitEthernet1/0/1 port link-type trunk port trunk permit vlan all #

#### GE1/0/2ポート(PoEへのダウンリンクをLAGG)をtrunkポートに変更する 画面中央の真下でSystem Viewを選択 System View

Network View

| H3C                   | WX1840H                        |                             |                         |            |                       |        | 💾 Save 🗳                       | Roadmap   👤 admin            |
|-----------------------|--------------------------------|-----------------------------|-------------------------|------------|-----------------------|--------|--------------------------------|------------------------------|
| Actions               | System > Networ                | k Configuration > Network   | Interfaces > Interfaces |            |                       |        |                                |                              |
| Dashboard             | Interfaces                     | Link Aggregation            | РРРОЕ                   |            |                       |        |                                |                              |
| Network Configuration | <ul> <li>Interfaces</li> </ul> | 5                           |                         |            |                       |        |                                | Statistics                   |
| Mobility Domain       | C                              |                             |                         |            |                       |        | All interfaces                 | 0.05                         |
| Roaming Center        | Inter-                         | face 🔺                      | Status                  | IP Address | Speed(Kbps)           | Duplex | Description                    | Actions 🔚                    |
| Network Interfaces    | □ GE1/0                        | D/1                         | Up                      |            | 1000000               | Full   | GigabitEthernet1/0/1 Interface | Z                            |
| VLAN                  | □ GE1/0                        | 0/2                         | Up                      |            | 1000000               | Full   | GigabitEthernet1/0/2 Interface | 4                            |
| Network Routing       | □ GE1/0                        | 0/3                         | Down                    |            | 0                     | Auto   | GigabitEthernet1/0/3 Interface | 2                            |
| Network Services      | > GE1/0                        | 0/4                         | Down                    |            | 0                     | Auto   | GigabitEthernet1/0/4 Interface | Z                            |
| Management Protocols  | □ GE1/0                        | 0/5                         | Down                    |            | 0                     | Auto   | GigabitEthernet1/0/5 Interface | Z                            |
| Network Security      | > GE1/0                        | 0/6                         | Down                    |            | 0                     | Auto   | GigabitEthernet1/0/6 Interface | Z                            |
| System                | > GE1/0                        | 0/7                         | Down                    |            | 0                     | Auto   | GigabitEthernet1/0/7 Interface | Z                            |
| Tools                 | >                              |                             |                         |            |                       |        |                                |                              |
|                       | Total 11 entr                  | ries, 11 matched, 0 selecte | d.Page 1 / 1 .          |            |                       |        |                                | 14 <4 b> b1 Q                |
|                       |                                |                             |                         |            | tem View Network View |        | Access Points Cli              | ents Event Logs<br>10 8 6 11 |

| HBC "                   | VX1840H                          |                                                  | 💾 Save 🌱 Roadmap   👤 admin                                                                                                    |
|-------------------------|----------------------------------|--------------------------------------------------|----------------------------------------------------------------------------------------------------|
| Actions                 | System > Network Configuration > | Network Interfaces > Interfaces > Edit Interface |                                                                                                    |
| Dashboard               | Interface                        | GigabitEthernet1/0/2 (GE1/0/2)                   |                                                                                                    |
| 1 Network Configuration | Status 📍                         | up Shut down                                     |                                                                                                    |
| Mobility Domain         | Description                      | Gigabitethernet 1/0/2 Interface                  |                                                                                                    |
| Roaming Center          | MAC address                      | 90-23-B4-55-40-A2 (HH-HH-HH-HH-HH)               |                                                                                                    |
| 2 Network Interfaces    | VLAN                             | Link type                                        |                                                                                                    |
| VLAN                    |                                  | 3 Trunk                                          |                                                                                                    |
| Network Routing         |                                  | PVID                                             |                                                                                                    |
| Network Services        | >                                |                                                  |                                                                                                    |
| Management Protocols    |                                  | (1-4094, e.g. 3,5,10-100)                        |                                                                                                    |
| Network Security        | Link speed                       | (Current:1000000Kbps)                            |                                                                                                    |
| System 2                | >                                | Auto 🗸                                           |                                                                                                    |
| Tools                   | Duplex                           | (Current: Full)                                  |                                                                                                    |
|                         |                                  | Auto 🗸 📍                                         |                                                                                                    |
|                         | Bandwidth                        | (Current: 100000kbit/s)                          |                                                                                                    |
|                         |                                  | System View Network View                         | Access Points         Clients         Event Logs           ♥ 0         ● 2         0         0         0         0         0         12         10 |

| H3C w                   | (1840H                                      |                                                    |                    | 💾 Save 🈙 Roadmap   👤 admin                                                                                                    |
|-------------------------|---------------------------------------------|----------------------------------------------------|--------------------|----------------------------------------------------------------------------------------------------|
| Actions                 | System > Network Configuration > Network In | nterfaces > Interfaces > Edit Interface            |                    |                                                                                                    |
| Dashboard               |                                             | Auto ~                                             | •                  |                                                                                                    |
| Network Configuration 🗸 | Bandwidth                                   | (Current: 1000000kbit/s)                           |                    |                                                                                                    |
| Mobility Domain         |                                             |                                                    | (1-40000000)kbit/s |                                                                                                    |
| Roaming Center          | Link mode Jumbo frame 🥊                     | <ul> <li>Bridge ORoute</li> <li>Disable</li> </ul> |                    |                                                                                                    |
| Network Interfaces      |                                             | 4000                                               | (1700-4000)        |                                                                                                    |
| VLAN                    | BPDU interception                           | Enable BPDU interception                           |                    |                                                                                                    |
| Network Routing         | - Flow control                              | Disable 🗸                                          | •                  | <b>TT B T b d</b>                                                                                                    |
| Network Services        | Traffic suppression                         | Broadcast suppression 📍                            | 100                | 一回面の最下まで<br>スクロールダウン                                                                                                    |
| Management Protocols    |                                             | Multicast suppression 📍                            | 100                | X94-103-92                                                                                                    |
| Network Security        |                                             | ratio ~                                            | 100                |                                                                                                    |
| System >                |                                             | Unknown unicast suppression 💡                      |                    |                                                                                                    |
| Tools >                 |                                             | ratio ~                                            | 100                |                                                                                                    |
|                         | Apply Cancel                                |                                                    |                    | (1)                                                                                                    |
|                         |                                             |                                                    |                    |                                                                                                    |
|                         |                                             | System View                                        | Network View       | Access Points         Clients         Event Logs           ♥ 0         □ 2         0         0         0         0         0         0         10         10 |

### GE1/0/2ポート(PoEへのダウンリンクをLAGG)をtrunkポートに変更する <sup>67</sup> 画面中央の真下でSystem Viewを選択

#
interface GigabitEthernet1/0/2
port link-type trunk
port trunk permit vlan all
#

#### (オプション)GE1/0/1, GE1/0/2をLAGGに設定する(シュミレーターでは行 <sup>6</sup> わない)

| Actions                 | System > Network Configuration > Network Interfaces > Link Aggrega | ation            |              |        |             |
|-------------------------|--------------------------------------------------------------------|------------------|--------------|--------|-------------|
| Dashboard               | Interfaces Link Aggregation                                        |                  |              |        |             |
| Network Configuration 🗸 | Link Aggregation                                                   |                  |              |        | (?)         |
| Mobility Domain         |                                                                    |                  |              | Search | Q Q         |
| Roaming Centers         | Aggregate Interface                                                | Aggregation Mode | Member Ports |        | Actions 🗮   |
| Network Interfaces      |                                                                    |                  |              |        |             |
| VLAN                    |                                                                    |                  |              |        |             |
| Network Routing         |                                                                    |                  |              |        |             |
| Network Services >      |                                                                    |                  |              |        |             |
| Management Protocols    |                                                                    |                  |              |        |             |
| Network Security >      |                                                                    |                  |              |        |             |
|                         | Total O entries, O matched.Page 1 / 1.                             |                  |              |        | 14 <4 >> >1 |

## (オプション) GE1/0/1, GE1/0/2をLAGGに設定する(シュミレーターでは 行わない)

| Actions                       | System > Network Configuration > Netwo | rk Interfaces > Link Aggregation > New Link Aggregation Group |                    |
|-------------------------------|----------------------------------------|---------------------------------------------------------------|--------------------|
| Dashboard                     | Aggregate interface type \star         | Bridge aggregation 🗸                                          |                    |
| Network Configuration 🗸 🗸 🗸 🗸 | Aggregate interface number             | 1 (1-4)                                                       |                    |
| Mobility Domain               | Aggregation mode *                     | Static                                                        |                    |
| Roaming Centers               | Member Ports                           |                                                               |                    |
| Network Interfaces            | 3                                      | GE1/0/1 📾                                                     |                    |
| VLAN                          |                                        | GE1/0/2                                                       |                    |
| Network Routing               | Apply Cancel                           |                                                               |                    |
| Network Services >            |                                        |                                                               |                    |
| Management Protocols          |                                        |                                                               |                    |
| Network Security              |                                        |                                                               |                    |
| System >                      |                                        |                                                               |                    |
|                               |                                        | System View Network View Access Points                        | Clients Event Logs |

## GE1/0/1, GE1/0/2をLAGGに設定する

#### # interface Bridge-Aggregation1

#

interface GigabitEthernet1/0/1
port link-type trunk
port trunk permit vlan all
port link-aggregation group 1
#

interface GigabitEthernet1/0/2 port link-type trunk port trunk permit vlan all **port link-aggregation group 1** #

# (オプション) GE1/0/7をnatポートに設定するためにポートのlinkモードを routeに変更

|                         | (1840H                                |                                        |            |                   |        | 🕒 Save                         | 😚 Roadmap   🔔 admin |
|-------------------------|---------------------------------------|----------------------------------------|------------|-------------------|--------|--------------------------------|---------------------|
| Actions                 | System > Network Configuration > Netw | vork Interfaces <b>&gt;</b> Interfaces |            |                   |        |                                |                     |
| Dashboard               | Interfaces Link Aggregation           | РРРоЕ                                  |            |                   |        |                                |                     |
| Network Configuration 🗸 | Interfaces                            |                                        |            |                   |        |                                | Statistics          |
| Mobility Domain         | G                                     |                                        |            |                   |        | All interfaces Y Search        | 0.0                 |
| Roaming Center          | □ Interface ▲                         | Status                                 | IP Address | Speed(Kbps)       | Duplex | Description                    | Actions             |
| Network Interfaces      | 🗆 GE1/0/1                             | Up                                     |            | 100000            | Full   | GigabitEthernet1/0/1 Interface | Z                   |
| VLAN                    | GE1/0/2                               | Up                                     |            | 1000000           | Full   | GigabitEthernet1/0/2 Interface |                     |
| Network Routing         | GE1/0/3                               | Down                                   |            | 0                 | Auto   | GigabitEthernet1/0/3 Interface | Z                   |
| Network Services        | GE1/0/4                               | Down                                   |            | 0                 | Auto   | GigabitEthernet1/0/4 Interface |                     |
| Management Protocols    | GE1/0/5                               | Down                                   |            | 0                 | Auto   | GigabitEthernet1/0/5 Interface |                     |
| Network Security        | GE1/0/6                               | Down                                   |            | 0                 | Auto   | GigabitEthernet1/0/6 Interface | Z                   |
| System >                | GE1/0/7                               | Down                                   |            | 0                 | Auto   | GigabitEthernet1/0/7 Interface |                     |
| Tools >                 |                                       |                                        |            |                   |        |                                |                     |
|                         | Total 11 entries, 11 matched, 0 sel   | ected.Page 1/1.                        |            |                   |        |                                | 14 <4 1> 11         |
|                         |                                       |                                        | (1) System | View Network View |        | Access Points                  | Clients Event Logs  |

# (オプション) GE1/0/7をnatポートに設定するためにポートのlinkモードを routeに変更

|                               | 40H                                      |                                                    |                                                                                                    | Save       |
|-------------------------------|------------------------------------------|----------------------------------------------------|----------------------------------------------------------------------------------------------------|------------|
| Actions                       | System > Network Configuration > Net     | twork Interfaces > Interfaces > Edit Int           | nterface                                                                                                    |            |
| Dashboard                     | Link mode                                | Bridg O Route                                      |                                                                                                    |            |
| Network Configuration 🗸 🗸 🗸 🗸 | Combo<br>Jumbo frame 📍                   | <ul> <li>Copper  Fiber</li> <li>Disable</li> </ul> |                                                                                                    |            |
| Mobility Domain               |                                          | 9216                                               | Confirm                                                                                                    |            |
| Roaming Centers               | BPDU interception<br>EEE<br>Flow control | Enable BPDU interception                           | It will change the capabilities of the interface . Are you sure?                                                                                                    |            |
| Network Interfaces            |                                          | 🗆 Enable EEE 💡                                     |                                                                                                    |            |
| VLAN                          | Traffic suppression                      | Broadcast suppression 📍                            | 2 Yes No                                                                                                    |            |
| Network Routing               |                                          | ratio                                              |                                                                                                    |            |
| Network Services >            |                                          | Multicast suppression 📍                            |                                                                                                    |            |
| Management Protocols          |                                          | ratio                                              | ✓ 100                                                                                                    |            |
| Network Security >            |                                          | Unknown unicast suppression 💡                      | 100                                                                                                    |            |
| System >                      | Apply 3 ta                               | incel                                              | ~ 100                                                                                                    |            |
|                               |                                          |                                                    | System View         Network View         Clients         Clients         0         0         0         0         0         0         0         0         0         0         0         0         0         0         0         0         0         0         0         0         0         0         0         0         0         0         0         0         0         0         0         0         0         0         0         0         0         0         0         0         0         0         0         0         0         0         0         0         0         0         0         0         0         0         0         0         0         0         0         0         0         0         0         0         0         0         0         0         0         0         0         0         0         0         0         0         0         0         0         0         0         0         0         0         0         0         0         0         0         0         0         0         0         0         0         0         0         0         0         0         0 | Event Logs |
# (オプション) GE1/0/7をnatポートに設定するためにポートのモードを routeに変更

# interface GigabitEthernet1/0/7 **port link-type route** #

(オプション) GE1/0/7をnatポートに設定する

|          |                                   | B40H                                                                                              |                                                                             | Save                     |
|----------|-----------------------------------|---------------------------------------------------------------------------------------------------|-----------------------------------------------------------------------------|--------------------------|
|          | Network Routing                   | System > Network Configuration > Network Services > NAT                                           |                                                                             |                          |
| (1)      | Network Services 🔹 🗸              | Network Services                                                                                  |                                                                             |                          |
| <u> </u> | IP Services                       | NAT Dynamic NAT Static NAT NAT Ser                                                                | ver Dynamic NAT444 Sta                                                      | ntic NAT 444 🔯 🕐         |
|          | DHCP/DNS                          |                                                                                                   | Search                                                                      | Q Q                      |
|          | Multicast                         | □ Interface ▲ Interface Description ACL Address Group Address Group VRF Translation Mo Reversible | Port Preservat State                                                        | Actions 🗮                |
|          | ARP                               |                                                                                                   |                                                                             |                          |
|          | ND                                |                                                                                                   |                                                                             |                          |
| 2        | NAT                               |                                                                                                   |                                                                             |                          |
|          | Management Protocols              |                                                                                                   |                                                                             |                          |
|          | Network Security >                |                                                                                                   |                                                                             |                          |
|          | System >                          |                                                                                                   |                                                                             |                          |
|          | Tools >                           | iotal Ventries, Vinatched, Vselected.Page 11 1.                                                   |                                                                             | 14 44 P2 41              |
|          | 172.16.84.159/wnm/frame/index.php | System View Network View                                                                          | Access Points         Cl           ♥ 0%         ● 100%         0%         0 | lients Event Logs<br>● 0 |

(オプション) GE1/0/7(ルーターへのアップリンク)をnatポートに設定する

|                      | 340H                                  |                                                                                                    | Save             |
|----------------------|---------------------------------------|----------------------------------------------------------------------------------------------------|------------------|
| Network Routing      | System > Network Configuration > Netw | vork Services > NAT > New Dynamic NAT Rule                                                                                                    |                  |
| Network Services 🗸   | Interface *                           | GE1/0/7: GigabitEthernet1/0/7 Interface                                                                                                    |                  |
| IP Services          | ACL                                   | <ul><li>✓</li></ul>                                                                                                    |                  |
| DHCP/DNS             | Address group                         | Address Group                                                                                                    |                  |
| Multicast            | VRF                                   | Public network •                                                                                                    |                  |
| ARP                  | Translation mode                      | PAT     Try to preserve part number for DAT                                                                                                    |                  |
| ND                   | Enable                                | ✓ Enable this rule                                                                                                    |                  |
| NAT                  |                                       |                                                                                                    |                  |
| Management Protocols |                                       |                                                                                                    |                  |
| Network Security >   |                                       |                                                                                                    |                  |
| System >             |                                       |                                                                                                    |                  |
| Tools >              |                                       | Access Points Clients Fu                                                                                                    | ent Logs         |
|                      |                                       | System View         Other         Other         Other         Other         Other         Other         Other         Other         O         O <td>▲ 12 <b>1</b> 41</td> | ▲ 12 <b>1</b> 41 |

(オプション) GE1/0/7がnatポートに設定された

|                      | 840H               |                                 |                   |               |               |     |             |            |            |               |                     |         | Save        |
|----------------------|--------------------|---------------------------------|-------------------|---------------|---------------|-----|-------------|------------|------------|---------------|---------------------|---------|-------------|
| Network Routing      | System > Network ( | Configuration > Network Service | s <b>&gt;</b> NAT |               |               |     |             |            |            |               |                     |         |             |
| Network Services 🗸   | Network Serv       | vices                           |                   |               |               |     |             |            |            |               |                     |         |             |
| IP Services          | NAT                |                                 |                   |               |               |     | Dynamic NAT | Static NAT | NAT Server | Dynamic NA    | T444 Static NA      | AT444 🔯 | ?           |
| DHCP/DNS             | C ⊕                |                                 |                   |               |               |     |             |            |            | Search        |                     |         | Q           |
| Multicast            | Interface          | e 🔺 Interface Description       | ACL               | Address Group | Address Group | VRF | Translatior | Mo Revers  | ible Po    | rt Preservat  | State               | Actions | E           |
| ARP                  | □ GE1/0,           | /7 GigabitEthernet1/0/7         | ln                | EasyIP        |               |     | PAT         | N          | 0          | No            | Enabled             | Zi      | Δ           |
| ND                   |                    |                                 |                   |               |               |     |             |            |            |               |                     |         |             |
| NAT                  |                    |                                 |                   |               |               |     |             |            |            |               |                     |         |             |
| Management Protocols |                    |                                 |                   |               |               |     |             |            |            |               |                     |         |             |
| Network Security >   |                    |                                 |                   |               |               |     |             |            |            |               |                     |         |             |
| System >             | Total 1 entries    | , 1 matched, 0 selected.Page 1/ | 1.                |               |               |     |             |            |            |               |                     | 14 <4 1 | P> P-1 😜    |
| Tools >              |                    |                                 |                   |               |               |     |             |            |            |               |                     |         |             |
|                      |                    |                                 |                   | System        | Network View  | N   |             |            | <b>(</b>   | Access Points | <b>Clients</b> 0% 0 | Event   | <b>Logs</b> |

### (オプション) GE1/0/7をnatポートに設定する

# interface GigabitEthernet1/0/7 port link-type route **nat outbound** 

#

### ネットワークにFIT APが接続されると自動的に設定を作成して固定する モード(wlan auto-ap enable, wlan auto-persistent enable設定)

|               |                                     | 140H                                                                          | Save                                                                                                    |
|---------------|-------------------------------------|-------------------------------------------------------------------------------|----------------------------------------------------------------------------------------------------|
|               | Actions                             | All Networks > Wireless Configuration > AP Management > AP Global Settings    | Roadmap                                                                                                    |
|               | Dashboard                           | AP AP AP Global Settings                                                      |                                                                                                    |
|               | Quick Start >                       | Pagis Sattings                                                                |                                                                                                    |
|               | Monitoring >                        |                                                                               |                                                                                                    |
| $\widehat{2}$ | Wireless Configuration 🗸 🗸 🗸 🗸 🗸    | Region code 💡 JAPAN(JP)                                                       |                                                                                                    |
|               | Wireless Networks                   | Region code lock 📍 🛛 🔊                                                        |                                                                                                    |
| 3             | AP Management                       | Software upgrade 📍 🛛 🖳                                                        |                                                                                                    |
|               | Wireless QoS                        | Auto AP • ※wlan auto-ap enable設定 5 □ ■ ● □                                    |                                                                                                    |
|               | Wireless Security >                 | Auto AP conversion ? ※wlan auto-persistent enable設定 6 🚺 📑 📫 🔍                 |                                                                                                    |
|               | Radio Management                    |                                                                               |                                                                                                    |
|               | Client Proximity Sensor             |                                                                               |                                                                                                    |
|               | Applications                        |                                                                               |                                                                                                    |
|               | http:///                            | System View Network View                                                      | Access Points         Clients         Event Logs           ≥ 100%         ⊆ 0%         0 %         4         0         0         4         0         20         4         0         20         4         0         20         4         0         20         4         0         20         4         0         20         4         0         20         4         0         20         4         0         20         4         0         20         4         0         20         4         0         20         4         0         20         4         0         20         4         0         20         4         0         20         4         0         20         4         0         20         4         0         20         4         20         20         4         20         4         4         4         4         4         4         4         4         4         4         4         4         4         4         4         4         4         4         4         4         4         4         4         4         4         4         4         4         4         4         4         4 |
|               | https://oasiscloud.h3c.com:27443/wn | m/frame/index.php?sessionid=200001de2d0f769d462e2d4cf0f1f768ee24#M_APSettings |                                                                                                    |

### ネットワークにFIT APが接続されると自動的に設定を作成して固定する モード(wlan auto-ap enable, wlan auto-persistent enable設定)

wlan auto-ap enable wlan auto-persistent enable #

#

### Ap-groupのdefault-group(全てのAPのテンプレート)を設定します

#### GUIで設定できるのはここまで

#### CLIでTen-gigabitethernet 1をtagポートに設定します

| #                               | [H3C] <mark>wlan ap-group default-group</mark>                                              | [H3C]  |
|---------------------------------|---------------------------------------------------------------------------------------------|--------|
| wlan ap-group default-group     | [H3C-wlan-ap-group-default-group]ap-model WA6638-JP                                         | wlan a |
| region-code JP                  | [H3C-wlan-ap-group-default-group-ap-model-WA6638-JP]Ten-gigabitethernet 1                   | regio  |
| vlan 1                          | [H3C-wlan-ap-group-default-group-ap-model-WA6638-JP-Ten-gigabitethernet-1]port              | vlan ' |
| ap-model WA6638-JP              | link-type trunk                                                                             | ap-m   |
| radio 1                         | For the configuration to take effect, specify a PVID for the port and configure the port to | radic  |
| radio enable                    | allow traffic from the PVID.                                                                | radi   |
| service-template h3c-sales vlan | [H3C-wlan-ap-group-default-group-ap-model-WA6638-JP-Ten-gigabitethernet-1]port              | serv   |
| 100                             | trunk permit vlan all                                                                       | radic  |
| radio 2                         | [H3C-wlan-ap-group-default-group-ap-model-WA6638-JP-Ten-gigabitethernet-1]port              | radi   |
| radio enable                    | trunk pvid vlan 1                                                                           | serv   |
| service-template h3c-support    | [H3C-wlan-ap-group-default-group-ap-model-WA6638-JP-gigabitethernet-1]quit                  | radio  |
| vlan 110                        | [H3C-wlan-ap-group-default-group-ap-model-WA6638-JP]quit                                    | radi   |
| radio 3                         | [H3C-wlan-ap-group-default-group]quit                                                       | serv   |
| radio enable                    | [H3C] <b>save force</b> 設定を変更した都度設定を保存する                                                    | giga   |
| service-template h3c-lobby vlan | Saved the current configuration to mainboard device successfully.                           | Ten-   |
| 110                             | [H3C]                                                                                       | port   |
| gigabitethernet 1               |                                                                                             | port   |
| Ten- gigabitethernet 1          |                                                                                             | port   |
| #                               |                                                                                             | [H3C]  |

#### **CLIでの設定後**

display current-configuration ap-group default-group n-code JP odel WA6638-JP 01 io enable vice-template h3c-sales vlan 100 o 2 io enable vice-template h3c-support vlan 110 3 io enable vice-template h3c-lobby vlan 100 abitethernet 1 -gigabitethernet 1 t link-type trunk t trunk permit vlan all t trunk pvid vlan 1

### Ap-groupのdefault-group(全てのAPのテンプレート)を設定します

```
wlan ap-group default-group
region-code JP
vlan 1
ap-model WA6338-JP
 radio 1
 radio enable
 service-template h3c-sales vlan 100
 radio 2
 radio enable
 service-template h3c-support vlan 110
 radio 3
 radio enable
 service-template h3c-lobby vlan 110
 gigabitethernet 1
 port link-type trunk
 port trunk permit vlan all
 port trunk pvid vlan 1
#
```

### 最後に今まで設定したコンフィグを保存(save)してログアウト

#### admin > Save そして Logout

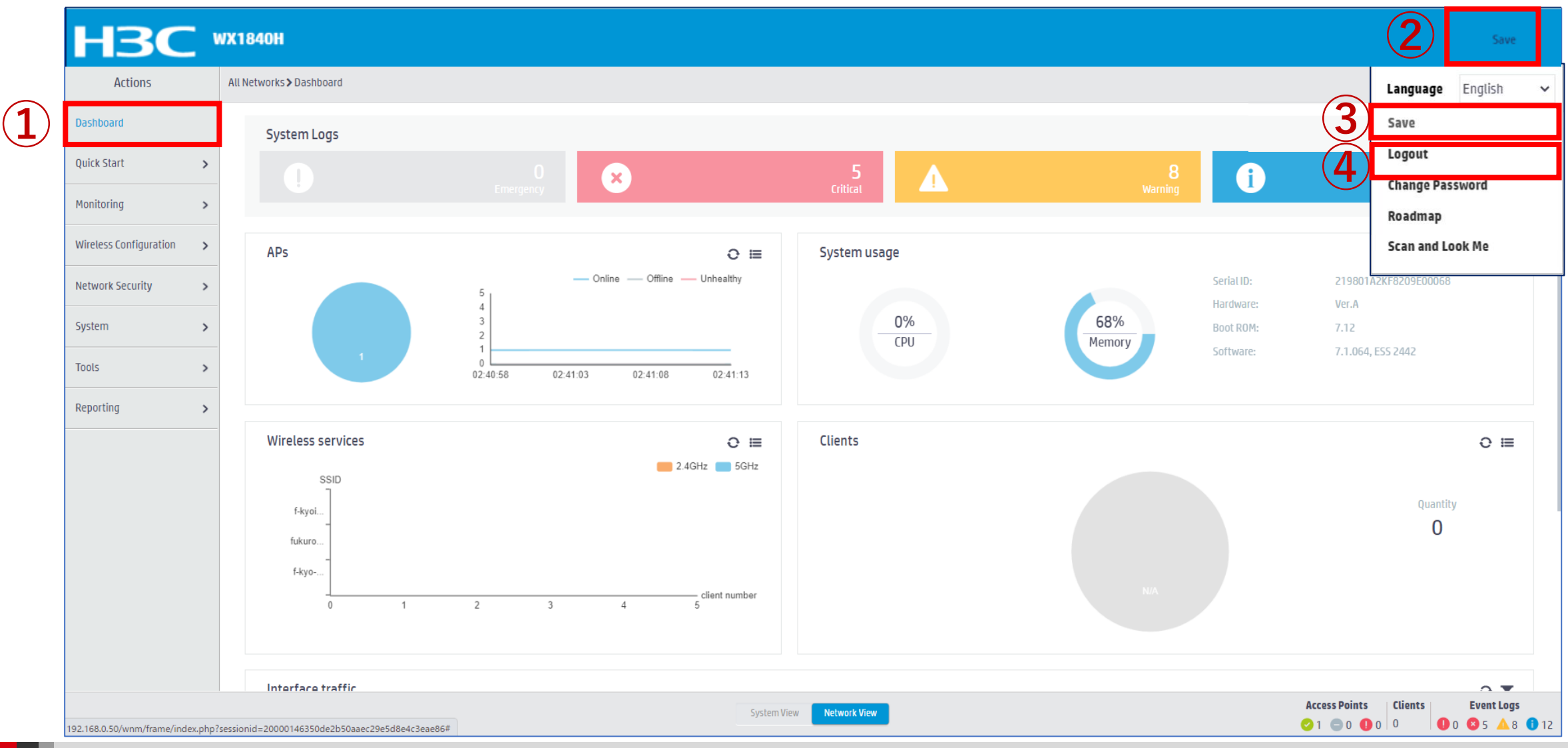

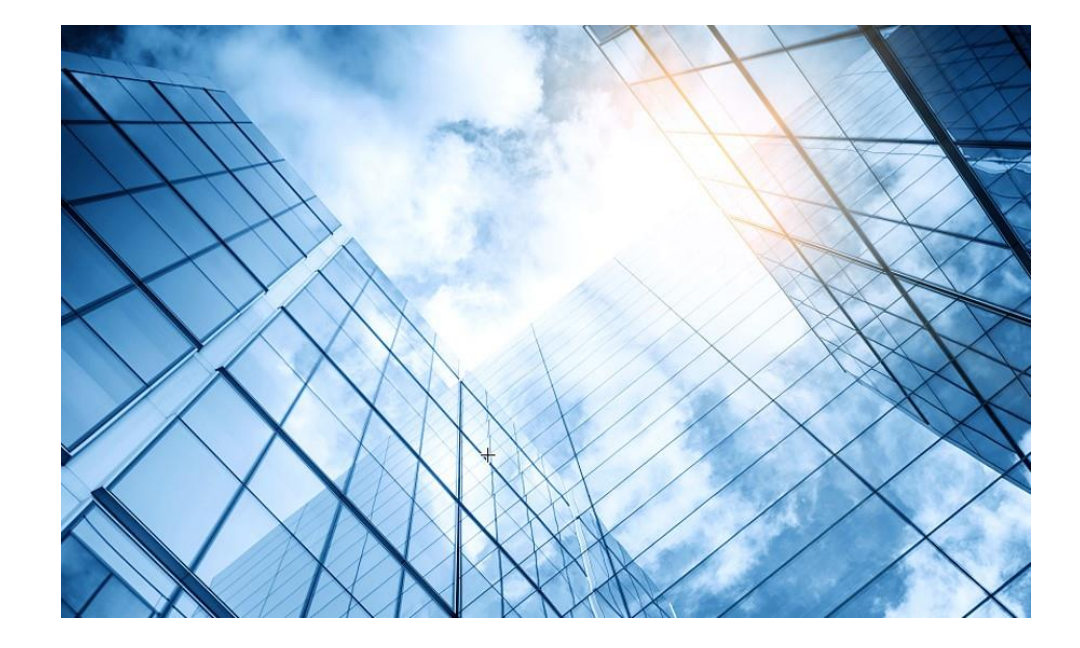

| 01 アクセスポイントをFITに設定する  |  |
|-----------------------|--|
| 02 ACを設定する            |  |
| 03 完成したコンフィグのコマンドでの確認 |  |
| 04 エラー情報の取得           |  |
| 05 PoEスイッチの設定         |  |
| 06 マニュアルについて          |  |
|                       |  |

### ACの設定の概要

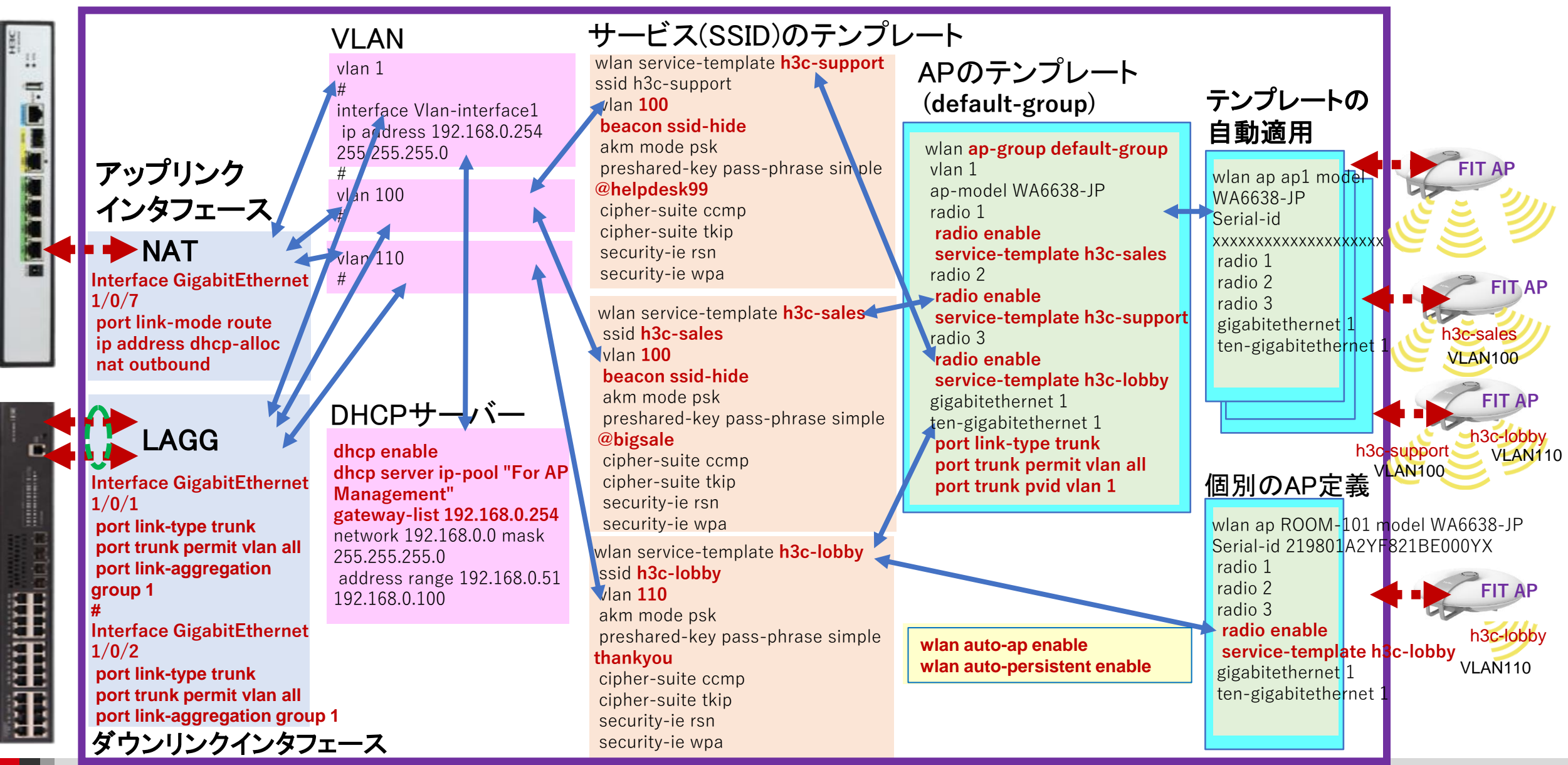

### GUIで作成するコンフィグをコマンドで表示

| C:¥Users¥H3C> <b>telnet 192.168.0.254</b>   | password-recovery enable #                | wlan service-template h3c-sales                  |
|---------------------------------------------|-------------------------------------------|--------------------------------------------------|
| * Copyright (c) 2004-2021 New H3C           | vlan 1                                    | vlan 100                                         |
| Technologies Co. Ltd. All rights reserved   | #                                         | beacon ssid-hide                                 |
| *Without the owner's prior written consent. | vlan 100                                  | user-isolation enable                            |
| *no decompiling or reverse-engineering      | #                                         | akm mode psk                                     |
| shall be allowed.                           | vlan 110                                  | preshared-key pass-phrase simple <b>@bigsale</b> |
| *****                                       | #                                         | cipher-suite ccmp                                |
| login: admin                                | dhcp server ip-pool "For AP Management"   | cipher-suite tkip                                |
| Password: xxxxxxx                           | gateway-list 192.168.0.254                | security-ie rsn                                  |
| <ac> display current-configuration</ac>     | network 192.168.0.0 mask 255.255.255.0    | security-ie wpa                                  |
| version 7.1.064, ESS 2442                   | address range 192.168.0.51 192.168.0.100  | service-template enable                          |
| sysname WX1840H                             | #                                         | #                                                |
| #                                           | wlan service-template h3c-lobby           | wlan service-template h3c-support                |
| wlan global-configuration                   | ssid h3c-lobby                            | ssid h3c-support                                 |
| region-code JP                              | vlan <b>110</b>                           | vlan 100                                         |
| #                                           | user-isolation enable                     | beacon ssid-hide                                 |
| telnet server enable                        | akm mode psk                              | user-isolation enable                            |
| #                                           | preshared-key pass-phrase simple thankyou | akm mode psk                                     |
| port-security enable                        | cipher-suite ccmp                         | preshared-key pass-phrase simple @helpdesk99     |
| #                                           | cipher-suite tkip                         | cipher-suite ccmp                                |
| dhcp enable                                 | security-ie rsn                           | cipher-suite tkip                                |
| #                                           | security-ie wpa                           | security-ie rsn                                  |
| lldp global enable                          | service-template enable                   | security-ie wpa                                  |
| lldp hold-multiplier 8                      |                                           | service-template enable                          |

### GUIで作成するコンフィグをコマンドで表示(続き)

interface NULL0 # interface Vlan-interface1 ip address 192.168.0.254 255.255.255.0 # interface Bridge-Aggregation 1 interface GigabitEthernet1/0/1 port link-type trunk port trunk permit vlan all port link-aggregation group 1 interface GigabitEthernet1/0/2 port link-type trunk port trunk permit vlan all port link-aggregation group 1 interface GigabitEthernet1/0/7 port link-mode route ip address dhcp-alloc nat outbound interface WLAN-Radio1/0/1 途中省略 user-group system #

local-user admin class manage password simple h3cjapan service-type telnet http https authorization-attribute user-role networkadmin # ip http enable ip https enable # undo attack-defense tcp fragment enable # wlan auto-ap enable wlan auto-persistent enable # wlan ap-group default-group vlan 1 ap-model WA6638-JP radio 1 radio enable service-template h3c-sales vlan 100 radio 2 radio enable service-template h3c-support vlan 100 radio 3 radio enable service-template h3c-lobby vlan 110

gigabitethernet 1 ten-gigabitethernet 1 port link-type trunk port trunk permit vlan all port trunk pvid vlan 1 wlan ap XXXX-XXXX-XXXX model WA6638-JP vlan 1 radio 1 radio 2 radio 3 gigabitethernet 1 ten-gigabitethernet 1 wlan ap ROOM-101 model WA6638-JP serial-id 219801A2YF821BE000YX vlan 1 radio 1 radio 2 radio 3 radio enable service-template h3c-lobby vlan 110 gigabitethernet 1 ten-gigabitethernet 1 #

cloud-management server domain oasiscloud.h3c.com

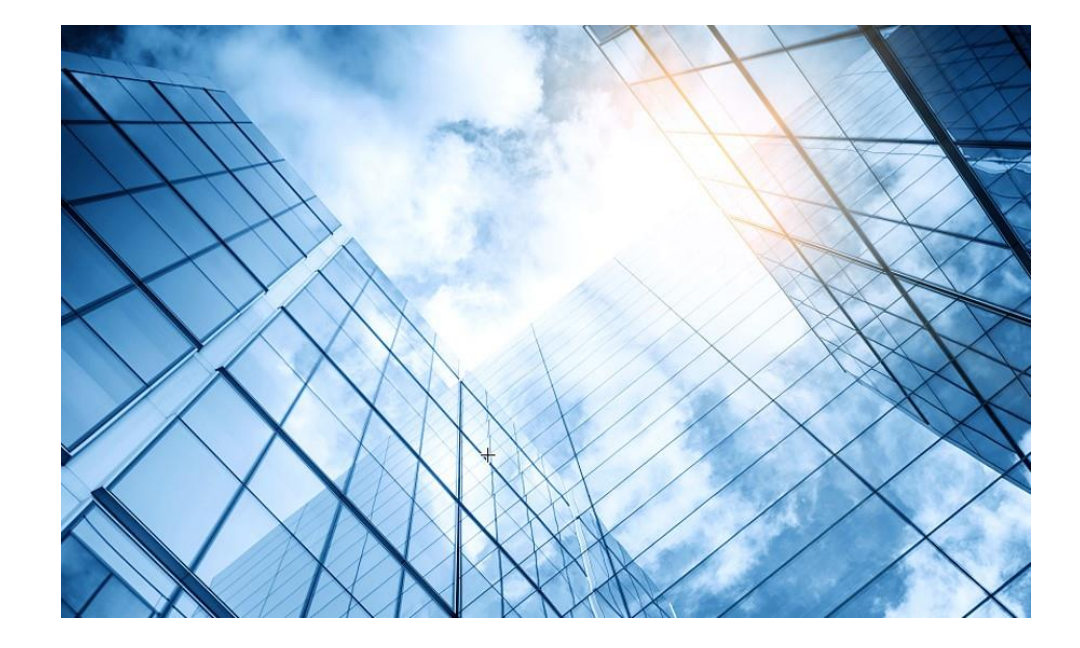

01 アクセスポイントをFITに設定する
02 ACを設定する
03 完成したコンフィグのコマンドでの確認
04 エラー情報の取得
05 PoEスイッチの設定
06 マニュアルについて

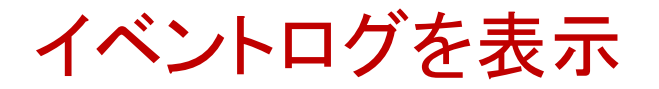

#### System > Event Logsを選択します。

| Dashboard   Network Configuration   Network Security   System   System   System   System   Color   Security   Resource   File Systems   Color-04 02:28:05   Notification   Anin logged in from 10.10.11.182.   Color-04 02:28:05   Notification   admin logged in from 10.10.11.182.   Color-04 02:28:05   Notification   admin logged out from 10.10.11.182.   Color-04 02:28:05   Notification   admin logged out from 10.10.11.182.   Color-04 02:28:05   Notification   admin logged out from 10.10.11.182.   Color-04 02:28:05   Notification   admin logged out from 10.10.11.182.   Color-04 02:28:05   Notification   admin logged out from 10.10.11.182.   Color-04 02:28:05   Notification   admin logged out from 10.10.11.182.   Color-04 02:28:05   Notification   admin logged out from 10.10.11.182.   Color-04 02:28:05   Notification   admin logged out from 10.10.11.182.   Color-04 02:28:05   Notification   admin logged out from 10.10.11.182.   Color-04 02:28:05   Notification   Color-04 02:28:05   Notification   Color-04 02:28:05   Notification   Color-04 02:28:05   Notification   Color-04 02:28:05 | Statistics  C C C C C C C C C C C C C C C C C C |
|----------------------------------------------------------------------------------------------------|-------------------------------------------------|
| Network Configuration   Network Security     System   System   System   Color   System   Color   System   Color   System   Color   System   Color   System   Color   System   Color   System   Color   System   Color   System   Color   System   Color   Color   System   Color   Color   Color   Color   System   Color   Color<                                                                                                    | Statistics     ?       Actions                  |
| Network Security   System   System   Event Logs   Resource   File Systems   C022-02-04 02:28:04   Notification   Abitification   Abitification   Bitification   Bitification   C022-02-04 02:28:04   Informational   -Line=vty0-IPAddr=10.10.11.182-User=admin; Command is system-view   C022-02-04 02:28:05   Notification   admin logged out from 10.10.11.182.   C022-02-04 02:28:05   Notification   admin logged out from 10.10.11.182.   C022-02-04 02:28:05   Informational   -Line=vty0-IPAddr=10.10.11.182.   C022-02-04 02:28:05   Informational   -Line=vty0-IPAddr=10.10.11.182.   C022-02-04 02:28:05   Informational   -Line=vty0-IPAddr=10.10.11.182.   C022-02-04 02:28:05   Informational   -Line=vty0-IPAddr=10.10.11.182.   C022-02-04 02:28:05   Informational   -Line=vty0-IPAddr=10.10.11.182.                                                                                                    | Actions                                         |
| System       Time       Level       Description         Event Logs       2022-02-04 02:25:18       Notification       h3c failed to log in from 10.10.11.180.         Resource       2022-02-04 02:28:04       Informational       -Line=vty0-IPAddr=10.10.11.182-User=admin; Command is system-view         File Systems       2022-02-04 02:28:05       Notification       admin logged out from 10.10.11.182.         License Management       2022-02-04 02:28:05       Informational       -Line=vty0-IPAddr=10.10.11.182-User=admin; Command is quit         2022-02-04 02:28:05       Informational       -Line=vty0-IPAddr=10.10.11.182-User=admin; Command is quit                                                                                                    | Actions I                                       |
| Event Logs       2022-02-04 02:25:18 Notification       h3c failed to log in from 10.10.11.180.         Resource       2022-02-04 02:28:04 Informational       -Line=vty0-IPAddr=10.10.11.182-User=admin; Command is system-view         File Systems       2022-02-04 02:28:04 Notification       admin logged in from 10.10.11.182.         License Management       2022-02-04 02:28:05 Informational       -Line=vty0-IPAddr=10.10.11.182-User=admin; Command is guit                                                                                                    | •••                                             |
| Resource       2022-02-04 02:28:04 Informational       -Line=vty0-IPAddr=10.10.11.182-User=admin; Command is system-view         File Systems       2022-02-04 02:28:04 Notification       admin logged in from 10.10.11.182.         License Management       2022-02-04 02:28:05 Informational       -Line=vty0-IPAddr=10.10.11.182-User=admin; Command is guit         2022-02-04 02:28:05 Informational       -Line=vty0-IPAddr=10.10.11.182-User=admin; Command is guit                                                                                                    |                                                 |
| Nessure       2022-02-04 02:28:04       Notification       admin logged in from 10.10.11.182.         File Systems       2022-02-04 02:28:05       Notification       admin logged out from 10.10.11.182.         License Management       2022-02-04 02:28:05       Informational       -Line=vty0-IPAddr=10.10.11.182-User=admin; Command is quit         2022-02-04 02:28:05       Informational       -Line=vty0-IPAddr=10.10.11.182-User=admin; Command is quit                                                                                                    |                                                 |
| File Systems       2022-02-04 02:28:05       Notification       admin logged out from 10.10.11.182.         License Management       2022-02-04 02:28:05       Informational       -Line=vty0-IPAddr=10.10.11.182-User=admin; Command is quit                                                                                                    |                                                 |
| License Management       2022-02-04 02:28:05 Informational       -Line=vty0-IPAddr=10.10.11.182-User=admin; Command is quit         2022-02-04 02:28:05 Informational       -Line=vty0-IPAddr=10.10.11.182-User=admin; Command is quit                                                                                                    | ***                                             |
| 2022-02-04 02:28:05 Informational -l ine=vtv0-IDAddr=10 10 11 182-User=admin: Command is guit                                                                                                    | ***                                             |
|                                                                                                    | ***                                             |
| Administrators 2022-02-04 02:28:05 Informational -Line=vty0-IPAddr=10.10.11.182-User=admin; Command is display radius scheme                                                                                                    | ***                                             |
| Management         2022-02-04 02:30:18         Notification         h3c failed to log in from 10.10.11.180.                                                                                                    | ***                                             |
| Tools         2022-02-04 02:35:18         Notification         h3c failed to log in from 10.10.11.180.                                                                                                    |                                                 |

### エラーログをダウンロード

#### System > File SystemでファイルにチェックマークをいれDownloadを選択します。

| Actions               | Sj  | ystem > System > File Systems > File System Manageme                                            | nt                  |                     |           |                    | Roadmap       |
|-----------------------|-----|-------------------------------------------------------------------------------------------------|---------------------|---------------------|-----------|--------------------|---------------|
| Dashboard             |     | File System Management                                                                          |                     |                     |           |                    |               |
| Network Configuration | >   | flash:                                                                                          |                     |                     |           |                    |               |
| Network Security      | >   | Total: 1073741824 bytes, Used: 383623168 bytes, Fr                                              | ee: 690118656 bytes |                     |           |                    |               |
| System                | ~   | 0                                                                                               |                     |                     |           | Search             | Q Q           |
| Event Logs            |     | Name                                                                                            | Size(bytes)         | Time                | Directory |                    | Actions 🗮     |
|                       | (4) | ✓ flash:/logfile/logfile.log                                                                    | 10485731            | 2022-02-06 15:57:27 | No        |                    |               |
| Resource              |     | flash:/map_config.cfg                                                                           | 913                 | 2021-03-18 12:12:25 | No        |                    |               |
| File Systems          |     | □ flash:/pdt_reserve                                                                            |                     | 2022-02-05 16:32:40 | Yes       |                    |               |
|                       |     | flash:/pdt_reserve/cplog.txt                                                                    | 14778277            | 2022-02-05 16:32:40 | No        |                    |               |
| License Management    |     | <pre>flash:/pdt_reserve/cplog_reboot.txt</pre>                                                  | 1800197             | 2021-12-03 16:46:37 | No        |                    | 面             |
| Administrators        |     | flash:/pdt_reserve/dplog.txt                                                                    | 10887615            | 2022-02-05 16:32:58 | No        |                    | 亩             |
| Management            |     | <pre>flash:/pdt_reserve/dplog_reboot.txt</pre>                                                  | 1476442             | 2021-12-03 16:46:39 | No        |                    |               |
| Tools                 | >   | Total <i>49</i> entries, <i>49</i> matched, <i>1</i> selected.Page <i>1</i> / <i>1</i> . Delete |                     |                     |           |                    | 14 <4 b> b1 Q |
| Tools                 | >   | Total 49 entries, 49 matched, 1 selected.Page 1/1. Delete                                       | Sy                  | stem View           |           | Access Points Clie | ents El       |

### コンフィグレーションファイル(startup.cfg)のダウンロード

#### System > File Systemでflash:/startup.cfgにチェックマークをいれDownloadを選択します。

|    |                                          | 840H                                                       |                      |                       |           |                       | Save                                   |
|----|------------------------------------------|------------------------------------------------------------|----------------------|-----------------------|-----------|-----------------------|----------------------------------------|
| I  | Actions                                  | System > System > File Systems > File System Managem       | ent                  |                       |           |                       | Roadmap                                |
|    | Dashboard                                | File System Management                                     |                      |                       |           |                       |                                        |
|    | Network Configuration >                  |                                                            |                      |                       |           |                       |                                        |
|    | Network Security >                       | Total: 1073741824 bytes, Used: 383623168 bytes, F          | ree: 690118656 bytes |                       |           |                       |                                        |
| 2) | System 🗸                                 | . ⊙ •                                                      |                      |                       |           | Search                | Q Q                                    |
|    | Event Logs                               | Name 🔺                                                     | Size(bytes)          | Time                  | Directory |                       | Actions 🗮                              |
| 3) |                                          | flash:/startup.cfg                                         | 7598                 | 2021-04-09 00:49:16   | No        |                       | 面                                      |
|    | Resource                                 | □ flash:/startup.mdb                                       | 196346               | 2021-04-09 00:49:16   | No        |                       |                                        |
|    | File Systems                             | flash:/startup2726641351479625.cfg                         | 6191                 | 2020-11-08 16:57:12   | No        |                       |                                        |
|    |                                          | flash:/system.bin                                          | 91169792             | 2021-11-09 14:59:59   | No        |                       |                                        |
|    | License Management                       | ☐ flash:/topology.dba                                      | 0                    | 2020-12-18 21:43:24   | No        |                       | ά .                                    |
|    | Administrators                           |                                                            |                      |                       |           |                       | -                                      |
|    | Management                               | Total 49 entries, 49 matched, 1 selected.Page 1 / 1 Delete |                      |                       |           |                       | ia <a ⊳=""> ⊳i Q</a>                   |
|    |                                          |                                                            | Sys                  | tem View Network View |           | Access Points Clients | Event Logs                             |
|    |                                          |                                                            |                      |                       |           | ☑ 100% 🕤 0% 🕕 0%   5  | <b>U</b> 0 <b>O A</b> 799 <b>U</b> 225 |
|    | この種類のファイルはコンビュ・<br>あります。flash_startup.cf | ータに損害を与える可能性が<br>fgのダウンロードを続けますか?                          |                      |                       |           |                       | すべて表示 X                                |

### 診断ログを収集(display diagnostic-information)

Tools > Debug > Collectを選択します。ログはflash:/diag\_AC\_yyyymmdd-hhmmss.tar.gzに出力

|     |                         | 340H                                 |                                   | Save                                                                                                    |
|-----|-------------------------|--------------------------------------|-----------------------------------|----------------------------------------------------------------------------------------------------|
|     | Actions                 | System > Tools > Debug > Diagnostics |                                   | Roadmap                                                                                                    |
|     | Dashboard               | Diagnostics                          |                                   |                                                                                                    |
|     | Network Configuration > |                                      |                                   |                                                                                                    |
|     | Network Security >      | Collect 4                            |                                   |                                                                                                    |
|     | System >                |                                      |                                   |                                                                                                    |
| (2) | Tools 🗸 🗸               |                                      | Please wait                       |                                                                                                    |
| 3   | Debug                   |                                      | Collecting diagnostic information |                                                                                                    |
| Ŭ   | Ping                    |                                      |                                   |                                                                                                    |
|     | Tracert                 |                                      |                                   |                                                                                                    |
|     |                         |                                      |                                   |                                                                                                    |
|     |                         |                                      |                                   |                                                                                                    |
|     |                         |                                      |                                   |                                                                                                    |
|     |                         |                                      | System View                       | Access Points         Clients         Event Logs           ⊘ 100%         0%         0%         5         0         ▲ 800         1 224 |

### 収集した診断ログをダウンロードする

#### System > File Systemsでflash:/diag\_AC\_yyyymmdd-hhmmss.tar.gzをチェックしDownloadを選択

|              |                          | B40H                                                                                  |                    |                         |           |                                                                                | Save               |               |
|--------------|--------------------------|---------------------------------------------------------------------------------------|--------------------|-------------------------|-----------|--------------------------------------------------------------------------------|--------------------|---------------|
|              | Actions                  | System > System > File Systems > File System Managemen                                | t                  |                         |           |                                                                                | Roadmap            |               |
|              | Dashboard                | File System Management                                                                |                    |                         |           |                                                                                |                    |               |
|              | Network Configuration >  | flach                                                                                 |                    |                         |           |                                                                                |                    |               |
|              | Network Security >       | Total: 1073741824 bytes, Used: 383623168 bytes, Free                                  | e: 690118656 bytes |                         |           |                                                                                |                    |               |
| ( <b>2</b> ) | System 🗸                 | $\mathcal{O}$ $\odot$                                                                 |                    |                         |           | Search                                                                         | Q Q                |               |
|              | Event Logs               | 🗖 Name 🔺                                                                              | Size(bytes)        | Time                    | Directory |                                                                                | Actions 🚦          |               |
|              | ( <u>/</u>               | flash:/diag_AC_20220206-155614.tar.gz                                                 | 208655             | 2022-02-06 15:57:31     | No        |                                                                                |                    |               |
| <b>(3</b> )  | Resource                 | 🗋 flash:/diagfile                                                                     |                    | 2019-11-05 22:01:41     | Yes       |                                                                                |                    |               |
|              | File Systems             | □ flash:/facebook.zip                                                                 | 262878             | 2021-12-11 16:30:23     | No        |                                                                                |                    |               |
| $\smile$     | Liconco Managoment       | □ flash:/freeradius.bin                                                               | 1463296            | 2021-04-08 23:45:29     | No        |                                                                                |                    |               |
|              | License Management       | □ flash:/h3cjapan.zip                                                                 | 190739             | 2021-09-08 11:34:54     | No        |                                                                                |                    |               |
|              | Administrators           |                                                                                       |                    |                         |           |                                                                                |                    |               |
|              | Management               | Total 49 entries, 49 matched, 1 selected.Page 1/1.           Delete         Openation |                    |                         |           |                                                                                | ia <a b=""> bi</a> | Ŷ             |
|              |                          |                                                                                       |                    | ystem View Network View |           | Access Points         Clients           ✓ 100%         0%         0%         5 | <b>Event Logs</b>  | <b>i)</b> 223 |
|              | [] flash_diag_AC_2tar.gz | ^                                                                                     |                    |                         |           |                                                                                | すべて表示              | ×             |

### (オプション)ACをリブートする

#### System > Management > Reboot > Reboot Deviceを選択します。

|    |                                      | 40H                                                  | Save       |
|----|--------------------------------------|------------------------------------------------------|------------|
|    | Actions                              | System > Management > Reboot                         | Roadmap    |
|    | Dashboard                            | Settings Configuration Upgrade Reboot About          |            |
|    | Network Configuration >              |                                                      |            |
|    | Network Security >                   | Reboot Device                                        |            |
| 2) | System 🗸                             |                                                      |            |
|    | Event Logs                           |                                                      |            |
|    | Resource                             |                                                      |            |
|    | File Systems                         |                                                      |            |
|    | License Management                   |                                                      |            |
|    | Administrators                       |                                                      |            |
| 3) | Management                           |                                                      |            |
| -  | Tools >                              |                                                      |            |
|    | https://oasiscloud.h3c.com:27443/wnm | n/frame/index.php?sessionid=2000014ea25bdf4f36a16e8a | Event Logs |

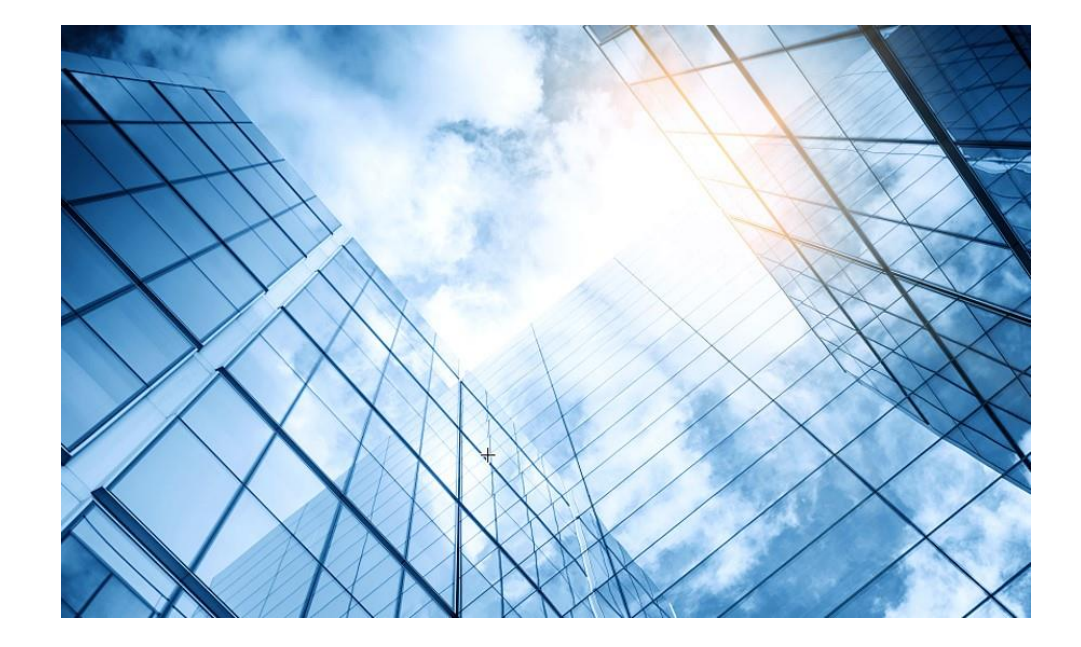

01 アクセスポイントをFITに設定する
02 ACを設定する
03 完成したコンフィグのコマンドでの確認
04 エラー情報の取得
05 PoEスイッチの設定
06 マニュアルについて

### PoEスイッチの設定

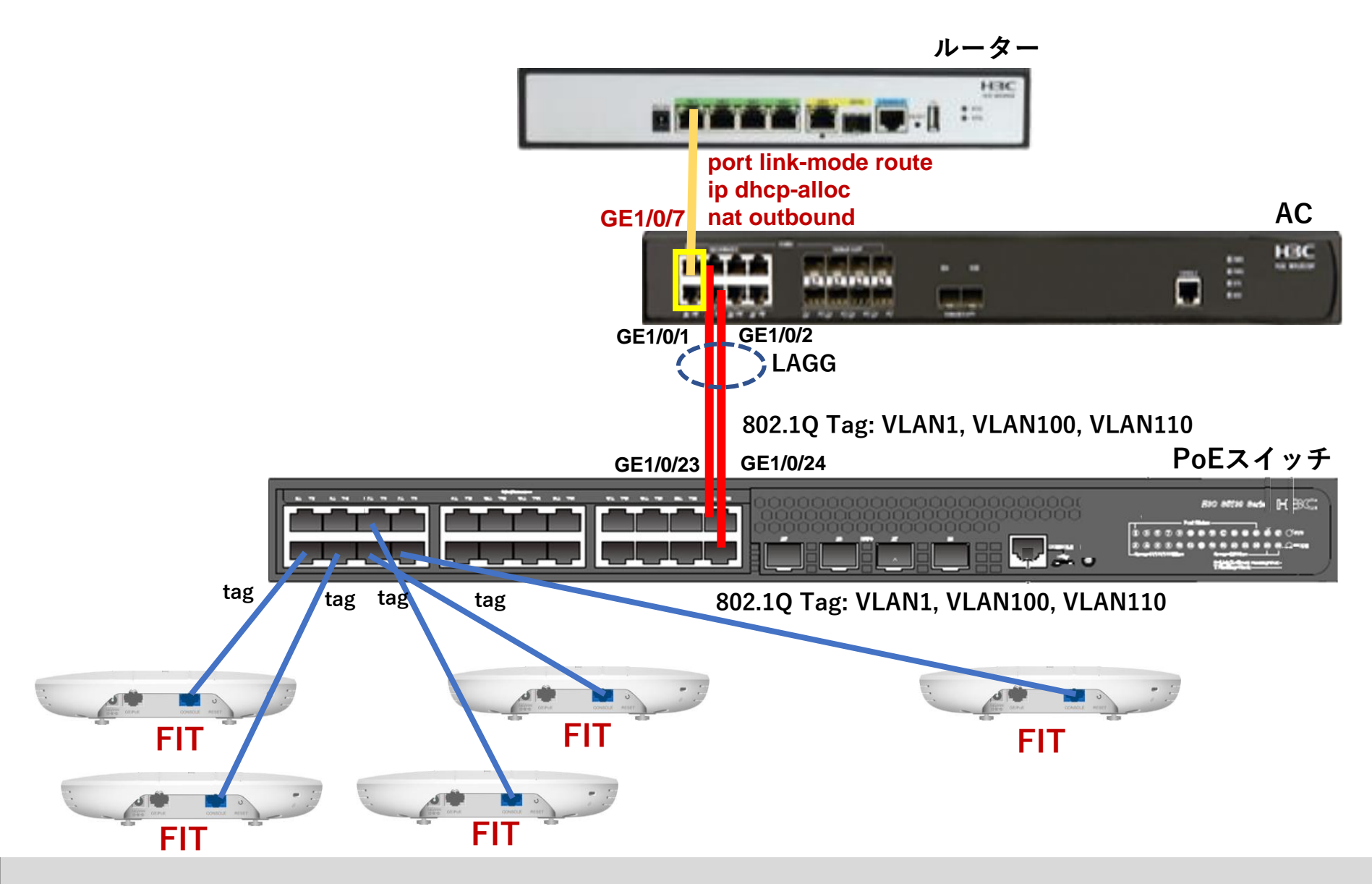

### PoEスイッチの設定

<H3C>system-view System View: return to User View with Ctrl+Z. [H3C]vlan 100 [H3C-vlan100]port GigabitEthernet 1/0/1 to GigabitEthernet 1/0/8 GigabitEthernet 1/0/23 GigabitEthernet 1/0/24 [H3C-vlan100]quit [H3C]vlan 110 [H3C-vlan110]port GigabitEthernet 1/0/1 to GigabitEthernet 1/0/8 GigabitEthernet 1/0/23 GigabitEthernet 1/0/24 [H3C-vlan110]quit [H3C]interface GigabitEthernet 1/0/1 [H3C-GigabitEthernet1/0/1]port link-type trunk [H3C-GigabitEthernet1/0/1]port trunk permit vlan all [H3C-GigabitEthernet1/0/1]quit [H3C]interface GigabitEthernet 1/0/2 [H3C-GigabitEthernet1/0/2]port link-type trunk [H3C-GigabitEthernet1/0/2]port trunk permit vlan all [H3C-GigabitEthernet1/0/2]quit [H3C]interface GigabitEthernet 1/0/3 [H3C-GigabitEthernet1/0/3]port link-type trunk [H3C-GigabitEthernet1/0/3]port trunk permit vlan all [H3C-GigabitEthernet1/0/3]quit

ポート4から8と23, 24まで同様

. . . .

[H3C]display vlan 100

**VLAN ID: 100** VLAN type: Static Route interface: Not configured **Description: VLAN 0100** Name: VI AN 0100 Tagged ports: GigabitEthernet1/0/1 GigabitEthernet1/0/2 GigabitEthernet1/0/3 GigabitEthernet1/0/4 GigabitEthernet1/0/5 GigabitEthernet1/0/6 GigabitEthernet1/0/7 GigabitEthernet1/0/8 GigabitEthernet1/0/23 GigabitEthernet1/0/24 Untagged ports: None [H3C]interface Bridge-Aggregation 1 [H3C-Bridge-Aggregation1]quit [H3C]interface GigabitEthernet 1/0/23 [H3C-GigabitEthernet1/0/23]port link-aggregation group 1 [H3C-GigabitEthernet1/0/23]quit H3C]interface GigabitEthernet 1/0/24 [H3C-GigabitEthernet1/0/24]port link-aggregation group 1 [H3C-GigabitEthernet1/0/24]quit [H3C]save force Validating file. Please wait...

Saved the current configuration to mainboard device successfully. [H3C]

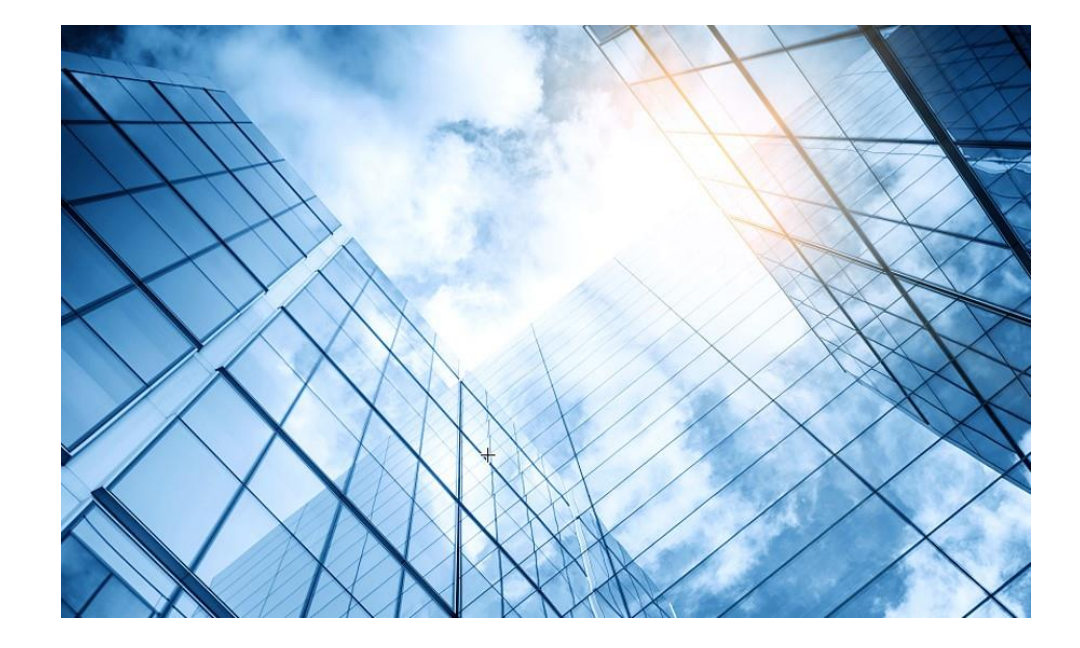

01 アクセスポイントをFITに設定する
02 ACを設定する
03 完成したコンフィグのコマンドでの確認
04 エラー情報の取得
05 PoEスイッチの設定
06 マニュアルについて

### 日本語マニュアル、FAQなど

## https://knowledge-jp.h3c.com/TechDoc/index

### 製品別検索

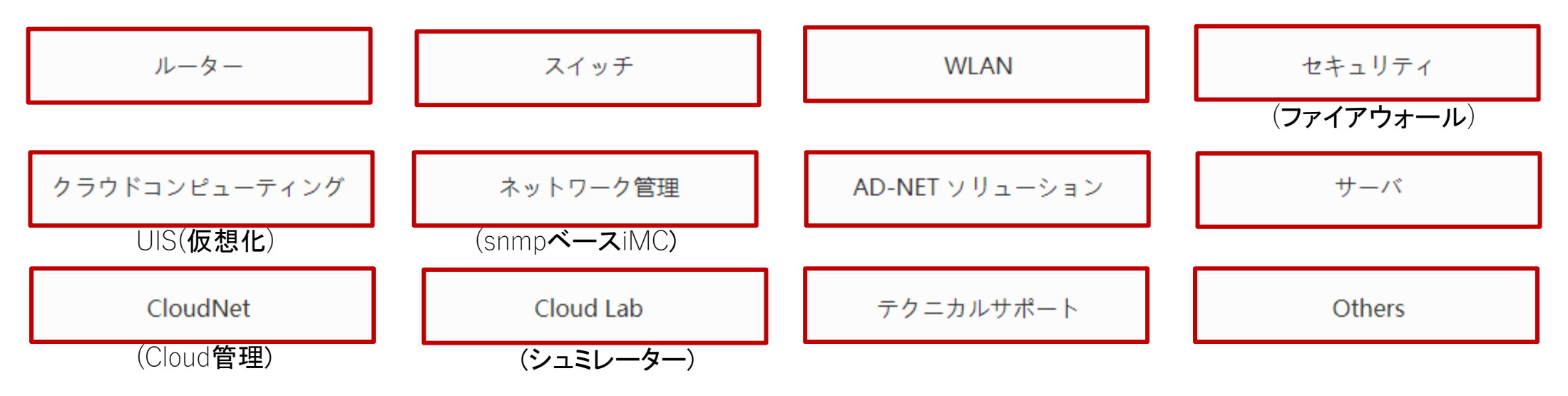

無線関連の日本語マニュアル、FAQなど

・構築のための事前調査

★ H3C WLAN構築のための調査の運用(翻訳)

 ・トラブルシューティング
 ★ <u>H3C\_初級WiFI\_トラブルシューティングガイド</u> <u>H3C\_Wireless製品導入と保守ガイド(翻訳)</u>
 ★ <u>H3Cワイヤレス製品トラブルシューティングガイド(翻訳)</u> <u>WLAN製品管理とトラブルシュート</u> <u>ワイヤレスに共通の問題点での情報収集ガイド(翻訳)</u> <u>ワイヤレスクライアント接続失敗トラブルシューティング\_V7(翻訳)</u>

FAQ
 <u>APから電波が出ていない?</u>
 <u>無線一般のよくある質問</u>
 <u>H3Cワイヤレス製品テーマ別FAQ(V7)(翻訳)</u>

英文ニュアルのダウンロードサイト

https://www.h3c.com/jp/

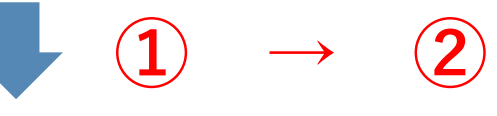

### http://www.h3c.com/en/Support/Resource\_Center/Technical\_Documents/

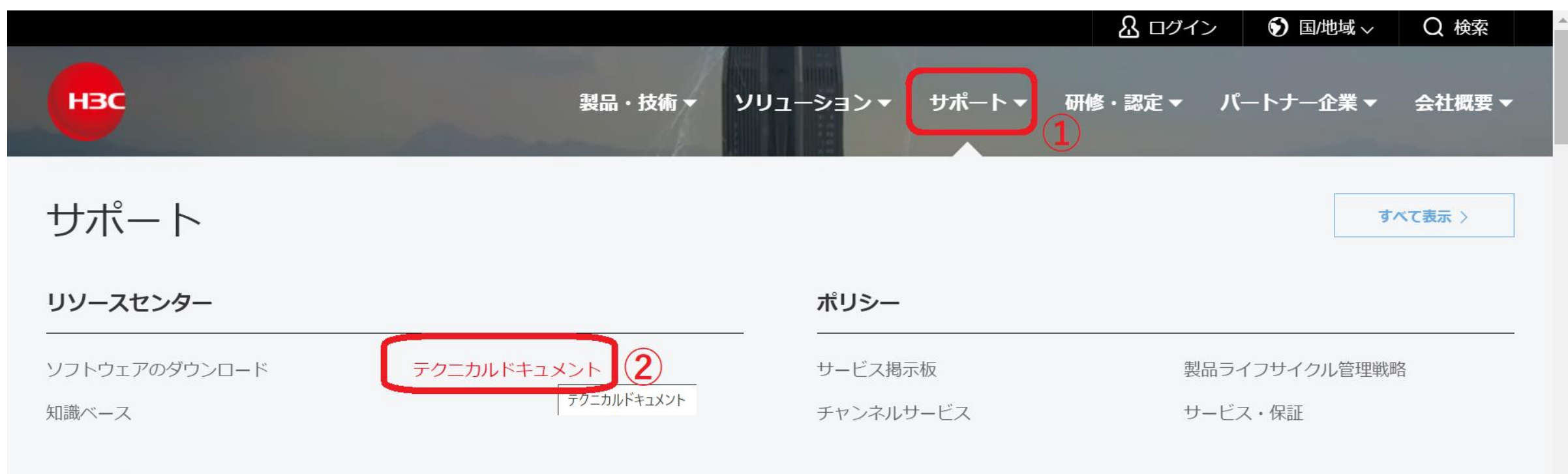

#### オンラインヘルプ

# 製品カテゴリーの選択

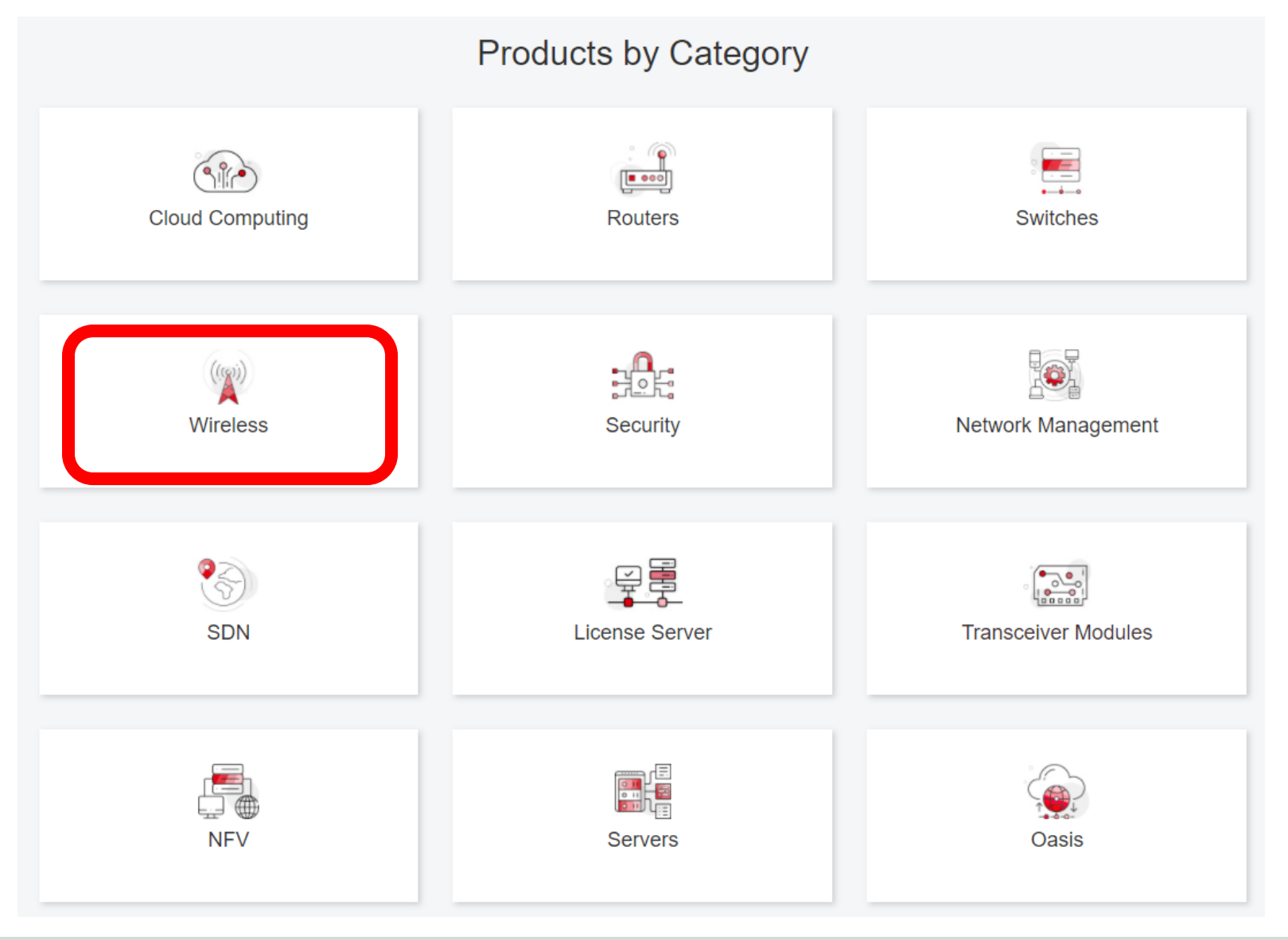

# 個別製品の選択

| H3C WX1800H Series Access<br>Controllers                 | H3C WX5800H Series Access<br>Controllers                 | H3C 802.11ax Series Access Points        |  |
|----------------------------------------------------------|----------------------------------------------------------|------------------------------------------|--|
| H3C WX1800H Series Access<br>Controllers<br>Leam More →  | H3C WX5800H Series Access<br>Controllers<br>Learn More → | H3C WA6638 Access Point<br>Learn More →  |  |
| H3C WX3800H Series Access<br>Controllers                 | H3C 802.11ac Wave2 Series Access<br>Points               | H3C WA6636 Access Point<br>Learn More →  |  |
| H3C WX3800H Series Access<br>Controllers<br>Learn More → | H3C WA510H Access Point<br>Learn More →                  | H3C WA6630X Access Point<br>Learn More → |  |
|                                                          | H3C WA530 Access Point<br>Learn More →                   | H3C WA6628X Access Point<br>Learn More → |  |
|                                                          | H3C WA530X Access Point<br>Learn More →                  |                                          |  |

# 設置、コマンド、コンフィグ、保守マニュアル

| НЗС                 | Products & Technology - Solutions - Support - Training & Certific | ation          |
|---------------------|-------------------------------------------------------------------|----------------|
| Technical Docum     | nents Software Download                                           | Knowledge Base |
| Technical Documents | Command References                                                |                |
| Trending            | Title                                                             | Date           |
| Install             | H3C Access Controllers Command References(R5426P02)-6W103         | 10-12-2020     |
| Command             | → 00-About the H3C command references                             |                |
|                     | → 01-License Management Command Reference                         |                |
| Configure           | <ul> <li>→ 03-System Management Command Reference</li> </ul>      |                |
| Maintain            | → 04-Interface Command Reference                                  |                |
|                     | → 05-Network Connectivity                                         |                |
|                     | → 06-WLAN Access Command Reference                                |                |
|                     | → 07-AP and WT Management Command Reference                       |                |
|                     | → 08-WLAN Security Command Reference                              |                |

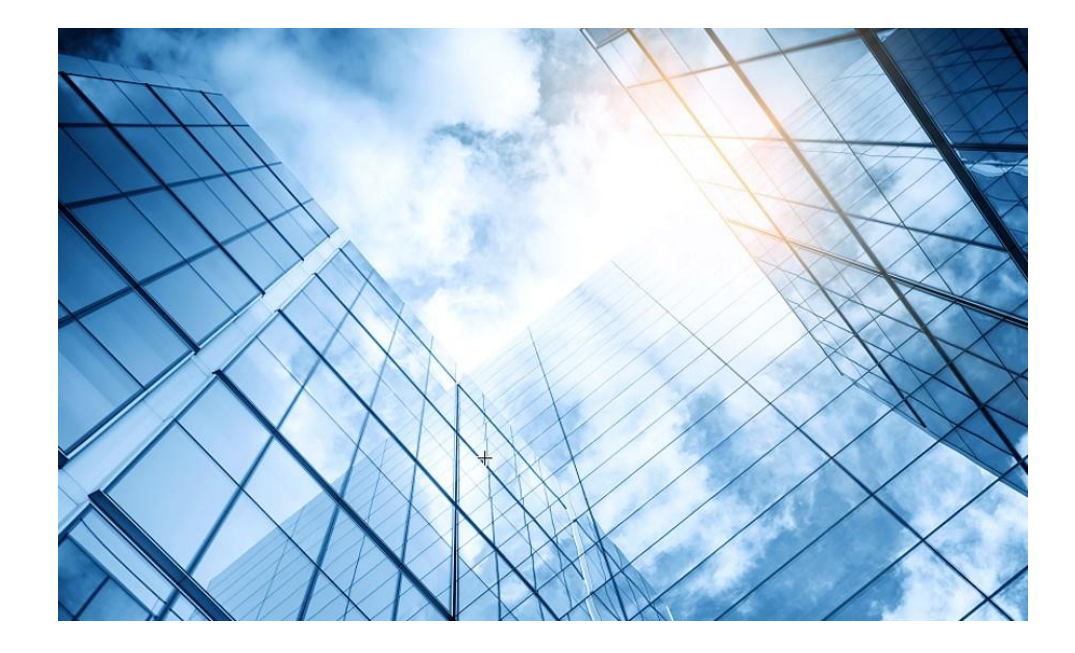

補足資料 冗長化 Intelligent Resilient Framework(IRF)

### 冗長化(IRF:1+nの冗長化)

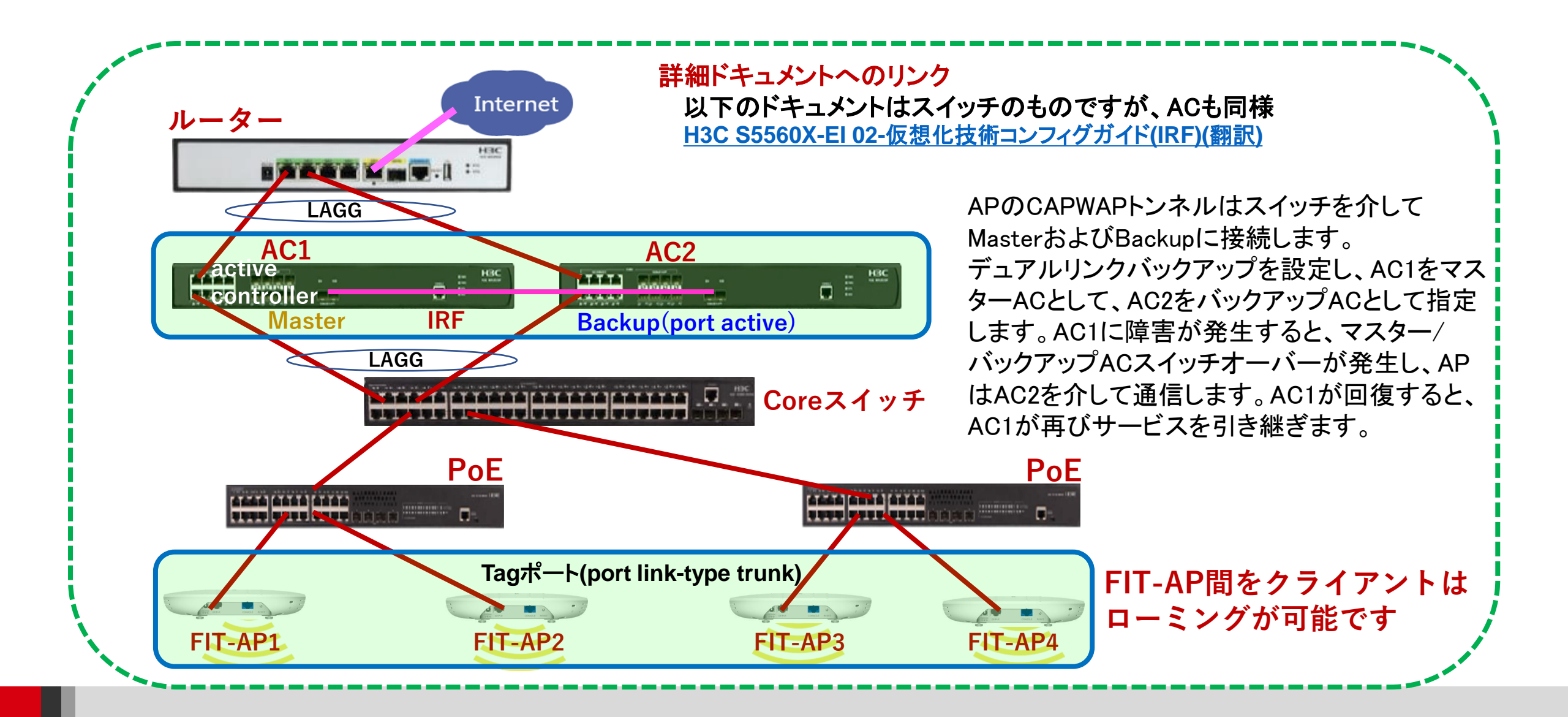

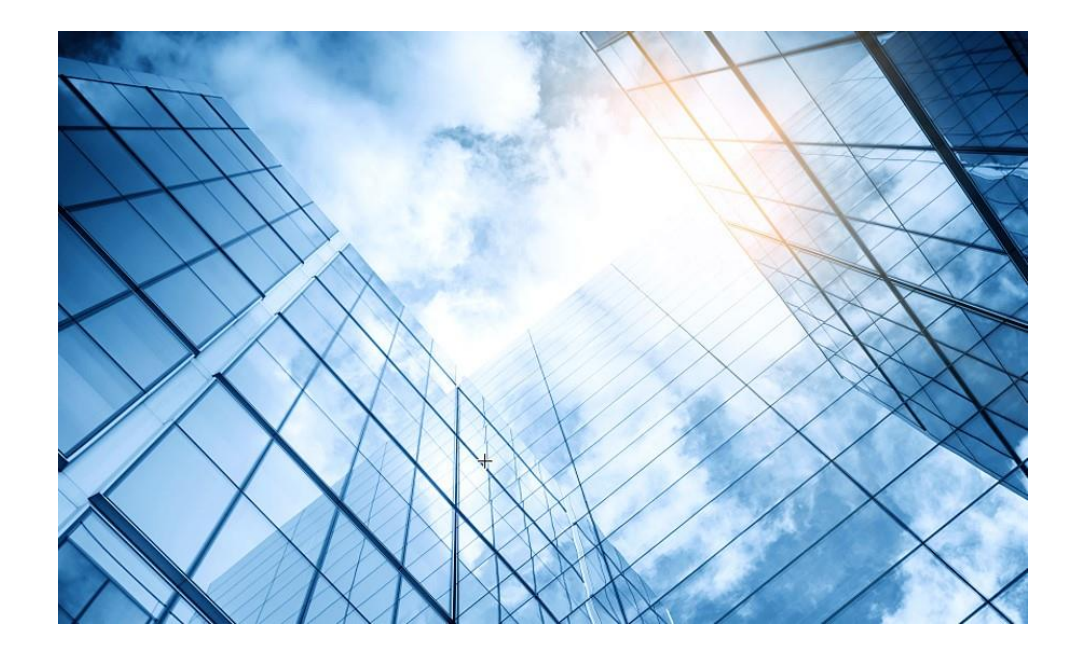

# 補足資料 Dual link backup(冗長化)

### 冗長化(Dual link backup:1+1の冗長化)

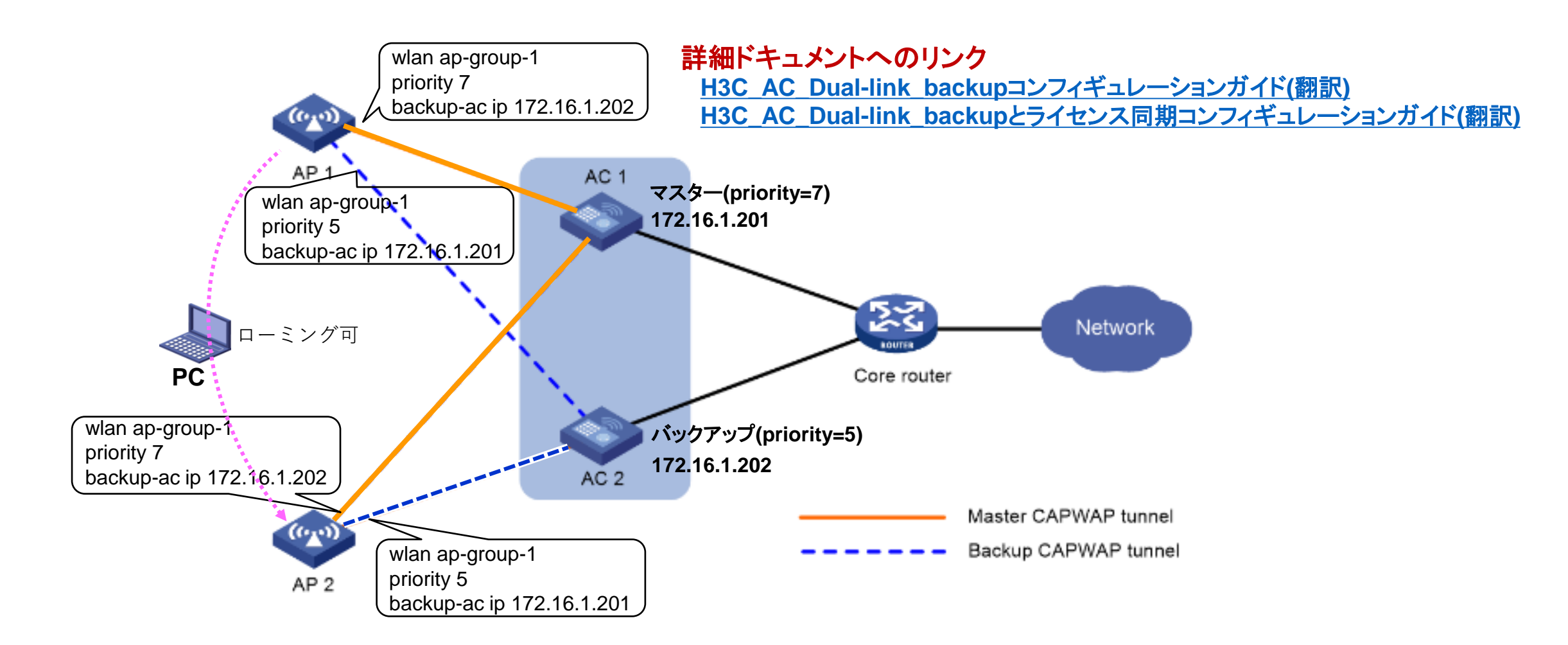

#### AC1

wlan service-template north ssid south client forwarding-location ap fail-permit enable keep-online service-template enable interface Vlan-interface10 ip address 172.16.1.201 255.255.255.0 wlan ap-group ap-group-1 priority 7 region-code JP backup-ac ip 172.16.1.202 vlan 10 ap AP1 CAPWAP data tunnel ap AP2 障害時の切り替えは10分程度 ap-model WA6320-JP radio 1 かかる radio enable fail permitが設定されているの service-template north vlan 11 で、既存クライアントはACを経由 radio 2 radio enable しないので接続を続ける service-template south vlan 12 gigabitethernet 1 port link-type trunk undo port trunk permit vlan 1 port trunk permit vlan 10 11 12 port trunk pvid vlan 10 wlan ap-group ap-group-2 priority 7 region-code JP backup-ac ip 172.16.1.7 CAPWAP control tunne CAPWAP data tunne

#### AC2

wlan service-template north ssid south client forwarding-location ap fail-permit enable keep-online service-template enable interface Vlan-interface10 ip address 172.16.1.202 255.255.255.0 wlan ap-group ap-group-1 priority 5 priority は INTEGER <0-7> region-code JP backup-ac ip 172.16.1.201 vlan 10 ap AP1 ap AP2 ap-model WA6320-JP radio 1 radio enable service-template north vlan 11 radio 2 radio enable service-template south vlan 12 gigabitethernet 1 port link-type trunk undo port trunk permit vlan 1 port trunk permit vlan 10 11 12 port trunk pvid vlan 10 wlan ap-group ap-group-2 priority 5 region-code JP backup-ac ip 172.16.1.201
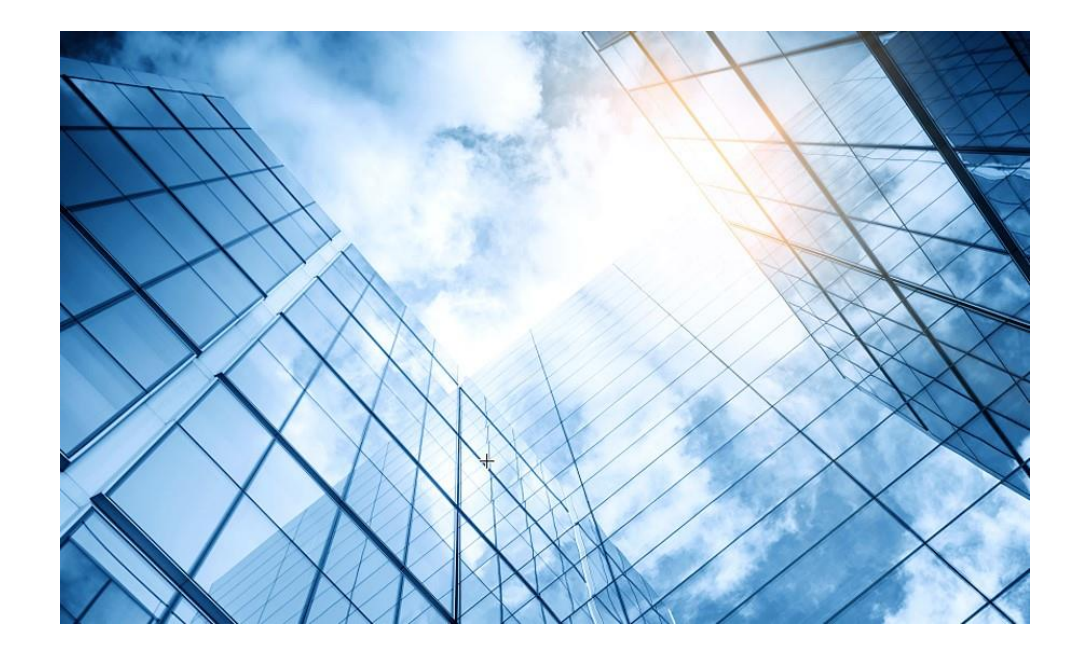

補足資料 HCL(シュミレーター)例

## HCL(シュミレーター)例

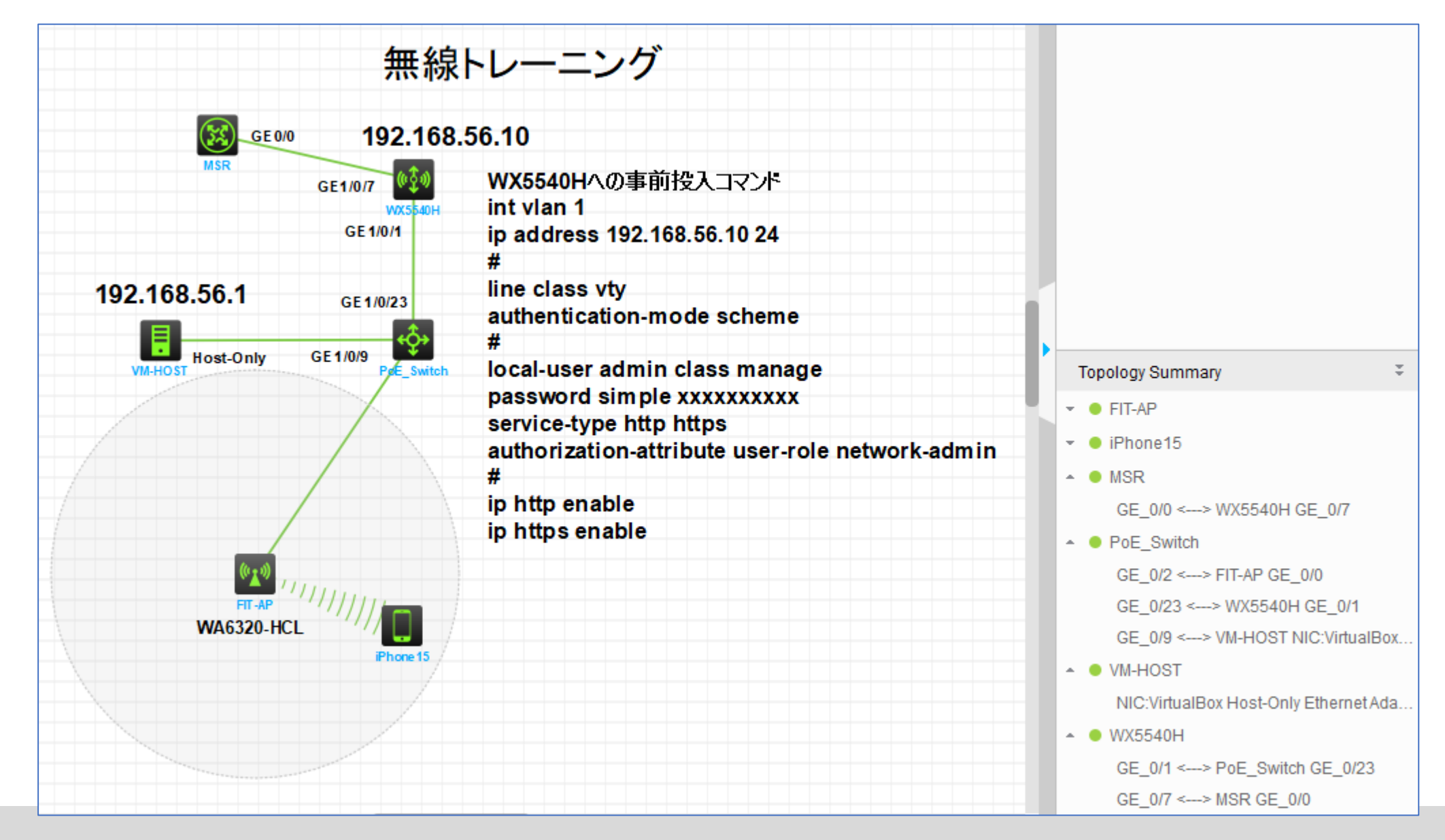

## HCL(シュミレーター)で以下のコンフィグを追加

※シュミレーターで用意されているAPはWA6320-HCLだけなので以下の設定を追加します

```
WX5540Hに設定を追加
#
wlan service-template h3c-hcl
ssid h3c-hcl
service-template enable
#
wlan ap 66ea-509b-0400 model WA6320-HCL
serial-id H3C 66-EA-50-9B-04-00
vlan 1
radio 1
 radio enable
 service-template h3c-hcl
radio 2
gigabitethernet 1
#
```

※OracleVMのHost Only Ethernet adapterのデ フォルトのIPアドレスが192.168.56.1 でWX5540Hのvlan 1のアドレスを192.168.56.10に 設定したので、WA6320-HCL用のdhcpサーバーを PoEスイッチに192.168.56.0用に設定しました。

```
PoE Switchに設定を追加
#
dhcp enable
#
dhcp server ip-pool phone
gateway-list 192.168.56.2
network 192.168.56.0 mask 255.255.255.0
address range 192.168.56.51 192.168.56.100
#
interface Vlan-interface1
ip address 192.168.56.2 255.255.255.0
#
```

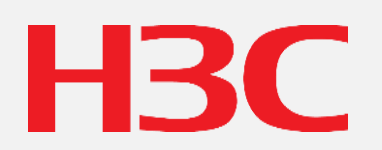

www.h3c.com